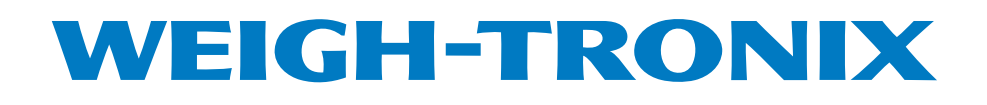

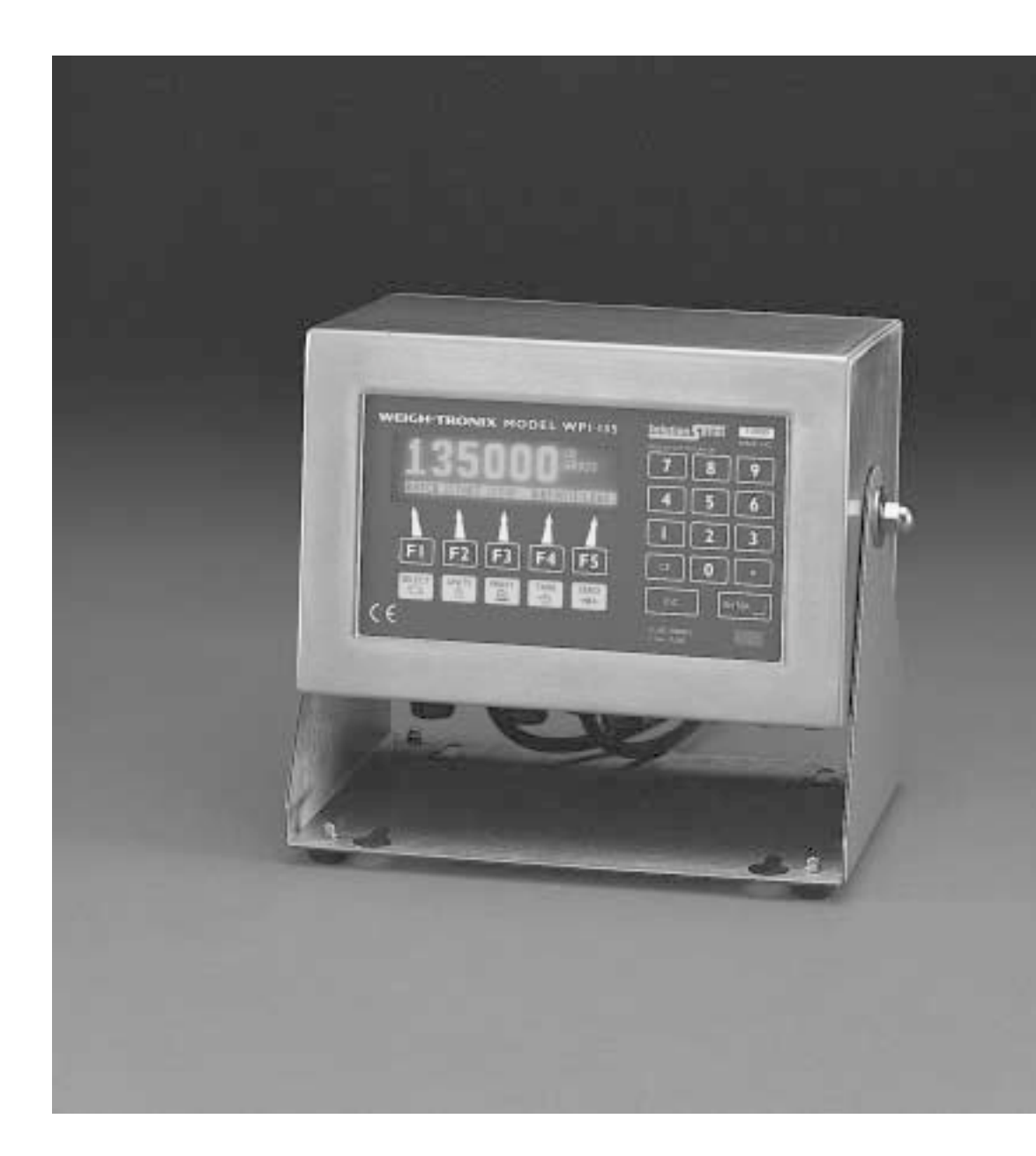

WPI-135 Indicator Service Manual

| Table of Contents                      |
|----------------------------------------|
| Specifications                         |
| Introduction5                          |
| About This Manual5                     |
| Front Panel Keys and Functions5        |
| Hard Keys6                             |
| Soft Keys7                             |
| Menu Structure7                        |
| Instructions for Accessing the Menus8  |
| User Menu8                             |
| User-CLOCK9                            |
| User-SELECT10                          |
| User-SET11                             |
| User-VIEW                              |
| Configuration Menu14                   |
| Configuration-MENU116                  |
| Configuration-MENU219                  |
| Configuration-MENU323                  |
| Configuration-MENU425                  |
| Calibratation Menu25                   |
| Calibrate-SETUP26                      |
| Calibrate-CAL27                        |
| Calibrate-INFO                         |
| Calibrate-EXIT31                       |
| Test Menu                              |
| Disassembly and Reassembly             |
| Appendix 1: Display Samples            |
| Appendix 2: Tips on Using Harmonizer   |
| Enclosure, Parts and Assy41            |
| Parts List                             |
| System Block Diagram                   |
| Display/Keypad Interface Board         |
| Power Supply and Serial I/O PC Board45 |
| Main PC Board46                        |
| I/O Cable Identification Pinouts       |

# Specifications

| Power Input                                 | 85-265 VAC, 50/60Hz, single phase                                                                                                    |
|---------------------------------------------|----------------------------------------------------------------------------------------------------|
| Excitation                                  | 10 Volts DC or 10 volts AC square wave capable of driving up to thirty-two 350-ohm weight sensors. Indicator is also capable of driving three Quartzell <sup>™</sup> transducers                                                                                                    |
| Operational Keys                            | Zero, Tare, Print, Units, Select, Enter, Escape, Clear, 0-9,<br>Decimal Point and Five Soft Keys labeled per selected operational routine.                                                                                                    |
| <b>Operational Annunciators</b>             | Displayed symbols indicate motion, center of zero, unit of measure and more.                                                                                                    |
| Display                                     | Model 135—1" H x 4.3" W vacuum fluorescent dot graphic display (32 X 128 dot layout)                                                                                                    |
| Display rate                                | Selectable, from once every ten seconds to 10 times per second                                                                                                    |
| A to D Conversion Rate                      | 60 times per second                                                                                                    |
| Unit of Measure                             | Pounds, kilograms, grams, ounces, pounds and ounces and four programmable custom units                                                                                                    |
| Capacity Selections                         | Up to 10,000,000 selectable                                                                                                    |
| Incremental Selections                      | Multiples and sub multiples of 1, 2, 5                                                                                                    |
| Decimal locations                           | 8888888 pick any location relative to division size                                                                                                    |
| <b>Displayed Resolution</b>                 | Up to 1 part in 10,000,000                                                                                                    |
| Audio Output                                | Audio tone for key contact assurance or operational alarms                                                                                                    |
| Time and Date                               | Battery protected real time clock is standard                                                                                                    |
| Internal Resolution                         | 1,000,000 counts analog, Quartzell™ transducer higher                                                                                                    |
| Harmonizer <sup>™</sup> digital filtering:  | Fully programmable to ignore noise and vibration                                                                                                    |
| Standard input and outputs:<br>(internally) | Com 1: RS232, RS-485/422, Quartzell <sup>™</sup><br>Com 2: RS232, 20 mA current loop<br>Com 3: RS232, RS-485/422, Quartzell <sup>™</sup> , 16550 UART<br>Com 4: RS232, RS-485/422, Quartzell <sup>™</sup> , 16550 UART<br>( <i>One bidirectional signal per port</i> )<br>Four set point I/O ports via OPTO 22 I/O modules<br>1 Analog scale input                                                                                                    |
| Dimensions                                  | 7.25" H x 11" W x 8.25" D (184 mm x 279 mm x 205 mm)                                                                                                    |
| Available Options                           | <ul> <li>Multiple analog scale inputs, up to seven additional</li> <li>Eight fully isolated, programmable analog outputs, selectable 4-20mA, 0-5VDC, 0-10VDC, 0-20mA, 0-24mA, ±5VDC, ±10VDC</li> <li>Remote expanded control interface for TTL or up to 64 solid state I/O modules</li> <li>OPTO 22 Generation 4 I/O Modules</li> <li>PC/104 Compatible expansion bus</li> <li>Expanded memory</li> <li>PC (AT) style alphanumeric keyboard</li> <li>Alphanumeric, serial PC-style keyboard RS232/TTL</li> <li>Field programmable with SimPoser<sup>®</sup></li> <li>Fieldbus Network Interfaces Device Net<sup>™</sup>, ProfiBus<sup>®</sup>, ControlNet<sup>™</sup>, InterBus-S, ModBus+, Ethernet (TCP/IP-ModBus)</li> </ul> |
| Operating Temperatures                      | 14 to 104° F (-10 to 40° C), 10 to 90% relative humidity                                                                                                    |
| Enclosure                                   | Stainless steel wash down enclosure NEMA 4X                                                                                                    |
| Weight                                      | 17 lb, 7.7 kg                                                                                                    |
| Agencies                                    | NTEP Class III/IIIL:10,000d (pending)<br>Canada Consumer Affairs (pending)<br>UL/CUL (pending)<br>OIML (pending)<br>CE (pending)<br>FCC Class A                                                                                                    |
| Warranty                                    | 2 year                                                                                                    |

## Introduction

## About This Manual

This manual covers the information you need to configure and service your WPI-135 Weight Processing Indicator.

Major sections of this manual are headed by titles in a black bar like *Introduction* above. Subheadings appear in the left column. Instructions and text appear on the right side of the page. Occasionally notes, tips, and special instructions appear in the left column.

## Front Panel Keys and Functions

The front panel is shown in Figure 1.

Plug the WPI-135 into an easily accessible grounded outlet only. Never use the unit without an appropriate earthground connection.

Any computer based system should have a separate, grounded power circuit. We recommend one for the WPI-135.

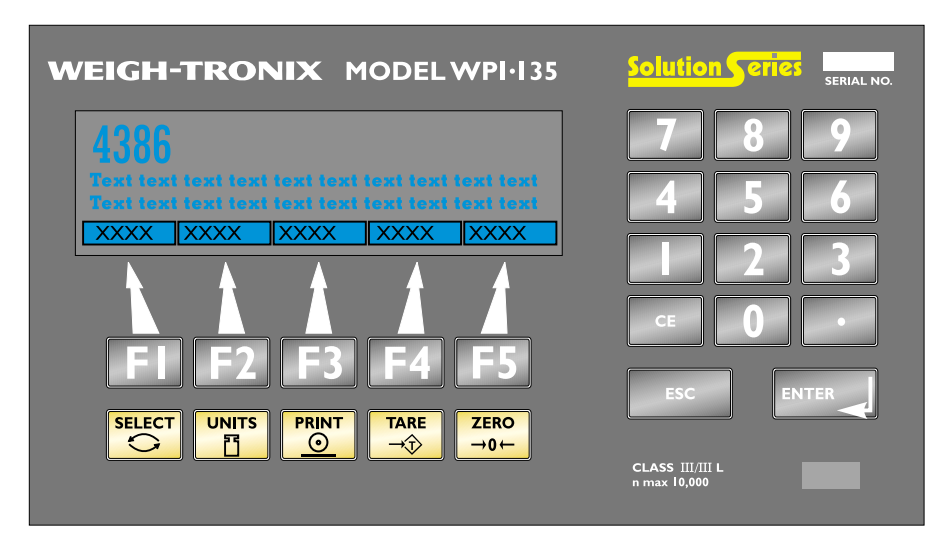

## Figure 1 WPI-135 Front Panel

The keys on the front panel of the WPI-135 are of two types, hard keys and soft keys. Hard keys are labeled directly and soft key labels appear on the display. Soft keys function differently at different times so their labels change as needed. (F1-F5)

## Hard Keys

Below are brief descriptions for each of the hard key functions:

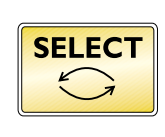

Repeatedly press the **SELECT** key to scroll through the available weight reading displays. (Examples - gross, net, tare, minimum, maximum, etc.)

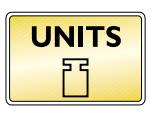

Press the **UNITS** key to scroll through the available units of measure

By default the print format #0 sends:

Gross

Tare

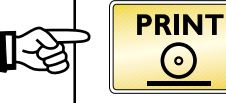

Net They are transmitted from port one only.

During motion an M will appear

below the center-of-zero icon.

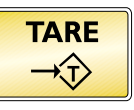

ZERO

→0←

Press the **PRINT** key to send data to a connected printer. By default this key performs a DOPRINT command followed by a DOACCUM command.

Press the **TARE** key to enter a tare weight, then repeatedly press **SELECT** to scroll through the tare, gross and net weight displays.

Press the **ZERO** key to establish a zero reference. A center-of-zero icon will be displayed when the weight is within ¼ division of zero.

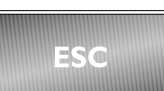

Press the **ESCAPE** key to back out of menus or cancel a numeric entry without accepting the value.

ON/OFF

If the indicator is powered down via the **CE** key or by a sleep mode, press any key to power the indicator back up.

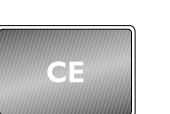

Press the **CLEAR** to clear values from the display prompts. Press and hold the **CE** key for five seconds to power down the indicator.

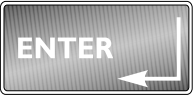

Press the **ENTER** key to enter a keyed in value or accept a displayed choice.

| 7 | 8 | 9 |
|---|---|---|
| 4 | 5 | 6 |
|   | 2 | 3 |
|   | 0 | • |

The numeric keypad is for entering numbers.

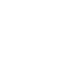

MOTION

#### Soft Keys

Soft keys are so-called because their function is not fixed. Function can change as the mode of operation changes or as the program for your particular setup changes.

Their are five soft keys (labeled F1-F5) located directly below the display. If the keys are needed during any operation, a label for each active key appears in the display directly above. There are only five key labels available at one time but this does not limit the potential usefulness of these keys. Programs can be created to enable one key to access another menu of operation with more key names and functions.

## Menu Structure

There are several menus you use to setup or service the WPI-135. You access the menus described below through the front panel. Each menu is briefly described here. For in depth information about a menu, go to that menu's section in this manual.

#### User menu (default password is 111)

The first menu covered in this manual is the **User** menu. The items in this menu are the most commonly changed values and parameters that you will use in the course of operating the WPI-135.

#### Configuration menu (default password is 2045)

The second menu covered is the **Configuration** menu. These items deal with some of the basic functions of the WPI-135 and do not need to be accessed very often.

#### Calibration menu (default password is 30456)

The third menu is the **Calibration** menu. This section will need to be accessed only when the scale is being calibrated or if you change scale capacity or division size.

#### Diagnostic menu (default password is 911)

This menu is used to access several tests which can help isolate problems.

## Instructions for Accessing the Menus

You must key in the password within 5 seconds of accessing the password screen or the WPI-135 returns to normal operation. A different password is needed to access each menu. Once you access the menu you want, the display presents a series of soft key choices. By pressing the appropriate soft key and following text prompts on the display, you can set up your WPI-135 to suit your needs.

Following are the instructions you need to access the menus of the WPI-135.

1. Press and hold the **ESCAPE** key until the WPI-135 beeps...

The display asks for a password and looks like Figure 2.

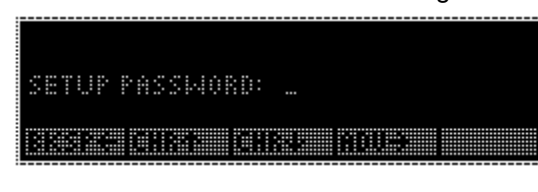

### **Figure 2** Password display

2. Key in the password for the menu you want to access and press **ENTER**...

The soft keys for the menu appear.

After you are finished in a menu you can press the EXIT soft key to return to normal operation. You may be asked if you want to save changes you have made. Follow the instructions on the display.

Below are the details for each menu.

## User Menu

#### IMPORTANT NOTE

The WPI-135 can be sealed for legal for trade use and the software protected from change by a hardware connection. If the system is sealed, programs cannot be downloaded or altered. If the system is not sealed, programs can be downloaded from the SimPoser software. Sealing the WPI-135 does not affect the USER menu. This menu can be accessed and changed no matter what the system seal state is.

To seal or unseal the WPI-135, remove the nylon plug on the rear of the enclosure and press the button underneath. Access the User menu using the instructions found in *Instructions for Accessing the Menus*. Use the default password 111. You will see the screen shown in Figure 3.

| 1 | <br> |      |      |      |      |      |  |
|---|------|------|------|------|------|------|--|
| 1 |      |      |      |      |      |      |  |
| 1 |      |      |      |      |      |      |  |
| ł | <br> | <br> | <br> | <br> | <br> | <br> |  |
|   |      |      |      |      |      |      |  |
| - | <br> | <br> | <br> | <br> | <br> | <br> |  |

Figure 3 User menu soft key group

Figure 4 is a flowchart showing what soft keys or choices appear as you press the soft keys shown in Figure 3.

The User menu is not affected if the indicator is sealed or unsealed.

The values under SELECT in the flowchart to the right are not saved after a power down and power up.

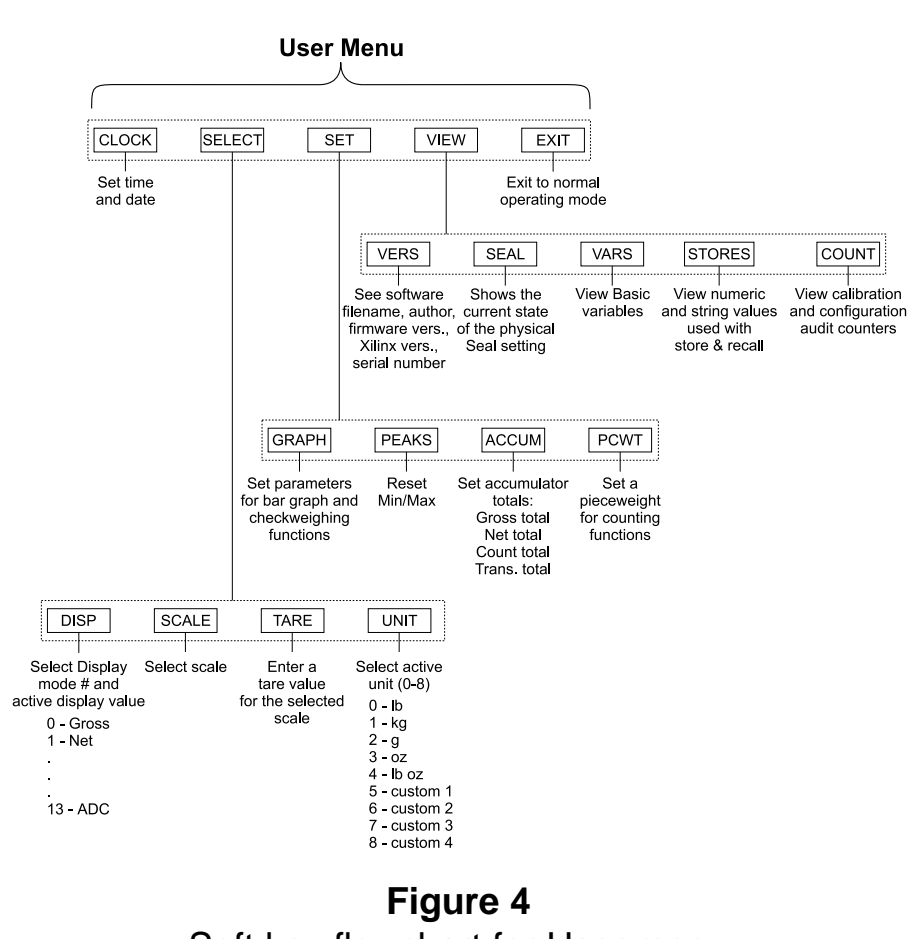

Soft key flowchart for User menu

Press the **CLOCK** soft key to access the time and date setting function.

- The display shows the current 1. hour value. If this is not correct key in a new value and press ENTER or press ENTER to accept the current value. . .
- Repeat step 1 for minutes, 2. seconds, year, month and day. (The day of the week is calculated automatically from the four digit year.)

The display shows the minutes value.

Display returns to display shown in Figure 3.

User **CLOCK** 

> Hours must be entered in military format: 23 = 11pm 13 = 1pm 1 = 1am

#### User — SELECT

While in the this menu the display will show USER-SELECT in the top left to remind you of where you are in the USER menu.

User — SELECT —DISP

> The display mode you pick may not be the one that appears on the display. A display mode called out in the WT BASIC program overrides the setting you make through the front panel.

Variable (#11) is a variable value called out in a WT-BASIC program. ADC (#13) stands for Analog to Digital Counts.

| User    |
|---------|
| -SELECT |
| -SCALE  |

You cannot select a scale number unless it has been activated in the SimPoser program and downloaded to the WPI-135, or enabled in the Config menu.

#### User —SELECT —TARE

Press the **SELECT** soft key to access the User—SELECT soft key group:

| DISP         | Press this key to set the current display mode and active value |
|--------------|-----------------------------------------------------------------|
| SCALE        | Press this key to select the scale number you want to use.      |
| TARE         | Press this key to enter a known tare weight.                    |
| UNIT         | Press this key to select the active units of measure.           |
| Following is | a detailed description of the four functions listed above.      |

If you press the **DISP** soft key, follow these instructions:

1. The display shows the current display mode number. Press ENTER to accept this value or key in a new number from the list in Appendix 1, then press **ENTER** to accept it. The display asks for the ACTIVE VALUE. This is the active display value. 2. Choose one of the following active display values by keying in 0-13, then press ENTER... The display returns to the USER-SELECT screen. 0 = Gross8 = Count Total 4 = Max12=Piece Weight 9 = Trans. Total 13=ADC 1 = Net5 = Rate of Change 6 = Gross Total 10=Count 2 = Tare3 = Min7 = Net Total 11=Variable

If you press the **SCALE** soft key the display will ask you to select a scale number. The currently active scale number is displayed. You can simply type a new scale number and press the **ENTER** key. If you have multiple scales attached to the indicator, this function chooses which scale's weight is displayed and which one the **ZERO** and **TARE** keys will affect.

If you press the **TARE** soft key the display will show the current tare value for the active scale. You may key in a new tare weight and press the **ENTER** key to override the previous tare weight. User —SELECT —UNIT

User

-SET

-PEAKS

If you press the **UNIT** soft key the display will ask you to key in a number (0-6) which represents the value you want to be active. Below are the seven units to choose from and the corresponding number you need to key in for this function:

| 0- lb | 3- oz       | 6- custom 2  |
|-------|-------------|--------------|
| 1- kg | 4- lb oz    | 7 - custom 3 |
| 2- g  | 5- custom 1 | 8 - custom 4 |

Press the **EXIT** soft key to return to the USER menu soft key group.

| User                                                                                                    | Press the s<br>below:                                                                                                    | SET                                                                                 | soft key to access the                                                                                                    | User—SET soft ke                                                                                                    | y group shown                                                                               |  |  |  |  |  |  |  |  |
|----------------------------------------------------------------------------------------------------|----------------------------------------------------------------------------------------------------|-------------------------------------------------------------------------------------|----------------------------------------------------------------------------------------------------|----------------------------------------------------------------------------------------------------|---------------------------------------------------------------------------------------------|--|--|--|--|--|--|--|--|
|                                                                                                    | GRAPH                                                                                                    | Pre<br>wei                                                                          | ess this key to set the p<br>ighing functions.                                                                                                    | arameters for bar                                                                                                    | graph and check-                                                                            |  |  |  |  |  |  |  |  |
|                                                                                                    | PEAKS                                                                                                    | Press this key to reset the Min/Max.                                                |                                                                                                    |                                                                                                    |                                                                                             |  |  |  |  |  |  |  |  |
|                                                                                                    | ACCUM                                                                                                    | Press this key to set the accumulator totals.                                       |                                                                                                    |                                                                                                    |                                                                                             |  |  |  |  |  |  |  |  |
|                                                                                                    | PCWT                                                                                                    | Pre                                                                                 | ess this key to set the p                                                                                                    | ieceweight for cou                                                                                                    | nting functions.                                                                            |  |  |  |  |  |  |  |  |
|                                                                                                    | EXIT                                                                                                    | Pre                                                                                 | ess this key to go back                                                                                                    | to the previous sof                                                                                                    | t key set.                                                                                  |  |  |  |  |  |  |  |  |
|                                                                                                    | Following i                                                                                                    | sad                                                                                 | letailed description of th                                                                                                    | ne four functions lis                                                                                                    | sted above.                                                                                 |  |  |  |  |  |  |  |  |
| User<br>-SET<br>-GRAPH<br>Variable (#11) is a variable<br>value called out in a WT-<br>BASIC program. ADC (#13)<br>stands for Analog to Digital<br>counts. | If you pres<br>1. The cu<br>display<br>accept<br>value a<br>2. Repea<br>change<br>OVER<br>BASIS<br>values<br>0 = Gros<br>1 = Net<br>2 = Tare<br>3 = Min | s the<br>rrrent<br>ved. I<br>t this<br>and p<br>t step<br>t t step<br>, MA.<br>(0-1 | e <b>GRAPH</b> soft key, follo<br>t MIN setting is<br>Press <b>ENTER</b> to<br>value or key in a new<br>press <b>ENTER</b><br>p 1 and accept or<br>value, for UNDER,<br>X and BASIS values.<br>ame as the active<br>3) shown below.<br>4 = Max<br>5 = Rate of Change<br>6 = Gross Total<br>7 = Net Total | w these instruction<br>The UNDER values<br>These values now<br>the bar graph or o<br>display.<br>8 = Count Total<br>9 = Trans. Total<br>10=Count<br>11=Variable | is:<br>ie is displayed.<br>w apply when using<br>checkweighing<br>12=Piece Weight<br>13=ADC |  |  |  |  |  |  |  |  |

If you press the **PEAKS** soft key the display asks if you want to reset the MIN and MAX values now in memory. You are given the choice of YES or NO. After choosing the display returns to the USER-SET menu display.

| User                  | If you press the ACCUM soft key, follo                                                                                                    | w these instructions:                                                             |
|-----------------------|----------------------------------------------------------------------------------------------------|-----------------------------------------------------------------------------------|
| —SET<br>—ACCUM        | <ol> <li>The display shows you the<br/>current GROSS TOTAL in the<br/>accumulator. You can change<br/>this by keying in a new number<br/>and pressing ENTER or press<br/>ENTER to move to the next<br/>ACCUM value</li> </ol> | The display shows the NET TOTAL value.                                            |
|                       | 2. Repeat step 1 for NET TOTAL,<br>COUNT TOTAL, and<br>TRANS(action) TOTAL                                                                                                    | The display returns to the USER-<br>SET screen.                                   |
| User<br>—SET<br>—PCWT | If you press the <b>PCWT</b> soft key the dis piece weight. Accept this by pressing t weight and press <b>ENTER</b> .                                                                                                    | play shows the current value for the<br>he <b>ENTER</b> key or key in a new piece |
|                       | Press the EXIT key to return to the Us                                                                                                    | er menu soft key group.                                                           |

| User                   | Press the V                                                                     | <b>/IEW</b> soft key to access the User-VIEW soft key group:                                                                                                    |
|------------------------|---------------------------------------------------------------------------------|----------------------------------------------------------------------------------------------------|
| -VIEW                  | VERS                                                                            | Press this key to see WPI-135 firmware part number, revision<br>information (time, date and revision letter), serial number, Xilinx<br>part number and revision, and information about a downloaded<br>SimPoser program (license number, company name, version<br>number, name of file and time and date downloaded. |
|                        | SEAL                                                                            | Press this key to view/set the condition of the physical seal setting.                                                                                                    |
|                        | VARS                                                                            | Press this key to view the BASIC variables.                                                                                                    |
|                        | STORES                                                                          | Press this key to view the numeric and string values used with store and recall.                                                                                                    |
|                        | COUNT                                                                           | Press this key to view the calibration and configuration audit counters.                                                                                                    |
|                        | Following i                                                                     | s a detailed description of the functions listed above.                                                                                                    |
| User<br>—VIEW<br>—VERS | If you press<br>• Firmv<br>• Part r<br>• Seria<br>• XILIN<br>• XILIN<br>• XILIN | s the <b>VERS</b> soft key you will see the following information:<br>ware version<br>number and revision level<br>I number of the indicator<br>IX version<br>IX part number<br>IX revision level                                                                                                    |

|                                                                                                    | <ul> <li>SimPoser license number and license holder of the person that saved the file</li> <li>SimPoser license number and license holder of the person that downloaded the file</li> <li>Version of the SimPoser that created the file</li> <li>File name</li> <li>Time and date file was created</li> </ul> Press any key again and the User-VIEW soft key set is displayed.                                                                                                    |
|----------------------------------------------------------------------------------------------------|----------------------------------------------------------------------------------------------------|
| User<br>—VIEW<br>—SEAL                                                                                                    | Press the <b>SEAL</b> soft key to see the current state the physical seal setting.<br>The display will show <b>Seal Status: Sealed</b> or <b>Unsealed</b> . Press the seal<br>switch (S1) to toggle the physical seal state of the indicator.                                                                                                    |
| User<br>—VIEW<br>—VARS                                                                                                    | If you press the <b>VARS</b> soft key you will be able to scroll through the vari-<br>ables you have in your basic program. Press the <b>FIRST</b> soft key to see the<br>first one and the <b>NEXT</b> soft key to scroll to the next one. Repeat this until<br>you are through and press the <b>EXIT</b> soft key to return to the User—VIEW<br>menu.<br>If no variables are defined the screen will show <b>NO VARIABLES DEFINED</b> .                                                                                                    |
| User<br>—VIEW<br>—STORES<br>If you press the Prev key when<br>Store (0) is displayed, the<br>display will show the max<br>memory location. This is a<br>good way to see how much<br>memory is available for your<br>WT-BASIC program. | If you press the STORES soft key, follow these instructions: <ol> <li>The display asks if you want to DISPLAY NUMERICS?, and gives you the choice of YES or NO. If you press YES the display will look like this:</li> <li>STORECO: 0.0000000</li> <li>TREU INERT</li> <li>STORECO: 0.0000000</li> <li>REXT</li> <li>STORECO: 0.0000000</li> <li>REXT</li> <li>STORECO: 0.0000000</li> <li>REXT</li> <li>STORECO: 0.0000000</li> <li>REXT</li> <li>STORECO: 0.0000000</li> <li>REXT</li> <li>STORECO: 0.0000000</li> <li>REXT</li> <li>STORECO: 0.0000000</li> <li>REXT</li> <li>STORECO: 0.0000000</li> <li>REXT</li> <li>STORECO: 0.0000000</li> <li>REXT to see the next numeric record. Press NEXT to see the next numeric record. Press SELECT and the display will let you enter a specific numeric record number. When you press ENTER that record number will be displayed.</li> </ol> |

3. If you press **NO** in step 1 the following screen is displayed.

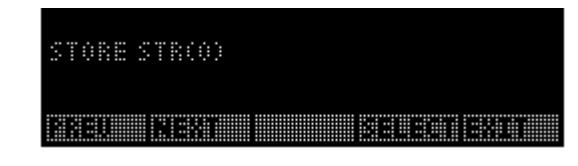

If you press the **Prev** key when Store (0) is displayed, the display will show the max memory location. This is a good way to see how much memory is available for your WT-BASIC program.

- 4. This screen lets you view all the strings stored in your BASIC program. View them the same way you did the numeric values.
- 5. Press **EXIT** to return to the User-VIEW menu.

Press **ESC** to return to the User menu. Press **EXIT** to return to normal operation. You have now seen all the parts of the User menu.

## **Configuration Menu**

You must key in the password within 5 seconds of accessing the password screen or the WPI-135 returns to normal operation. Access the Configuration menu using the instructions found in *Instructions for Accessing the Menus*. Use the default password 2045. You will see the screen shown in Figure 5.

Figure 5 Configuration menu display

Figure 6 is a flowchart showing what soft keys or choices appear as you press the soft keys shown in Figure 5.

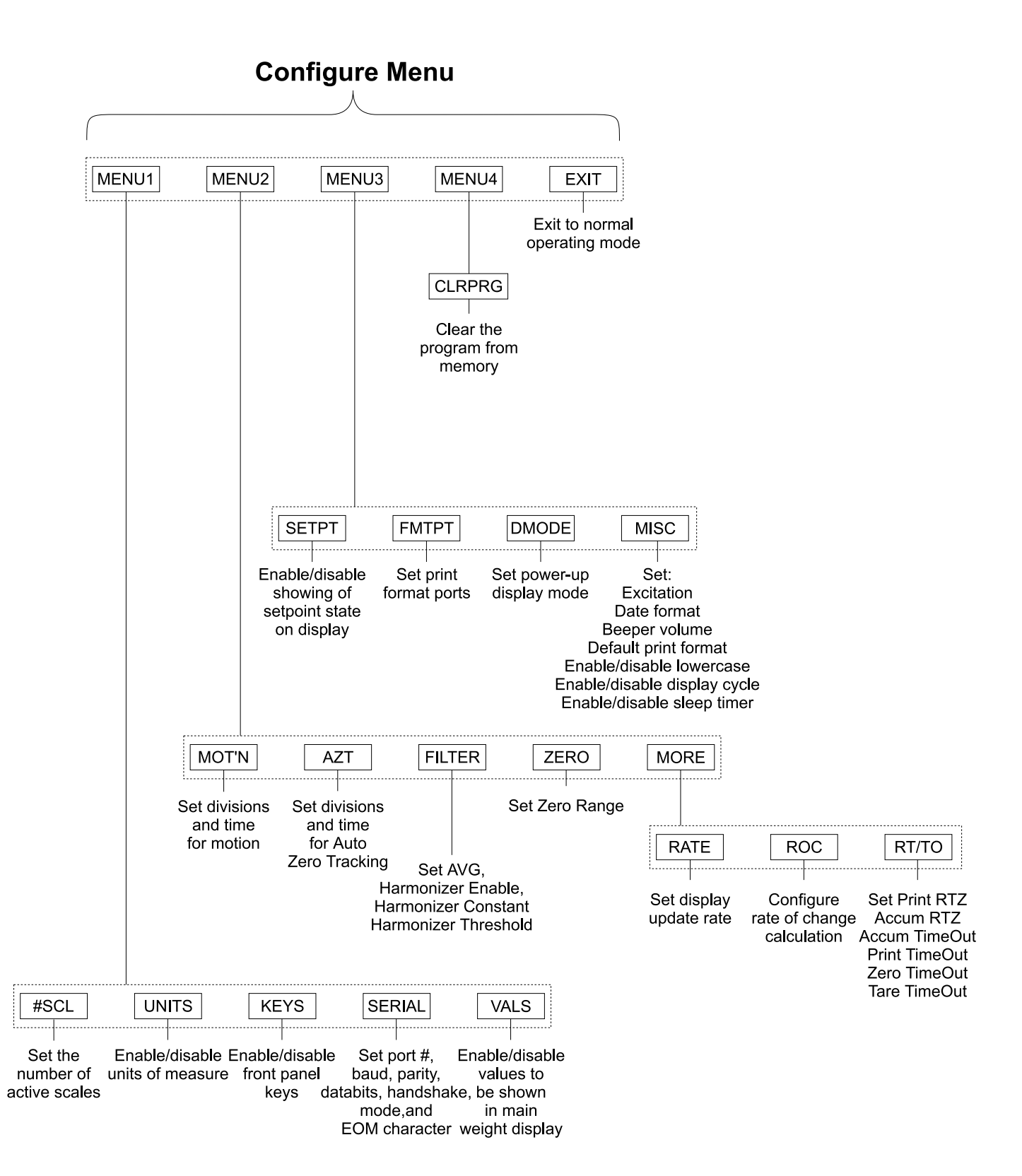

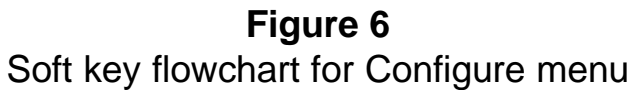

| Configuration                                                                                                    | Press the                                                                                            | MENU1 soft key to access the                                                                                                    | ne following soft key group:                        |
|----------------------------------------------------------------------------------------------------|----------------------------------------------------------------------------------------------------|----------------------------------------------------------------------------------------------------|-----------------------------------------------------|
| —MENU 1                                                                                                    | #SCL                                                                                                 | Press this key to set numb                                                                                                    | per of active scales,                               |
|                                                                                                    | UNITS                                                                                                | Use this key to enable/disa                                                                                                    | able units of measure.                              |
|                                                                                                    | KEYS                                                                                                 | Use this key to enable or c                                                                                                    | lisable front panel keys                            |
|                                                                                                    | SERIAL                                                                                               | Use this key to set port #, I shake, mode, and EOM ch                                                                                                    | baud rate, parity, databits, hand-<br>naracter.     |
|                                                                                                    | VALS                                                                                                 | Use this key to enable/disa<br>weight display                                                                                                    | able values to be shown in the main                 |
|                                                                                                    | Following                                                                                            | are detailed instructions for s                                                                                                    | setting these parameters.                           |
| Configuration                                                                                                    | If you pres                                                                                          | ss the <b>#SCL</b> soft key, follow t                                                                                                    | hese instructions:                                  |
| —MENU1<br>—#SCL                                                                                                    | 1. The d<br>of acti<br>pressi<br>in the<br>scales<br>key                                             | isplay will show the number<br>ve scales. Accept this by<br>ing the <b>ENTER</b> key or key<br>number of attached<br>s and press the <b>ENTER</b>                                                                                                    | The display returns to the MENU1 display.           |
| Configuration                                                                                                    | If you pres                                                                                          | ss the <b>UNITS</b> soft key, follow                                                                                                    | these instructions:                                 |
| MENU1<br>UNITS<br>Custom Units prompts for how<br>many calibration units equal<br>how many custom units.<br>Example: 2000 lb = 1 ton | 1. The d<br>enable<br>and sl<br>( <i>ON</i> o<br>as you<br>ENTE<br>chang<br>YES o<br>ENTE<br>unit of | isplay asks if you want to<br>the LB unit of measure<br>hows you the current state<br>or $OFF$ ). If the condition is<br>a want it, simply press the<br><b>R</b> key. If you want to<br>be the condition, press the<br>or <b>NO</b> soft key, then the<br><b>R</b> key to move to the next<br>f measure | The kilogram unit of measure is the next one shown. |
|                                                                                                    | 2. Repea<br>grams<br>ounce<br>The d<br>units,<br>units t<br>Key ir<br><b>ENTE</b>                    | at step 1 for kilograms,<br>s, ounces, pounds &<br>es, and custom units 1 - 4.<br>isplay asks for calibration<br>then the number of custom<br>hat are equivalent.<br>the values and press<br><b>R</b>                                                                                                   | The display returns to the MENU1<br>display.        |

| Configuration                                                                                | If you press the <b>KEYS</b> soft key, follow                                                                                                    | these instructions:                              |
|----------------------------------------------------------------------------------------------|----------------------------------------------------------------------------------------------------|--------------------------------------------------|
| -MENU1<br>-KEYS                                                                              | <ol> <li>The display asks if you want to<br/>enable the SELECT key<br/>and shows you the current state<br/>(ON or OFF). If the condition is<br/>as you want it, simply press the<br/>ENTER key. If you want to<br/>change the condition, press the<br/>YES or NO soft key, then the<br/>ENTER key to move to the next<br/>key</li> </ol> | The <b>UNITS</b> key is the next one shown.      |
|                                                                                              | 2. Repeat step 1 for UNITS,<br>PRINT, TARE, ZERO,<br>AUTOTARE and KEYPAD<br>TARE                                                                                                    | The display returns to the MENU1 display.        |
| Configuration<br>—MENU1<br>—SERIAL                                                           | <ol> <li>If you press the SERIAL soft key, follo</li> <li>The display prompts you for<br/>serial port # to configure. Press<br/>ENTER if displayed port is OK or</li> </ol>                                                                                                    | w these instructions:                            |
|                                                                                              | <ol> <li>Press ENTER to accept the baud rate or key in a new baud rate from the table below and press ENTER.</li> </ol>                                                                                                    | The baud rate is displayed.                      |
|                                                                                              | Baud Rates           300         9600           1200         19,200           2400         38,400           4800         56,700                                                                                                    |                                                  |
| CTS is a hardware handshake<br>(ready/busy) which requires<br>two extra wires in your cable. | 3. Press <b>ENTER</b> to accept the parity or key in a new parity code number from the table below and press <b>ENTER</b>                                                                                                    | The databits setting is displayed.               |
| Xon/Xoff is a software hand-<br>shake requiring no additional<br>hardware.                   | Parity Codes $0 = NONE$ $3 = SET$ $1 = ODD$ $4 = CLEAR$ $2 = EVEN$                                                                                                    |                                                  |
|                                                                                              | 4. Press <b>ENTER</b> to accept the databits setting or key in the new databits value (7 or 8) and press <b>ENTER</b>                                                                                                    | The handshake protocol code number is displayed. |

|                                           | <ul> <li>5. Press ENTER to accel<br/>handshake protocol sikey in a new code nur<br/>the handshake from the<br/>below and press ENT</li> <li>Handshake Protocol<br/>0 = NONE 2</li> </ul>                                                                                              | pt the<br>etting or<br>nber for<br>ne table<br>ER The mode code number is dis-<br>played.                                                                                                    |  |
|-------------------------------------------|----------------------------------------------------------------------------------------------------|----------------------------------------------------------------------------------------------------|--|
|                                           | 1 = CTS 3                                                                                                    | = BOTH                                                                                                    |  |
|                                           | <ol> <li>Press ENTER to acce<br/>mode setting or key in<br/>code number from the<br/>below and press ENT</li> </ol>                                                                                                    | pt the<br>⊫a new<br>e table<br>ER                                                                                                    |  |
|                                           | Serial Mode Con                                                                                                    | displayed.                                                                                                    |  |
|                                           | 0 = BASIC contro<br>1 = Keyboard                                                                                                    | 2 = Disabled 4 = Computer<br>3 = Multidrop                                                                                                    |  |
|                                           | BASIC Control - Contr<br>execu                                                                                                    | ol of the serial port is through the BASIC program<br>uting in the WPI-135.                                                                                                    |  |
|                                           | Keyboard - Contr<br>board                                                                                                    | ol of the serial port is through an attached key-                                                                                                    |  |
|                                           | Disabled - The s<br>Multidrop - The s<br>Computer- Make<br>port.                                                                                                    | erial port is not in use for this configuration.<br>erial port is configured in RS-485 Multidrop mode.<br>s certain indicator functions available via serial                                                                                                    |  |
| EOM ASCII code #13 is<br>carriage return. | 7. Press <b>ENTER</b> to acce<br>EOM character or key<br>number from 0-256 ar<br><b>ENTER</b>                                                                                                    | pt the<br>in a new<br>nd press<br>The display returns to the<br>CONFIGURE-MENU1 display<br>unless you are configuring port 2 or<br>4. If you are configuring port 2 or 4,<br>you must choose from the following:<br>Serial port 2: RS-232 or 20mA<br>Serial port 4: RS-232 or IR (Infrared) |  |
| Configuration<br>—MENU1<br>—VALS          | Press the <b>VALS</b> soft key t<br>played on the main weigh<br>the instructions for the <b>VA</b>                                                                                                    | o enable or disable the value which can be dis-<br>t display when using the <b>SELECT</b> key. Below are<br><b>LS</b> soft key:                                                                                                    |  |
|                                           | <ol> <li>The current setting (enabled ON<br/>or OFF) for the GROSS display<br/>value is displayed. Press YES to<br/>enable the active value or NO to<br/>disable this active display value,<br/>then press ENTER The current setting for th<br/>active value is displayed.</li> </ol> |                                                                                                    |  |

 Repeat step 1 for all the display values (NET, TARE, MIN., MAX., ROC, G-TOT, N-TOT, C-TOT, #-TOT, COUNT, VALUE, PCWT and ADC...

The display returns to the MENU3 display.

This completes the instructions for all the parameters of Menu1.

### Configuration —MENU 2

These configuration items pertain to a particular scale. If you have enabled multiple scales, you will be asked which scale you want to configure. Key in the scale number, press **ENTER** and continue. If you have enabled only one scale, continue with the following instructions.

Press the **MENU2** soft key to access the following soft key group:

- **MOTION** Use this key to set the motion detection window size in divisions and the time window in seconds.
- **AZT** Use this key to set the AZT window size in divisions and the time window in seconds.
- **FILTER** Use this key to set up the Harmonizer filtering to counteract vibration of the scale.
- **ZERO** Use this key to set the zero range. This is a percent of capacity that is allowed to be zeroed when pressing the **ZERO** key. (0-100% allowed)
- **MORE** This accesses the following three soft keys.
- **RATE** Press this key to configure the display update rate in updates per second.
- **ROC** ROC stands for Rate of Change. Press this key to set up your WPI-135 Indicator to calculate Rate of Change for flow rate, or weight/time, applications.
- **RZ/TO** Press this key to configure Print Return to Zero (RZ), Accumulator RZ, Accumulator Timeout, Print Timeout and Zero Timeout.

Following are detailed instructions for setting these parameters.

Configuration —MENU 2 —MOT'N Use this key to set the motion detection window size in divisions and the time window in seconds.

For example: If you set divisions to 3 and seconds to 1, if the weight value does not change more than 3 divisions in one second, the scale or weight is considered stable.

If you press the **MOT'N** soft key, follow these instructions:

1. The current value for the motion window size, in divisions, is shown. Press **ENTER** to accept this value or key in a new value and press **ENTER**...

The current time window in seconds is displayed.

|                                                                                                    | 2. Press <b>ENTER</b> to accept this time period or key in a new value and press <b>ENTER</b>                                                                                                    | The display returns to the MENU2 display.                                                                                                    |  |  |
|----------------------------------------------------------------------------------------------------|----------------------------------------------------------------------------------------------------|----------------------------------------------------------------------------------------------------|--|--|
| Configuration<br>—MENU 2<br>—AZT                                                                                                    | Use this key to set the AZT window div<br>onds. The division size you pick define<br>When scale weight is inside this range<br>picked, ½ of the weight will be zeroed.<br>the weight every X seconds. X being th<br>picked.                                                          | vision size and time window in sec-<br>es a range above and below zero.<br>for the number of seconds you<br>The indicator will repeat removing ½<br>ne number of seconds you have                                                                   |  |  |
|                                                                                                    | If you press the <b>AZT</b> soft key, follow th                                                                                                    | ese instructions:                                                                                                    |  |  |
|                                                                                                    | <ol> <li>The current value for the AZT<br/>window size, in divisions, is<br/>shown. Press ENTER to accept<br/>this value or key in a new value<br/>and press ENTER</li> </ol>                                                                                                    | The current time window in seconds for AZT is displayed.                                                                                                    |  |  |
|                                                                                                    | 2. Press <b>ENTER</b> to accept this time period or key in a new value and press <b>ENTER</b>                                                                                                    | The display returns to the MENU2 display.                                                                                                    |  |  |
| Configuration<br>—MENU 2<br>—FILTER                                                                                                    | Use this key to set up the Harmonizer scale. A full explanation is given below Harmonizer.                                                                                                    | filtering to counteract vibration of the<br>v. See Appendix 2 for tips on using                                                                                                    |  |  |
|                                                                                                    | The A-D weight conversion happens 60 times per second in the WPI-135.<br>AVG is the number of conversions you want to average. For example, if you pick 30, the unit will average the weight values from the last 30 conversions or ½ second and uses that value for displayed data. |                                                                                                    |  |  |
| In the SimPoser software the                                                                                                    | The next choice you have is for turning<br>you turn the Harmonizer filtering on yo<br>stant. Typical values are between 1-10<br>vibration problems and higher for more                                                                                                    | g the Harmonizer filtering on or off. If<br>u need to set the Harmonizer Con-<br>). Set the number low for small<br>e dampening effect.                                                                                                    |  |  |
| Harmonizer constant choices<br>are 1 through 10. This setting<br>is to be made in the "real<br>world" on a working system so<br>there are more menus avail-<br>able from the front panel. | The purpose of the Harmonizer Thresh<br>quickly to large weight changes. Harm<br>weight change, in calibration units, bey<br>temporarily disabled. For example, if y<br>over 10 pounds occurring during the sa<br>will disable the Harmonizer until the we<br>drops below 10 lbs.    | hold is so the indicator will respond<br>onizer Threshold is the amount of<br>yond which the Harmonizer will be<br>ou set this to 10 lbs, a weight change<br>ample time ( $\frac{1}{2}$ sec. in our example)<br>eight change during the sample time |  |  |
|                                                                                                    | If you press the <b>FILTER</b> soft key, follow                                                                                                    | w these instructions:                                                                                                    |  |  |
|                                                                                                    | <ol> <li>The display shows the current<br/>value for the number of samples<br/>to average. Press ENTER to<br/>accept this value or key in a new<br/>value and press ENTER</li> </ol>                                                                                                 | The display shows the state of the Harmonizer filtering( ON or OFF).                                                                                                    |  |  |

|                                       | <ol> <li>Press YES to enable Harmonizer<br/>or NO to disable the Harmonizer<br/>parameter, then press<br/>ENTER</li> </ol>                                                                                                    | The current Harmonizer Constant value is displayed.                                                                                                    |
|---------------------------------------|----------------------------------------------------------------------------------------------------|----------------------------------------------------------------------------------------------------|
|                                       | 3. Press <b>ENTER</b> to accept this value or key in a new value and press <b>ENTER</b>                                                                                                    | The current Harmonizer Threshold value is displayed. This value is in calibration units.                                                                                                    |
|                                       | <ol> <li>Press ENTER to accept this value<br/>or key in a new value and press<br/>ENTER</li> </ol>                                                                                                    | The display returns to the MENU2 display.                                                                                                    |
| Configure<br>—MENU2<br>—ZERO          | If you press the <b>ZERO</b> soft key you are<br>the displayed value by pressing <b>ENTER</b><br><b>ENTER</b> . The display returns to the MEI                                                                                                    | prompted for a zero range. Accept<br><b>R</b> or key in a new one and press<br>NU2 display.                                                                                                    |
| Configure<br>—MENU2<br>—MORE          | This soft key accesses the last three so described below.                                                                                                    | oft keys in this menu. They are                                                                                                    |
| Configure<br>—MENU2<br>—MORE<br>—RATE | If you press the <b>RATE</b> soft key you are<br>Accept the displayed value by pressing<br>press <b>ENTER</b> .<br>The following values are available: 0.1,<br>a value not in the list, the unit defaults to<br>The display returns to the MENU2—MC                         | prompted for a display update rate.<br><b>ENTER</b> or key in a new one and<br>0.25, 0.5, 1, 2, 5 and 10. If you enter<br>to five.<br>DRE display.                                                  |
| Configure<br>—MENU2<br>—MORE<br>—ROC  | ROC stands for Rate of Change. Press<br>Indicator to calculate Rate of Change for<br>tions.<br><b>ROC Samples</b><br>The number of samples over which the<br>mined. The WPI-135 converts weight for<br>ROC Samples is set to 60, the WPI-13<br>change over one full second. | e this key to set up your WPI-135<br>or flow rate, or weight/time, applica-<br>e rate of change of weight is deter-<br>rom A to D at 60 times per second. If<br>5 is determining the rate of weight |

|                                                                           | <b>ROC Mult</b><br>The ROC Multiplier allows you to enter<br>weight to some other unit of measure,<br>unit based upon the calibration unit of                    | a conversion factor to translate<br>such as gallons or some other weight<br>measure.                                                                                  |  |
|---------------------------------------------------------------------------|----------------------------------------------------------------------------------------------------|----------------------------------------------------------------------------------------------------|--|
|                                                                           | <i>ROC Examples:</i><br>If pounds is your calibratio<br>a multiplier of 1. The displa<br>pounds/second.                                                          | n unit, pick a sample value of 60 and<br>ay will show the rate of change in                                                                                           |  |
| $\frac{\text{Cal Unit}}{\text{Custom Unit weight}} = \frac{1}{8} = 0.125$ | For gallons of water/secon<br>multiplier to 0.125. Water =<br>for our example) so their a<br>formula to the left.                                                | d set the sample value at 60 and the<br>= 8 lbs/gallon (8 lbs is close enough<br>re 0.125 gallons per pound. See                                                      |  |
|                                                                           | To get gallons/minute, do<br>multiply the 0.125 by 60 to<br>minute (7.5). The display v<br>gallons per minute. (This is<br>over a whole minute's time            | not change the sample size but rather<br>get a value equal to gallons/pounds/<br>vill then show you a rate of change in<br>s the flow over the last second not<br>e.) |  |
|                                                                           | If you press the <b>ROC</b> soft key, follow th                                                                                                    | nese instructions:                                                                                                    |  |
|                                                                           | <ol> <li>The display shows the current<br/>value for SAMPLES. Press<br/>ENTER to accept the current<br/>value or key in a new one and<br/>press ENTER</li> </ol> | The current multiplier value is displayed.                                                                                                    |  |
|                                                                           | 2. Press <b>ENTER</b> to accept the current value or key in a new one and press <b>ENTER</b>                                                                     | The display returns to the MENU2—MORE display.                                                                                                    |  |
| Configure<br>—MENU2                                                       | Press this key to configure Print Return<br>TimeOut, Print TimeOut, Zero TimeOu                                                                                  | n to Zero (RTZ), Accum RTZ, Accum<br>t and Tare TimeOut.                                                                                                    |  |
| —MORE<br>—RT / TO                                                         | For the RTZ functions, set the percent of capacity the weight must fall below before another Print or Accum action can occur.                                    |                                                                                                    |  |
|                                                                           | For the TimeOut functions, set the amo<br>will retry the function before it gives up                                                                             | ount of time, in seconds, the indicator                                                                                                    |  |
|                                                                           | If you press the <b>RT / TO</b> soft key, follow                                                                                                    | w these instructions:                                                                                                    |  |
|                                                                           | <ol> <li>The current value for PRINT RTZ<br/>is displayed. Press ENTER to<br/>accept this value or key in a new<br/>value and press ENTER</li> </ol>             | The Accum RTZ value is displayed.                                                                                                    |  |
|                                                                           | 2. Repeat step 1 for Accum RTZ,<br>Accum TimeOut, Print Timeout,<br>Zero Timeout, and Tare                                                                       |                                                                                                    |  |
|                                                                           | l imeout                                                                                                    | I ne display returns to the MENU2—MORE display.                                                                                                    |  |
|                                                                           | Press the <b>ESC</b> key twice to return to th                                                                                                    | e CONFIGURE display.                                                                                                    |  |

### Configure —MENU3

When using the Showsetpt, make sure you use a display mode that will not interfere with the dots, such as display mode 16.

Configure —MENU3 —SETPT

Configure —MENU3 —FMTPT

Configure —MENU3 —DMODE

Configure —MENU3 —MISC Press the **MENU3** soft key to access the following soft key group:

- **SETPT** Press this key to enable or disable viewing of setpoint state in the right corner of the weight display.
- **FMTPT** Press this key to configure a port to use for each print format.
- **DMODE** Press this key to pick a power-up display mode from those available in *Appendix 1: Display Samples*.
- MISC Press this key to do the following: Choose the excitation for the loadcell, set default print format, choose date format preference, set beeper volume, choose uppercase or lowercase for the small font, enable or disable the display cycle using the decimal (.) key on the front panel and set up the sleep timer.

Following are detailed instructions for setting these parameters.

If you press the **SETPT** soft key you are asked if you want to show setpoints. Press **YES** if you want to see the setpoint state in the upper right corner of the display. Press **NO** if you do not want to see this. The display returns to the MENU3 display.

If you press the **FMTPT** soft key you are shown a format number and a port number. Accept the port number for each format or key in a new port number for up to 32 formats. After the last entry or when you press **ESC**, the display returns to the MENU3 display.

If you press the DMODE soft key you are asked what power up display mode you would like. Press **ENTER** to accept the displayed display number or key in a new number and press **ENTER**. Choose the display from those shown in *Appendix 1: Display Samples*.

If you press the **MISC** soft key, follow these steps:

- The current excitation is displayed next to SELECT EXCITATION: If this is OK, press ENTER. If there is no excitation displayed, or if you want to change the excitation, press the appropriate softkey from this list of choices: DC, 300HZ, 600HZ, or 1.2KHZ. Press ENTER to accept the choice...
- 2. Choose the date format you want (MMDDYY, DDMMYY, or YYMMDD) and press **ENTER**...

The date format screen is displayed.

The beeper volume screen is displayed.

| 3. | Press <b>ENTER</b> to keep the<br>displayed volume or press the<br>soft key for: OFF, LOW, MED or<br>HIGH. Press <b>ENTER</b> after<br>making your choice                                                                                                    | The default print format screen is displayed.       |
|----|----------------------------------------------------------------------------------------------------|-----------------------------------------------------|
| 4. | Press <b>ENTER</b> to keep the<br>displayed default print format or<br>type in a new format number<br>and press <b>ENTER</b> to accept it                                                                                                    | The current setting for the small font is shown.    |
| 5. | Press <b>ENTER</b> to keep the<br>current choice. Press <b>NO</b> to<br>disable lowercase font on the<br>display. Press <b>YES</b> to enable<br>lower case letters on the display.<br>Press <b>ENTER</b> to accept your<br>choice                                                                                                    | The current setting for the display cycle is shown. |
| 6. | Press <b>ENTER</b> to keep the<br>current choice. Press <b>NO</b> to<br>disable the decimal (.) key from<br>cycling through the display<br>modes. Press <b>YES</b> to enable this<br>function. Press <b>ENTER</b> to accept<br>your choice                                                                                                    | The current setting for the sleep timer is shown.   |
| 7. | Press ENTER to keep the<br>current setting or press the NO<br>soft key to disable it or the YES<br>soft key to enable it. Press<br>ENTER to accept your choice.<br>If you pick YES, you are<br>prompted to enter a time in<br>hours, then prompted to enable<br>or disable a warning beeper. If<br>no indicator activity occurs in this<br>period of time, the indicator will<br>turn itself off preceded by a<br>series of warning beeps. Press<br>ENTER to accept your choices | The display returns to the MENI 13                  |
|    |                                                                                                    | display.                                            |

## Configure —MENU4

The only soft key in MENU4 is the CLRPRG key. Press this key only if you want to clear the BASIC program from the indicator memory.

WARNING: Do this only if you are sure it is absolutely necessary!

Press the **ESC** key then the **EXIT** soft key to exit the Configure menu. You will be prompted to save any changes you have made. Press **YES** to save the changes. Press **NO** to exit without saving the changes. The indicator restarts.

## **Calibration Menu**

Access the Calibration menu using the instructions found in *Instructions for Accessing the Menus*. Use the default password 30456. You will see the screen shown in Figure 7.

| CALIBRA | ATE |      |   |      |
|---------|-----|------|---|------|
|         |     |      |   |      |
| SETUP   | CAL | INFO |   | EXIT |
|         |     |      | 7 |      |

Calibration menu display

Figure 8 is a flowchart showing what soft keys or choices appear as you press the soft keys shown in Figure 7.

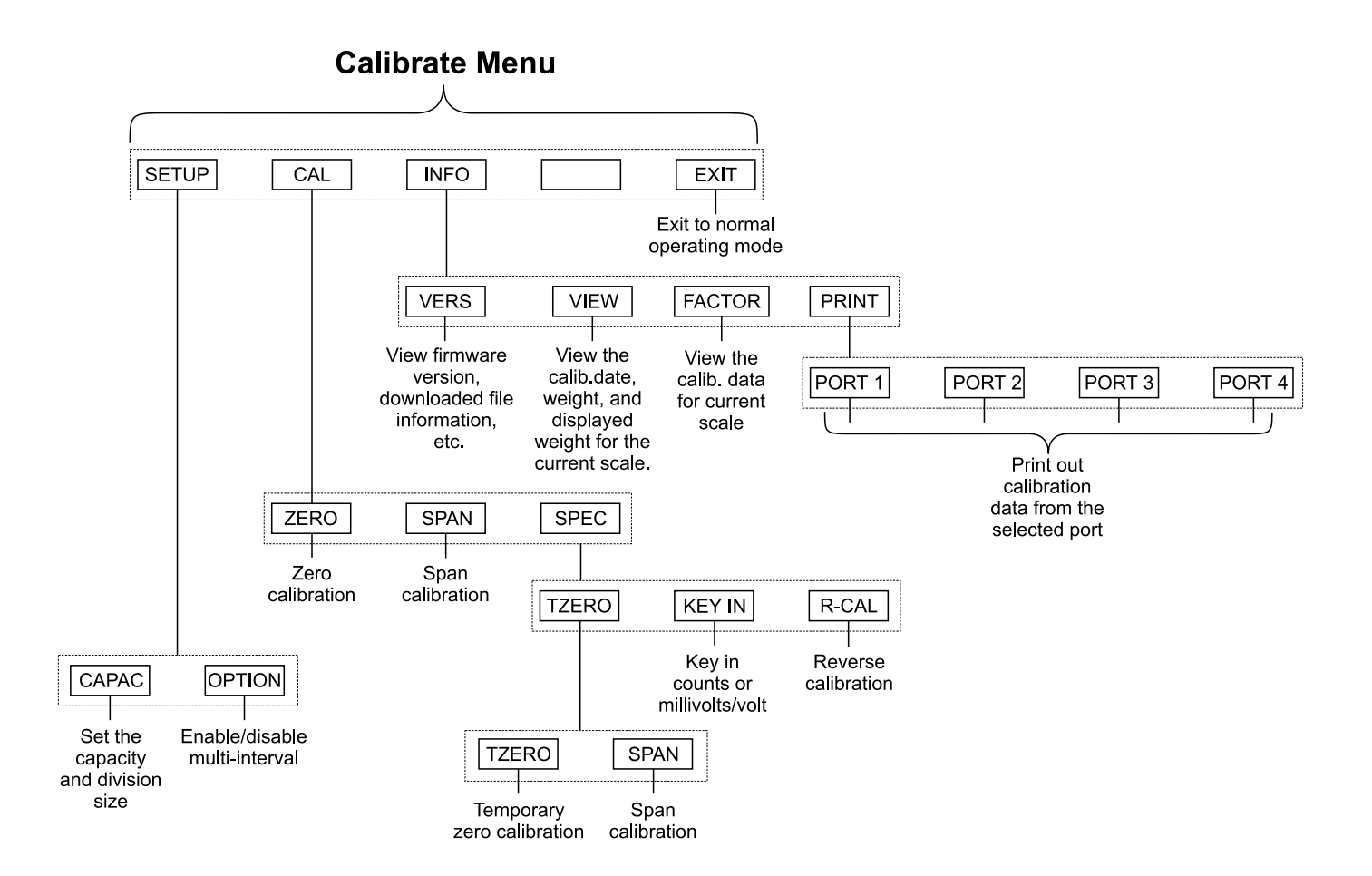

## Figure 8 Soft key flowchart for Calibration menu

| —SETUP       CAPAC       Press this key to enter the capacity of the scale and the divis size.         OPTION       Press this key to enable or disable multi-interval use.         Following are detailed instructions for setting these parameters.         Calibrate       If you press the CAPAC soft key, follow these instructions:        SETUP       If you press the CAPAC soft key, follow these instructions:         1.       The display shows the current value for the capacity. Press         ENTER to accept this value or key in a new capacity and press       ENTER         ENTER       The current division size is displayed. | Calibrate                     | Press the <b>SETUP</b> soft key to access the following soft key group:                                      |                                                                                                    |                                                                                                    |
|----------------------------------------------------------------------------------------------------|-------------------------------|----------------------------------------------------------------------------------------------------|----------------------------------------------------------------------------------------------------|----------------------------------------------------------------------------------------------------|
| OPTION       Press this key to enable or disable multi-interval use.         Following are detailed instructions for setting these parameters.         Calibrate        SETUP        CAPAC         If you press the CAPAC soft key, follow these instructions:         1. The display shows the current value for the capacity. Press ENTER to accept this value or key in a new capacity and press ENTER.         ENTER.       The current division size is displayed.                                                                                                    | -SETUP                        | <b>CAPAC</b> Press this key to enter the capacity of the scale and the division size.                        |                                                                                                    |                                                                                                    |
| Calibrate       If you press the CAPAC soft key, follow these instructions:        SETUP       1. The display shows the current value for the capacity. Press ENTER to accept this value or key in a new capacity and press ENTER         The current division size is displayed.                                                                                                    |                               | OPTION                                                                                                    | Press this key to enable o                                                                                                    | r disable multi-interval use.                                                                             |
| Calibrate       If you press the CAPAC soft key, follow these instructions:         -SETUP       1. The display shows the current value for the capacity. Press ENTER to accept this value or key in a new capacity and press ENTER         The current division size is displayed.                                                                                                    |                               | Following                                                                                                    | are detailed instructions for                                                                                                    | setting these parameters.                                                                                 |
| <ol> <li>Press ENTER to accept the division size or key in a new one and press ENTER</li> <li>The display returns to the SETUI</li> </ol>                                                                                                    | Calibrate<br>—SETUP<br>—CAPAC | If you pres<br>1. The di<br>value i<br><b>ENTE</b><br>key in<br><b>ENTE</b><br>2. Press<br>divisio<br>and pr | es the <b>CAPAC</b> soft key, follow<br>splay shows the current<br>for the capacity. Press<br><b>R</b> to accept this value or<br>a new capacity and press<br><b>R</b><br><b>ENTER</b> to accept the<br>on size or key in a new one<br>ress <b>ENTER</b> | w these instructions:<br>The current division size is dis-<br>played.<br>The display returns to the SETUP |

| Calibrate |
|-----------|
| —SETUP    |
| -OPTION   |

Press the **OPTION** soft key to enable or disable the multi-interval option. If you enable the multi-interval option, the division size you choose under **CAPAC** applies to weight on the scale from 0 to ½ capacity. For weight on the scale from ½ capacity to full capacity the division size will double.

When multi-interval is enabled, the division used to check for stability, center of zero, and AZT is always the smaller division size. Overload and underload is always calculated based on the upper division size.

The displaying and printing division size depends on which interval the scale is in. The active interval is chosen based on net when a tare weight is active, and gross weight when a tare is not active.

When gross is displayed or printed (regardless of the tare value) the division size used depends on the interval used.

Press the CAL soft key to access the softkey set used to set zero and span,

After pressing **ENTER** to accept your choice of enabling or disabling the multi-interval option, the display returns to the SETUP soft key choices.

| sho                                           | wn belo                                                                | w:                                                                                                    |                                                                                                    |                                                                                                    |
|-----------------------------------------------|------------------------------------------------------------------------|----------------------------------------------------------------------------------------------------|----------------------------------------------------------------------------------------------------|----------------------------------------------------------------------------------------------------|
| <br>ZER                                       | RO                                                                     | Use this key                                                                                               | y to set the zer                                                                                         | o reference.                                                                                                    |
| SPA                                           | AN                                                                     | Use this key                                                                                               | y to span the s                                                                                          | cale.                                                                                                    |
| SPE                                           | EC                                                                     | Use this key calibration.                                                                                  | y to access and                                                                                          | other set of soft keys for specialized                                                                                                    |
| Foll                                          | owing a                                                                | re detailed ir                                                                                             | nstructions for                                                                                          | setting these parameters.                                                                                                    |
| If yc<br>from<br>poin<br>you<br>you'<br>to th | ou press<br>in the sc<br>int, the d<br>will see<br>'ve chos<br>ine CAL | s the <b>ZERO</b> s<br>ale then pres<br>isplay says <b>I</b><br>the weight o<br>sen. If not yo<br>display. | soft key the dis<br>as <b>ENTER</b> . Afte<br><b>DONE</b> and asks<br>displayed. It sh<br>u should perfo | play asks you to remove all weight<br>er the indicator has calibrated the zero<br>s you to press any key. Above the text<br>ould read zero in the increments<br>rm this step again. The display returns |
| lf yo                                         | ou press                                                               | s the <b>SPAN</b> s                                                                                        | oft key, follow                                                                                          | these instructions:                                                                                                    |
| 1.                                            | The cur<br>weight<br>ENTER<br>key in a<br>ENTER                        | rrent span ca<br>is displayed.<br>to accept th<br>a new one an<br>t                                        | llibration<br>Press<br>is weight or<br>id press                                                          | The display prompts you to apply the test weight load to the scale.                                                                                                    |
| 2.                                            | Apply ti<br>scale a                                                    | he test weigh<br>nd press <b>EN</b>                                                                        | nt load to the<br>TER                                                                                    | The indicator determines the span<br>and tells you when it is done. Above<br>the text, the display should show you<br>the correct test weight. If not perform<br>the span again.                        |
| 3.                                            | Press a<br>CAL dis                                                     | any key to ret<br>splay.                                                                                   | turn to the                                                                                              |                                                                                                    |

| Calibrate |
|-----------|
| —CAL      |

Calibrate —CAL —ZERO

Calibrate —CAL —SPAN

| Use the <b>SPEC</b> soft key to access three new softkeys. These soft keys are listed below.                                                                                                    |                                                                                                    |                                                                                                    |  |  |  |  |
|----------------------------------------------------------------------------------------------------|----------------------------------------------------------------------------------------------------|----------------------------------------------------------------------------------------------------|--|--|--|--|
| TZERO                                                                                                    | This stands for temporary zero. This calibration procedure is<br>useful when a scale has weight on it that is impractical to<br>remove, such as a hopper or bin which is partially full of mate<br>rial. This calibration allows you to establish a temporary zero,<br>add weights to the scale and do a span without losing the zer<br>reference point. |                                                                                                    |  |  |  |  |
| KEY IN                                                                                                    | This calibration procedure<br>mV/V or counts. This mea<br>between different indicato<br>procedure need be done.                                                                                                    | e allows you to key in calibration data,<br>ans calibration data can be transferred<br>ors if one fails and no new calibration                                                                                                    |  |  |  |  |
| R-CAL                                                                                                    | This stands for reverse calibration. Use this procedure when it is<br>impractical to hang weights from a full or partially full hopper or<br>bin. You can key in a span weight, unload that weight onto<br>another scale, perform a zero calibration and your scale is<br>calibrated.                                                                    |                                                                                                    |  |  |  |  |
| Following are detailed instructions for these soft keys.                                                                                                    |                                                                                                    |                                                                                                    |  |  |  |  |
|                                                                                                    |                                                                                                    |                                                                                                    |  |  |  |  |
| If you press the <b>TZERO</b> soft key, you are shown two new soft keys, <b>TZERO</b> and <b>SPAN</b> .                                                                                                    |                                                                                                    |                                                                                                    |  |  |  |  |
| To perform the temporary zero spanning procedure, press the <b>TZERO</b> soft<br>key. The indicator performs a zero function, the display says <b>DONE</b> and<br>asks you to press any key. Above the text you will see the weight displayed.<br>It should read zero in the increments you've chosen. If not you should<br>perform this step again. The display returns to the TZERO display. |                                                                                                    |                                                                                                    |  |  |  |  |
| Next, press the <b>SPAN</b> soft key.                                                                                                    |                                                                                                    |                                                                                                    |  |  |  |  |
| 1. The c<br>weigh<br>ENTE<br>key in<br>ENTE                                                                                                    | urrent span calibration<br>It is displayed. Press<br>It is accept this weight or<br>a new one and press<br>It                                                                                                    | The display prompts you to apply the test weight load to the scale.                                                                                                    |  |  |  |  |
| 2. Add tl<br>scale                                                                                                    | ne test weight load to the and press <b>ENTER</b>                                                                                                    | The indicator determines the span<br>and tells you when it is done. Above<br>the text, the display should show you<br>the correct test weight. If not perform<br>the span again.                                                                                                    |  |  |  |  |
| 3. Press<br>TZER                                                                                                    | any key to return to the<br>O display.                                                                                                    |                                                                                                    |  |  |  |  |
|                                                                                                    | Use the S<br>listed belo<br>TZERO<br>KEY IN<br>R-CAL<br>Following<br>If you pret<br>and SPAN<br>To perform<br>key. The i<br>asks you to<br>lt should r<br>perform th<br>Next, pres<br>1. The c<br>weigh<br>ENTE<br>key in<br>ENTE<br>2. Add th<br>scale                                                                                                  | <ul> <li>Use the SPEC soft key to access thread listed below.</li> <li>TZERO This stands for temporary useful when a scale has a remove, such as a hopperial. This calibration allow add weights to the scale a reference point.</li> <li>KEY IN This calibration procedure mV/V or counts. This mead between different indicate procedure need be done.</li> <li>R-CAL This stands for reverse calibrated.</li> <li>Following are detailed instructions for the indicator perform the temporary zero spann key. The indicator performs a zero fur asks you to press any key. Above the It should read zero in the increments of perform this step again. The display reform this step again. The display reform the scale perform the temporary zero spann key. The indicator performs a zero fur asks you to press any key. Above the It should read zero in the increments of perform this step again. The display reform this step again. The display reform the scale press ENTER to accept this weight or key in a new one and press ENTER</li> <li>Add the test weight load to the scale and press ENTER</li> <li>Press any key to return to the TZERO display.</li> </ul> |  |  |  |  |

Press **ESC** to return to the SPEC display.

Calibrate —CAL —SPEC

| Calibrate<br>—CAL<br>—SPEC<br>—KEY IN | Press the <b>KEY IN</b> soft key if you want to set up a new indicator to replace<br>another indicator and keep the original indicator's calibration settings. To do<br>this you must have recorded the zero counts or mV/V values of the original<br>indicator in order to transfer that information to the new indicator. This<br>information can be found in the Calibrate menu under the <b>INFO</b> and <b>FAC-</b><br><b>TOR</b> soft keys.<br>If you press <b>KEY IN</b> , you are asked if you want to set up the calibration |                                            |  |  |  |  |
|---------------------------------------|----------------------------------------------------------------------------------------------------|--------------------------------------------|--|--|--|--|
|                                       | using zero counts or mv/v. Choose on                                                                                                    | e.                                         |  |  |  |  |
| Calibrate                             | If you press CNTS, follow these steps:                                                                                                    |                                            |  |  |  |  |
| —CAL<br>—SPEC<br>—KEY IN<br>—CNTS     | <ol> <li>The display shows the current<br/>zero counts value. Key in the<br/>value from the original indicator<br/>and press ENTER</li> </ol>                                                                                                    | The display shows the current span weight. |  |  |  |  |
|                                       | 2. Key in the span weight from the original indicator and press <b>ENTER</b>                                                                                                    | The display shows the span counts.         |  |  |  |  |
|                                       | <ol> <li>Key in the span factor<br/>from the original indicator and<br/>press ENTER</li> </ol>                                                                                                    | Display returns to the SPEC soft keys.     |  |  |  |  |
| Calibrate                             | If you press <b>MV/V</b> , follow these steps:                                                                                                    |                                            |  |  |  |  |
| —CAL<br>—SPEC<br>—KEY IN<br>—MV/V     | <ol> <li>The display prompts for the<br/>cal zero mV/V value. Key in the<br/>value from the original indicator<br/>and press ENTER</li> </ol>                                                                                                    | The display shows the current cal weight.  |  |  |  |  |
|                                       | 2. Accept the displayed cal weight,<br>if it is the same as the cal weight<br>of the original indicator, by<br>pressing <b>ENTER</b> or key in the<br>correct value from the original<br>indicator and press <b>ENTER</b>                                                                                                    | The display shows the span mV/V.           |  |  |  |  |
|                                       | 3. Accept the displayed span mV/V, if it is the same as the span mV/V of the original indicator, by pressing <b>ENTER</b> or key in the correct value from the original indicator and press <b>ENTER</b>                                                                                                    | Display shows the SPEC soft keys.          |  |  |  |  |

| Calibrate<br>—CAL<br>—SPEC<br>—R-CAL                                 | If you press the <b>R-CAL</b> soft key, you can perform a reverse calibration. In other words, you start with a loaded scale, remove <b>all</b> the weight from the scale for spanning, then get your zero reading. This may require a container on a separate scale into which you discharge the material. |                                                                                                    |                                                                                                    |
|----------------------------------------------------------------------|----------------------------------------------------------------------------------------------------|----------------------------------------------------------------------------------------------------|----------------------------------------------------------------------------------------------------|
|                                                                      | 1.                                                                                                    | Press the <b>R-CAL</b> soft key                                                                                                    | Display shows the title <i>Reverse</i><br><i>Calibration Span</i> and prompts you to<br>press <b>ENTER</b> .                                                                                                    |
|                                                                      | 2.                                                                                                    | Press ENTER                                                                                                    | The indicator determines span point<br>#1 and shows <b>DONE</b> when finished.<br>The display prompts you to press<br>any key to continue.                                                                                                    |
|                                                                      | 3.                                                                                                    | Press any key                                                                                                    | Display prompts you to enter a calibration weight. This is the weight that is currently on the scale. You will remove all this weight from the scale in step 5. This value is used for spanning the scale. Reference zero is also acquired at this time. |
|                                                                      | 4.                                                                                                    | Key in a calibration weight value<br>equal to the amount to be<br>removed from the scale in step<br>#5 and press the <b>ENTER</b> key | The indicator prompts you:<br>"REVERSE CALIBRATION ZERO:<br>Remove load, Press ENTER."                                                                                                    |
| You need to remove all<br>the weight from the scale<br>in this step. | > 5.                                                                                                    | Empty the scale and press <b>ENTER</b>                                                                                                | The indicator acquires span point #2 and shows <b>DONE</b> when finished.                                                                                                    |
|                                                                      | 6.                                                                                                    | Press any key to return to the SPEC display.                                                                                          |                                                                                                    |

| Calibrate | Press the <b>INFO</b> soft key to access the following soft key group: |                                                                                      |  |
|-----------|------------------------------------------------------------------------|--------------------------------------------------------------------------------------|--|
| -INFO     | VERS                                                                   | Press this key to view firmware and downloaded file informa-<br>tion.                |  |
|           | VIEW                                                                   | Press this key to view calibration information.                                      |  |
|           | FACTOR                                                                 | Press this key to view the calibration data (mV/V and counts) for the current scale. |  |
|           | PRINT                                                                  | Press this key to print out calibration data from the selected serial port.          |  |
|           | Following are detailed instructions for setting these parameters.      |                                                                                      |  |

| Calibrate<br>—INFO<br>—VERS   | If you press the <b>VERS</b> soft key, you can see all the following information on consecutive screens as you press any key to continue. The SimPoser information will be available only if a file has been downloaded to the indicator.                                                                                                    |
|-------------------------------|----------------------------------------------------------------------------------------------------|
|                               | <ul> <li>Firmware version</li> <li>Part number and revision level</li> <li>Serial number of the indicator</li> <li>XILINX version</li> <li>XILINX part number</li> <li>XILINX revision level</li> <li>SimPoser license number and license holder of the person that saved the file</li> <li>SimPoser license number and license holder of the person that downloaded the file</li> <li>Version of the SimPoser that created the file</li> <li>File name</li> <li>Time and date file was created</li> </ul> After viewing the last screen, the display returns to the INFO display. |
| Calibrate<br>—INFO<br>—VIEW   | If you press the <b>VIEW</b> soft key, you can view the following information about<br>calibration:<br>• Calibration date<br>• Calibration weight<br>• Displayed weight following calibration                                                                                                    |
| Calibrate<br>—INFO<br>—FACTOR | If you press the <b>FACTOR</b> soft key, you can see the following:<br>• CAL ZERO in mV/V<br>• CAL FACTOR in mV/V<br>• CAL ZERO in counts<br>• CAL FACTOR in counts per divison<br>• CFG<br>• GAIN<br>• DAC<br>• AINRO<br>• URFNO                                                                                                    |
| Calibrate<br>—INFO<br>—PRINT  | If you press the <b>PRINT</b> soft key you are given a choice of four ports through which to print the calibration information. Pick port 1-4 and the information is transmitted and the screen returns to the INFO display.                                                                                                    |
| Calibrate<br>—EXIT            | Press the <b>EXIT</b> softkey to return to normal weighing operation. You will be prompted to save any changes made. Press <b>NO</b> to exit without saving changes. Press <b>YES</b> to exit and save changes.                                                                                                    |

## Test Menu

There is one more menu that you can access for testing purposes. The flowchart of soft keys in the menu are shown in Figure 9.

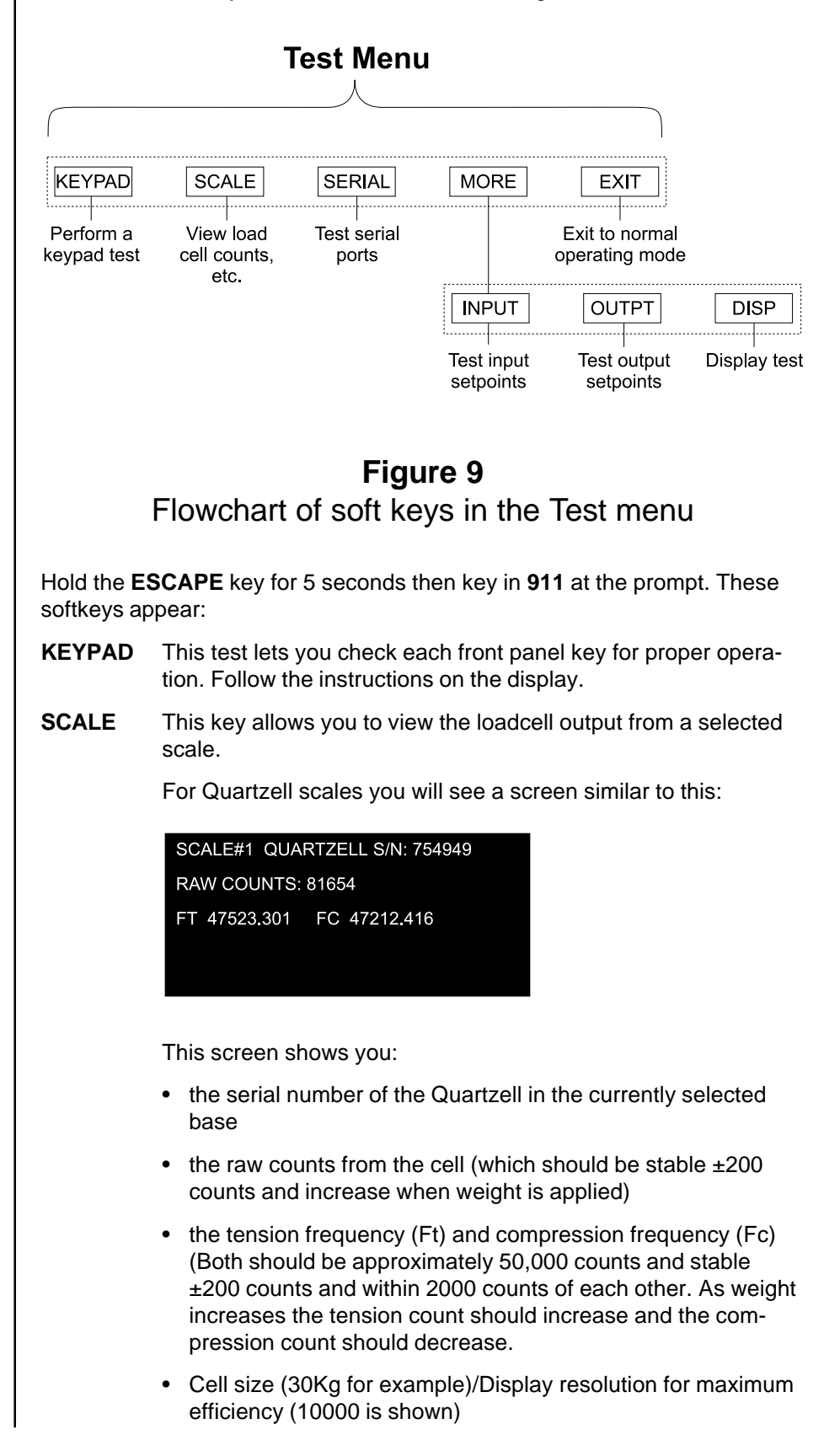

• Software version of the cell (vD.A in this example)

For analog scales you are shown:

- a raw count value and its equivalent mV/V value. (These values should be positive and increase as weight is applied.
- **SERIAL** Use this to test your ports. Select Port #1 through 4 then short the TX and RX on the selected port. The display will change from NO LOOP to LOOP indicating the port is good. Jumper RTS to CTS to test the handshake lines.
- **MORE** Accesses the following keys:
- **INPUT** Allows you to Activate/Deactivate any input setpoint device such as a switch or contact closure remotely and monitor it with this menu.
- **OUTPT** Allows you to Activate/Deactivate any output setpoints to verify correct hardware operation during installation or for trouble-shooting purposes.
- **DISP** This test continuously cycles the display through various patterns.
- **NET** This diagnostic will only appear if a network option card is installed. Follow the instructions on the display.

Inputs and outputs have to be defined in the WT-BASIC program for them to work.

## **Disassembly and Reassembly**

Following are the steps for disassembly and reassembly of the WPI-135 for service purposes.

- 1. Disconnect the WPI-135 from power and all peripheral equipment.
- 2. Remove the 14 acorn nuts holding the rear panel to the case. See Figure 10.

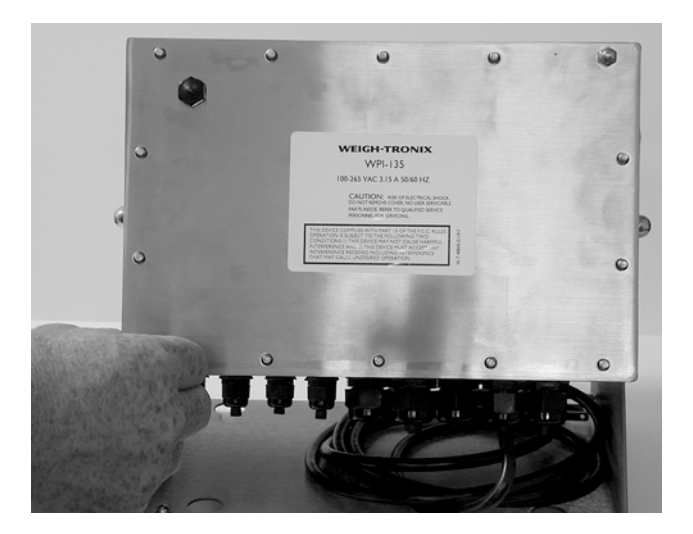

Figure 10 Removing the acorn nuts

3. Carefully pull the back from the case and lay it down. See Figure 11.

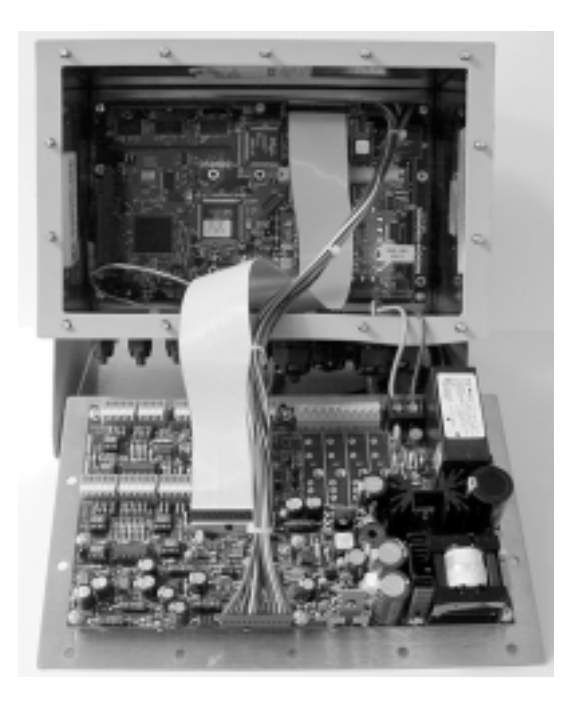

Figure 11 Back removed

3. If you need to remove the power supply board from the inside of the back cover, begin by disconnecting the power supply wires and the wires leading to the main board. Remove the eight screws holding the pc board as shown in Figure 12.

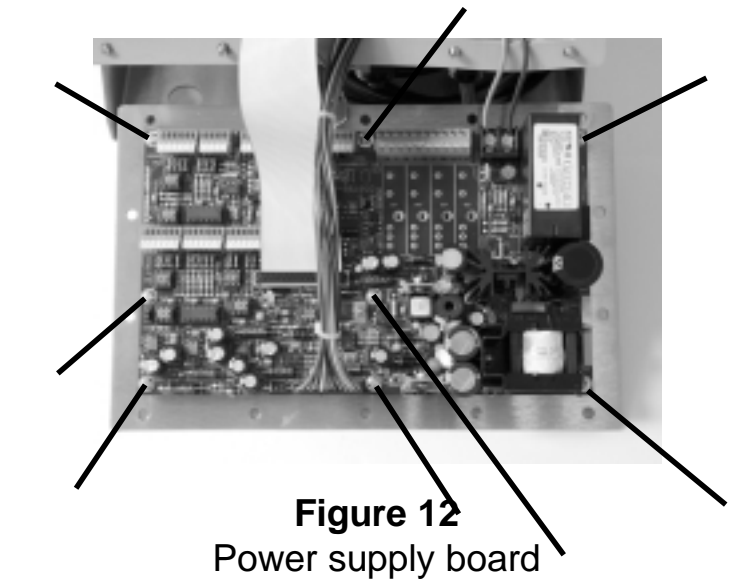

4. If you need to remove the main board, disconnect the cables from the main board. Remove the six hold down screws on the board, as shown in Figure 13 and pull out the main board. The sixth screw is located under the ribbon cable in the photograph. Take care because there is a hidden connector between the main board and the display board beneath it. Disconnect this by pulling the main board straight back from the display board.

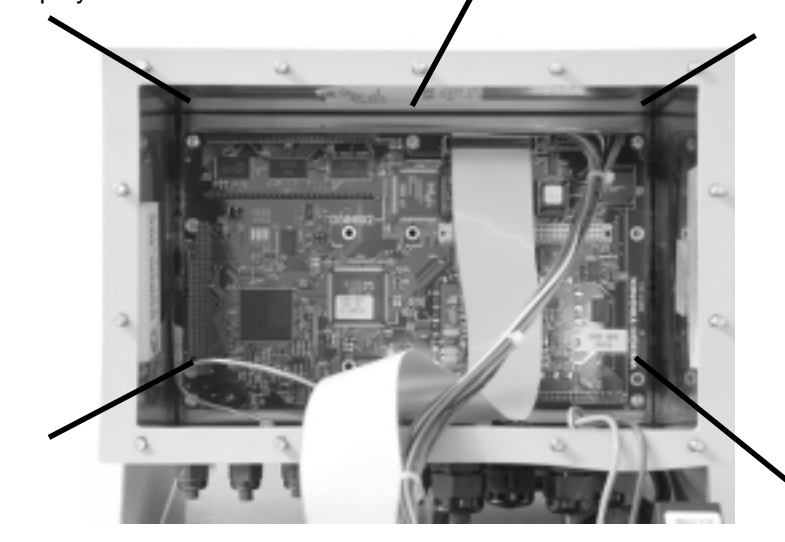

Figure 13 Main board 5. There is a display pc board and a display module attached to the backer plate. If you need to remove the display board, disconnect the cables and remove the three standoffs and two nuts shown in Figure 14

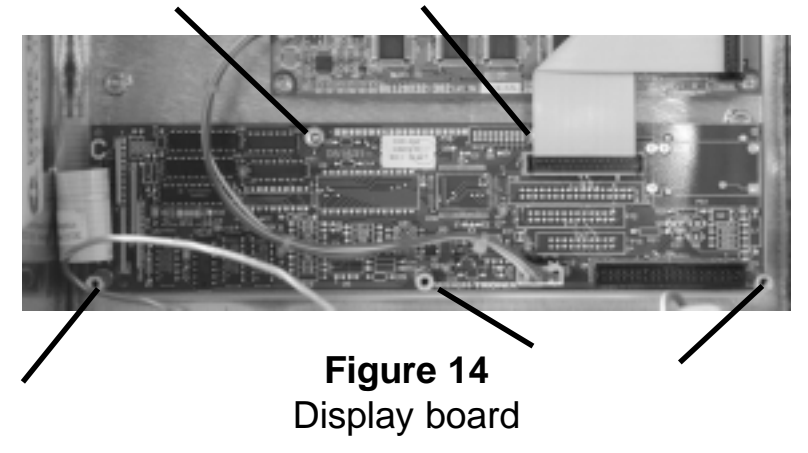

6. To remove the display module, disconnect the cables and remove the four screws holding the module to the backer plate and pull it from the case. See Figure 15.

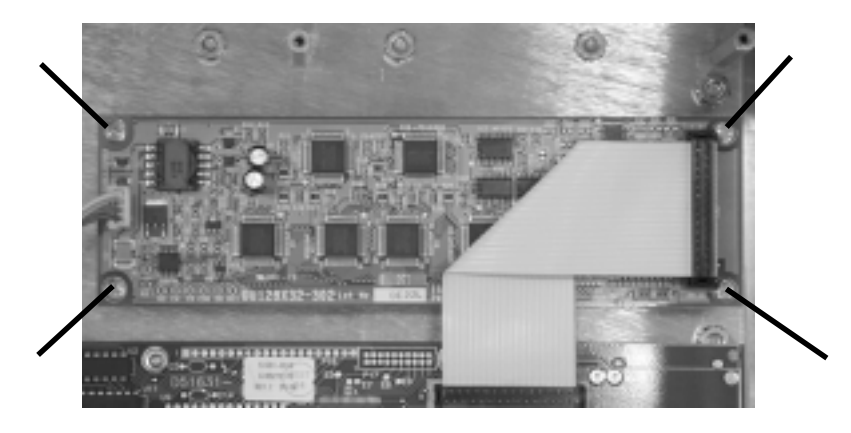

Figure 15 Display module

Replace any of the boards if needed and reassemble the unit by reversing the disassembly procedure.
## Appendix 1: Display Samples

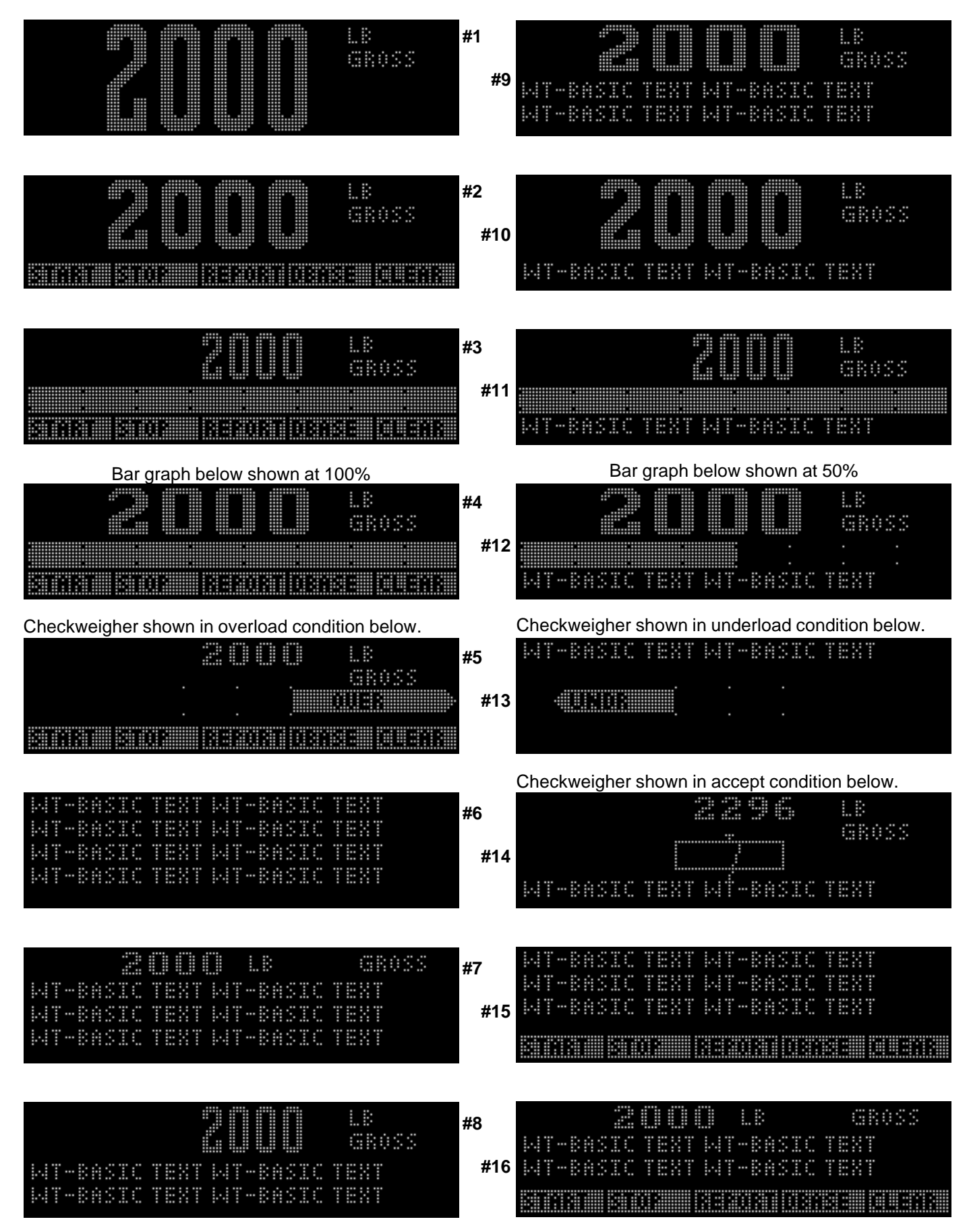

| LB       #17         GROSS       #26         LT-BASIC TEXT       #26         ENTIME STORE       #26                                                                                                    | WT-BASIC Text WT                                                             |
|----------------------------------------------------------------------------------------------------|------------------------------------------------------------------------------|
| LB       LB       #18         GROSS       GROSS       #27         MT-BASIC TEXT MT-BASIC TEXT       #28         MINING REPORT       REPORT OF REPORT                                                                                                    | WT-BASIC Text WT<br>WT-BASIC Text WT<br>WT-BASIC Text WT<br>WT-BASIC Text WT |
| INT-BASIC TEXT INT-BASIC TEXT       #19         INT-BASIC TEXT INT-BASIC TEXT       #28         INT-BASIC TEXT INT-BASIC TEXT       :         #28       :         START STOP       SCREET 03:55 = 101 = 118                                                                                                    | WT-BASIC Text WT<br>WT-BASIC Text WT<br>IIIIIIIIIIIIIIIIIIIIIIIIIIIIIIIIIIII |
| 2000         LB         GROSS         #20           MT-BASIC TEXT MT-BASIC TEXT         1         1         #29           MT-BASIC TEXT MT-BASIC TEXT         1         1         #29           MT-BASIC TEXT MT-BASIC TEXT         1         1         1         #29                                                                                                    | 2000 LB GROSS<br>MT-BASIC Text MT<br>MT-BASIC Text MT<br>MRX MOX BEDIADERS   |
| Image: Market Market M<br>Market Market Market Market Market Market Market Market Market Market Market Market Market Market Market Market Market Market Market Market Market Market Market Market Market Market Market Market Market Market Market Market Market Mark | 2000 LB<br>GROSS<br>WT-BASIC Text WT<br>BASS BASS BASS                       |
| #22<br>#22<br>#31                                                                                                    | 20000 LB<br>GROSS<br>WT-BASIC Text WT<br>BMS BOOK BEAGE DESS                 |
| #23<br>GROSS<br>#32<br>#32                                                                                                    | 2000 LB GROSS<br>WT-BASIC Text WT<br>IIIIIIIIIIIIIIIIIIIIIIIIIIIIIIIIIIII    |
| #24<br>GROSS<br>#33<br>WT-BASIC Text WT                                                                                                    | WT-BASIC Text WT                                                             |
| #25<br>#1 - 13 A S I C 1 C 2 C 1 A I #25<br># 1 - 13 A S I C 1 C 2 C 1 C 2 C 1 A I A I A I A I A I A I A I A I A I A                                                                                                    |                                                                              |

The following are multi-scale displays. If all the lines are not used for scales, they are available for Basic text. #34, 35, 40 and 41 are small basic text. #36, 37, 42 and 43 are large basic text.

|                            | LB GROSS 1<br>LB ÞO4GROSS 2<br>LB ÞO4GROSS 3<br>LB ÞO4GROSS 4 | #34<br>#39     |                                                  | LB<br>GROSS 1<br>LB Þ04<br>GROSS 2              |
|----------------------------|---------------------------------------------------------------|----------------|--------------------------------------------------|-------------------------------------------------|
|                            | LB GROSS 1<br>LB ÞO4GROSS 2<br>LB ÞO4GROSS 3<br>LB TOTAL      | #35<br>#40<br> | 0 LB<br>0 LB +0<br>T UT-BASIC T<br>  23202000818 | GROSS 1<br>4GROSS 2<br>EXT<br>[5][[0][[5]]2]    |
| 30<br>MI-BASIC<br>MI-BASIC | LB GROSS 1<br>LB ÞodGRoSS 2<br>Text MT<br>Text MT             | #36<br>#41<br> | LB<br>  LB<br>  LIT-BASIC  <br>                  | GROSS<br>TOTAL<br>YEXT<br>ISI DILENIK           |
| ЗО<br>ЭО<br>MT-BASIC       | LB GROSS 1<br>LB ÞO4GROSS 2<br>LB TOTAL<br>Text MT            | #37<br>#42     | IC Ie>                                           | GROSS 1<br>04GROSS 2<br>5 t 14 T<br>18 10 19 19 |
|                            | LB<br>GROSS 1<br>LB PO4<br>GROSS 2                            | #38<br>#43     | l LB<br>LB<br>IC Te>                             | GROSS<br>TOTAL<br>: t MIT                       |

## **Appendix 2: Tips on Using Harmonizer**

To find the best settings for your filter needs, follow the steps listed below.

1. What to Do: Determine the amount of positive and negative force exerted by the vibration on the scale.

**How to Do It:** Set Threshld to 0.0, Constant to OFF, and Samples to Average to 1.0 A-Ds. Return to weigh mode and observe the weight swings. Record the difference between the highest and lowest displayed weight values. Add 30 to 50% to this value. This is a good starting value for the Threshld setting. Do not set your indicator to this value until told to in step 7.

2. Setting the Average to higher values increases the filtering effect.

What to Do: Set Threshld to 0.0, Constant to OFF and Samples to Average to 12 A-Ds. Check the stability of the scale.

**How to Do It:** Save changes and exit to normal weight mode. Observe the Center of Zero light. If it is on all the time your scale is stable within ¼ division. If the Center of Zero light blinks more filtering is required. Go to step 3.

- 3. Repeat step 2 but increase the Samples to Average by 12 A-Ds. Keep repeating steps 2 and 3 until the scale is stable or you've tried the entire range of Samples to Average (60 A-Ds). If the scale is still not stable go to step 4.
- 4. Setting the Constant to higher values increases the filtering effect.

What to Do: Set Threshld to 0.0, Constant to 1.0 and Samples to Average to 60 A-Ds. Check the stability of the scale.

**How to Do It:** Save changes and exit to normal weight mode. Observe the Center of Zero light. If it is on all the time your scale is stable within ¼ division. If the Center of Zero light blinks more filtering is required. Go to step 5.

- 5. Repeat step 4 but increase the Constant by 1.0. Keep repeating steps 4 and 5 until the scale is stable or you've tried the entire range of Constant (10). If the scale is still not stable, decrease your display update rate and start over at step 1 using the new, slower display rate.
- 6. After the Constant value is established you may wish to lower the Samples to Average value to improve display response time.
- 7. After a final value for Constant and Samples to Average has been set, enter the Threshld value established in step 1. If this value is too small your scale will act as if the filtering is off or not working. Increase the Threshld value until your scale stabilizes.

If the Threshld value is too high your scale will react slowly to weight changes.

When Harmonizer is properly adjusted the scale will be stable at zero and will rapidly display a stable test weight value.

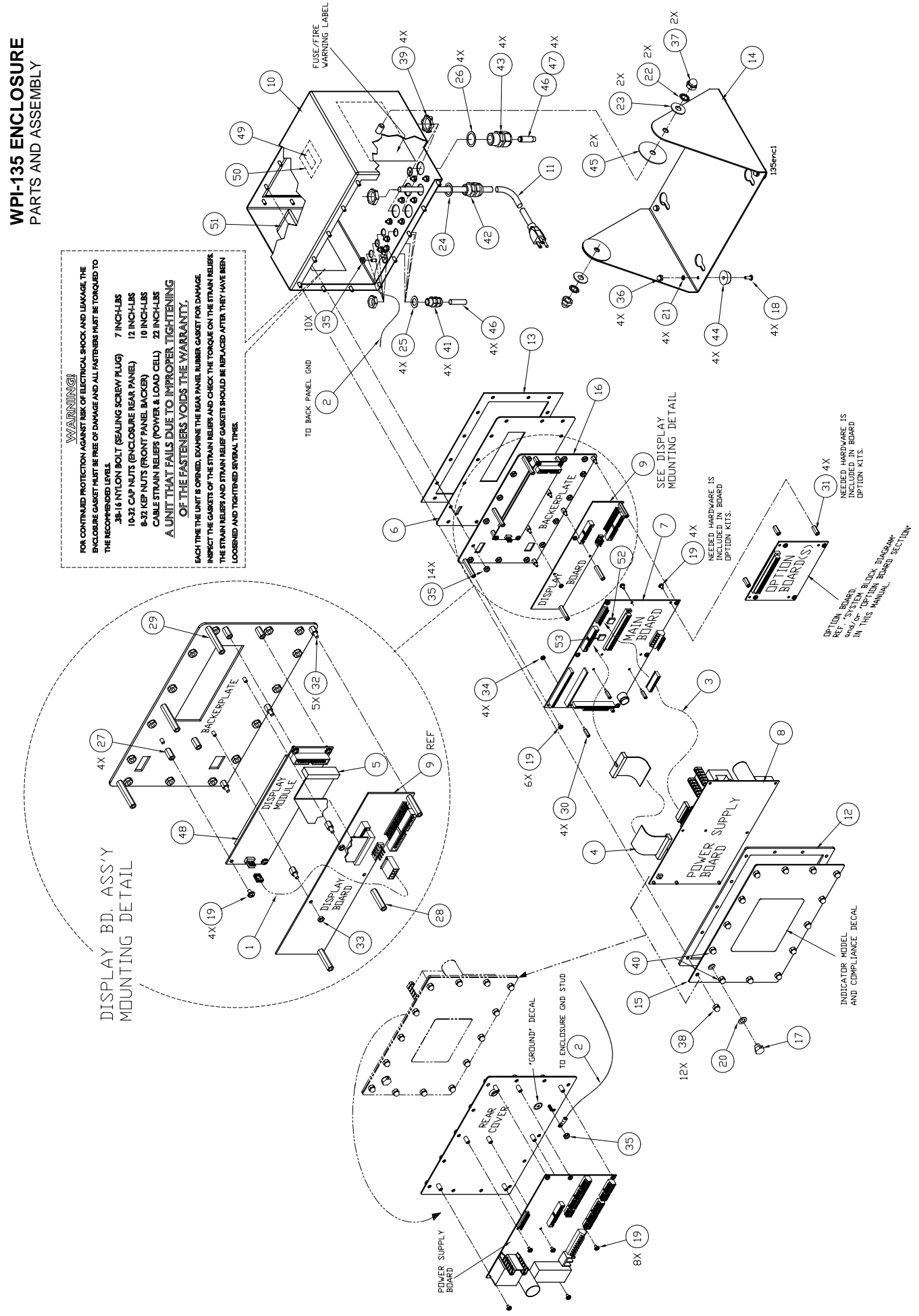

| ITEM | DESCRIPTION                                           |            | ΟΤΥ     |
|------|-------------------------------------------------------|------------|---------|
| NO.  | DESCRIPTION                                           | VV-1 F/IN  | QII     |
| 1    | Power Cable assy (display bd. to displ. Module)       | 47275-0017 | 1       |
| 2    | Ground wire assy (enclosure to rear cover)            | 48712-016  | 1       |
| 3    | Power Cable assy (power supply Bd. To main bd.)       | 52944-0018 | 1       |
| 4    | Interface Cable assy (power supply Bd. To main bd.)   | 52945-0017 | 1       |
| 5    |                                                       | 52946-0016 | 1       |
| 6    | Keypad Overlay                                        | 52937-0017 | 1       |
| /    | Main pc board assy                                    | 50692-0016 | 1       |
| 8    | Power Supply board w/ Serial I/O                      | 50799-0018 | 1       |
| 9    | Display pc Board assy                                 | 51631-0018 | 1       |
| 10   | WPI-135 Enclosure                                     | 52938-0024 | 1       |
| 11   | Power Cord Kit (USA)                                  | 49180-0116 | 1       |
| 12   | Rear Cover Gasket                                     | 52939-0015 | 1       |
| 13   | Bezel (front) Gasket                                  | 52940-0012 | 1       |
| 14   | Stand Bracket                                         | 52941-0011 | 1       |
| 15   | Rear Cover                                            | 52942-0010 | 1       |
| 16   | Keypad Backer Plate (vfd)                             | 52943-0019 | 1       |
| 17   | Nylon Plug (threaded)                                 | 1019-11926 | 1       |
| 18   | Screw, # 8 x 7/16" L                                  | 14473-0363 | 4       |
| 19   | Screw/Washer assy, #6 x ¼" L                          | 26380-0021 | 18      |
| 20   | Flat Washer (neoprene)                                | 1030-12680 | 1       |
| 21   | Lock Washer, #8                                       | 14474-0040 | 4       |
| 22   | Tooth Washer, 3/8"                                    | 15698-0179 | 2       |
| 23   | Flat Washer, 3/8"                                     | 16163-0066 | 2       |
| 24   | Washer (neoprene)                                     | 26357-0038 | 1       |
| 25   | Washer (neoprene)                                     | 26357-0046 | 4       |
| 26   | Washer (neoprene)                                     | 26357-0053 | 4       |
| 27   | Standoff, #6 x 1/2" L (f/f)                           | 14510-0756 | 4       |
| 28   | Standoff, #6 x 1 1/8" L (f/f)                         | 14510-0814 | 3       |
| 29   | Standoff, #6 x 1 1/2" L (f/f)                         | 14510-0848 | 3       |
| 30   | Standoff, #4 x 9/16" L (m/f)                          | 15437-0191 | 4       |
| 31   | Standoff, #6 x 5/8" L (f/f)                           | 14510-0772 | 4       |
| 32   | Standoff, #6 x 5/16" L (m/f)                          | 15437-5026 | 5       |
| 33   | Nut, #6                                               | 16064-0033 | 2       |
| 34   | Kep Nut, #4                                           | 1025-00107 | 4       |
| 35   | Kep Nut, #8                                           | 1025-00125 | 25      |
| 36   | Cap Nut, #8                                           | 15771-0039 | 4       |
| 37   | Cap Nut, 3/8"                                         | 15771-0070 | 2       |
| 38   | Cap Nut, #10                                          | 15786-0016 | 12      |
| 39   | Locking Nut 1/2" (notched)                            | 17777-0021 | 4       |
| 40   | Cap Nut #10 (modified)                                | 26513-0013 | 2       |
| 41   | Strain Relief (w/nut)                                 | 15257-0024 | 4       |
| 42   | Strain Relief (w/nut)                                 | 15257-0040 | 1       |
| 43   | Strain Relief (used w/ lock nut, item no. 39)         | 15257-0057 | 4       |
| 44   | Rubber Bumper foot                                    | 15349-0024 | 4       |
| 45   | Neoprene washer                                       | 19563-0025 | 2       |
| 46   | Neoprene Cord (plug) for Strain relief (1/4" dia)     | 27429-0014 | 8" long |
| 47   | Neoprene Tubing, ¼"ID x 1/16" wall (used w/ item 46)  | 45089-0017 | 4" long |
| 48   | Display Module (VFD)                                  | 46557-0026 | 1       |
| 49   | Foam Tape, 2-side sticky, ½"w x 1"L (used w/ item 50) | 1045-05982 | 1       |
| 50   | Dessicant bag                                         | 1088-12126 | 1       |
| 51   | Corrosion Vapor Emitter                               | 48680-0014 | 1       |
| 52   | Standard WPI-135 E-Prom (U17)                         | 52957-0012 | 1       |
| 53   | Standard WPI-135 E-Prom (U18)                         | 52957-0020 | 1       |

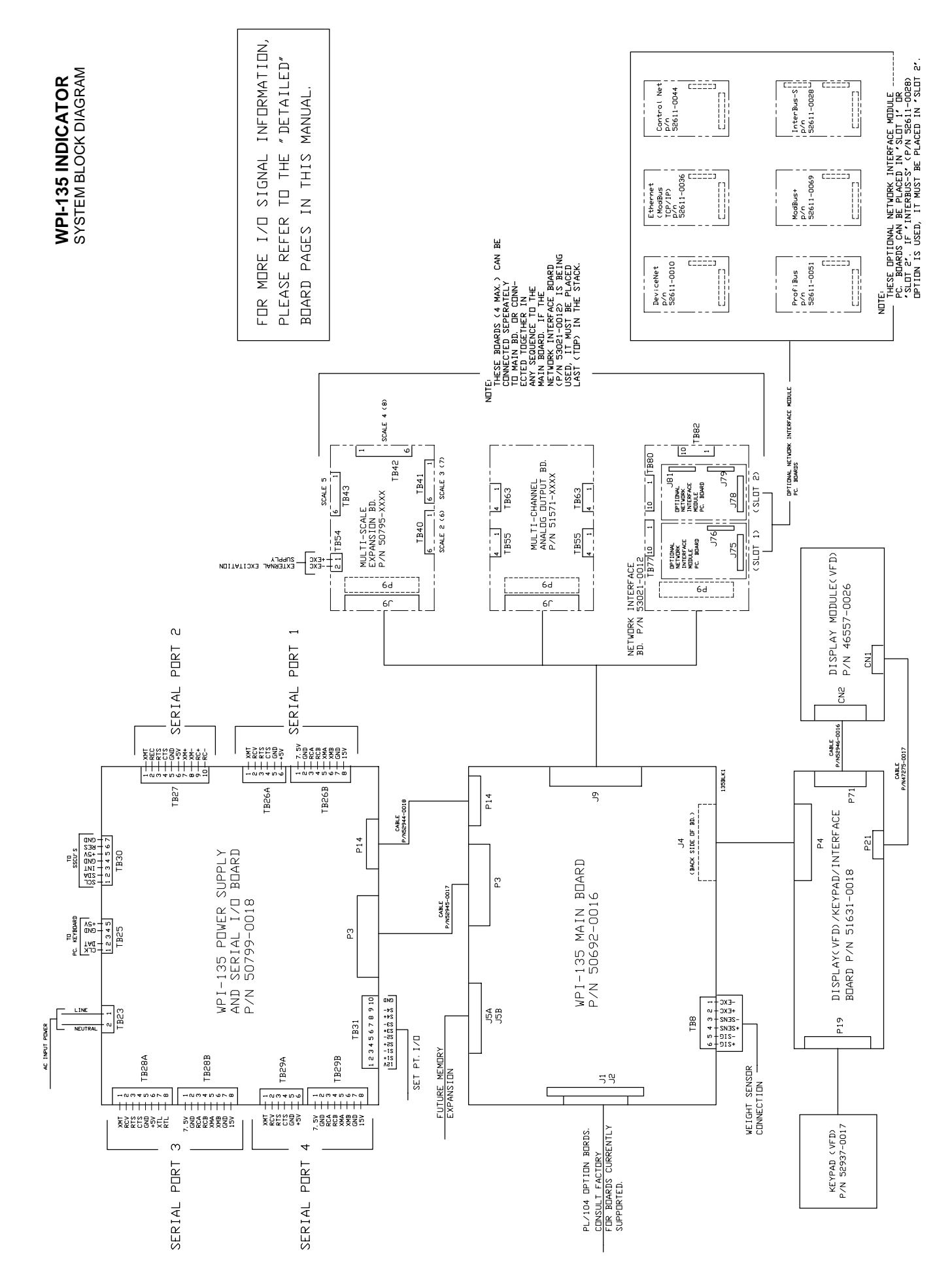

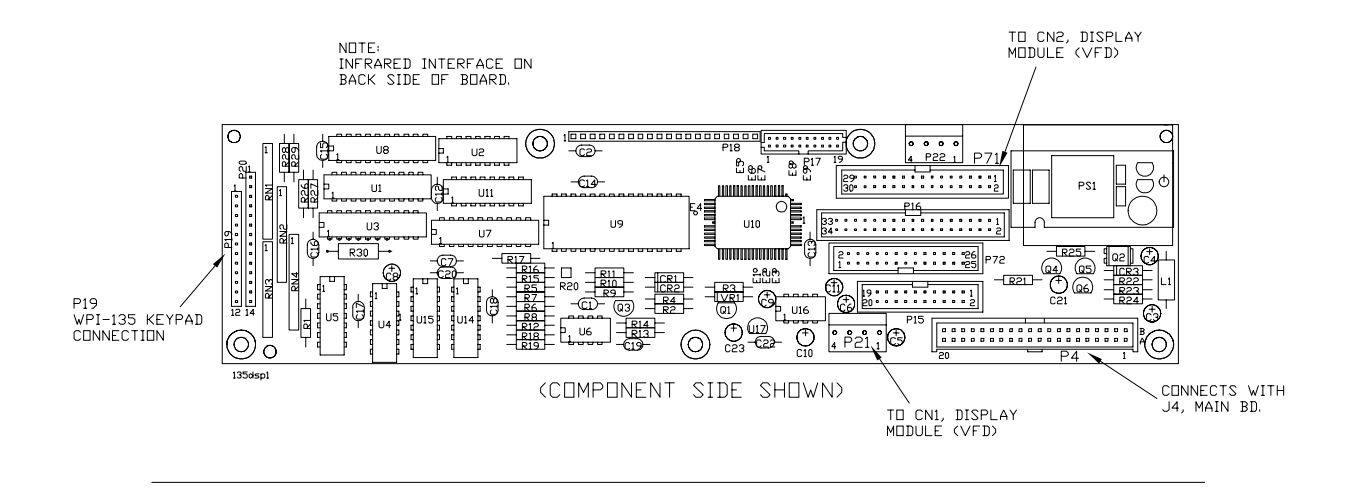

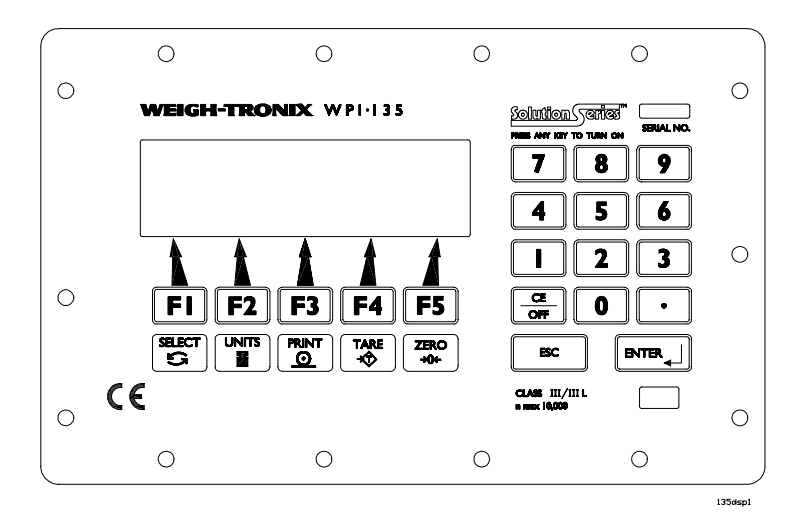

WPI-135 INDICATOR

KEYPAD AND SCHEMATIC P/N 52937-0017

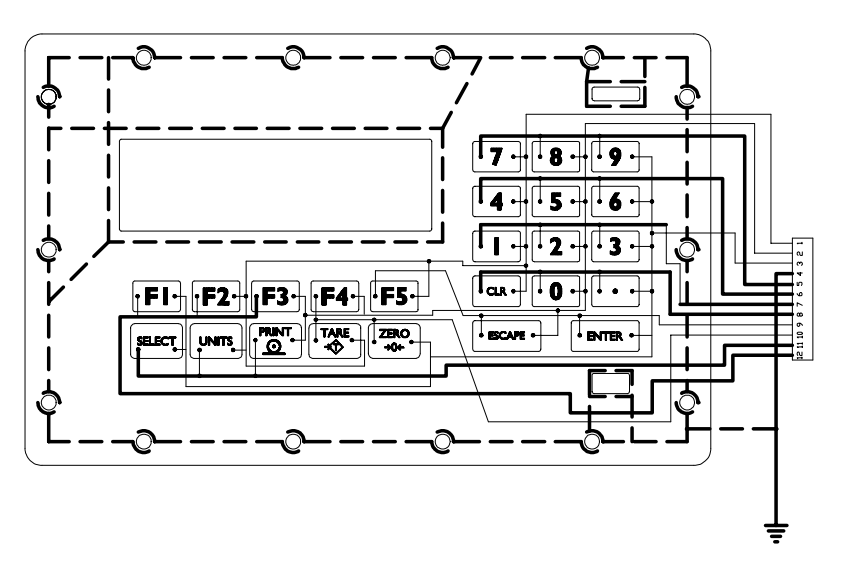

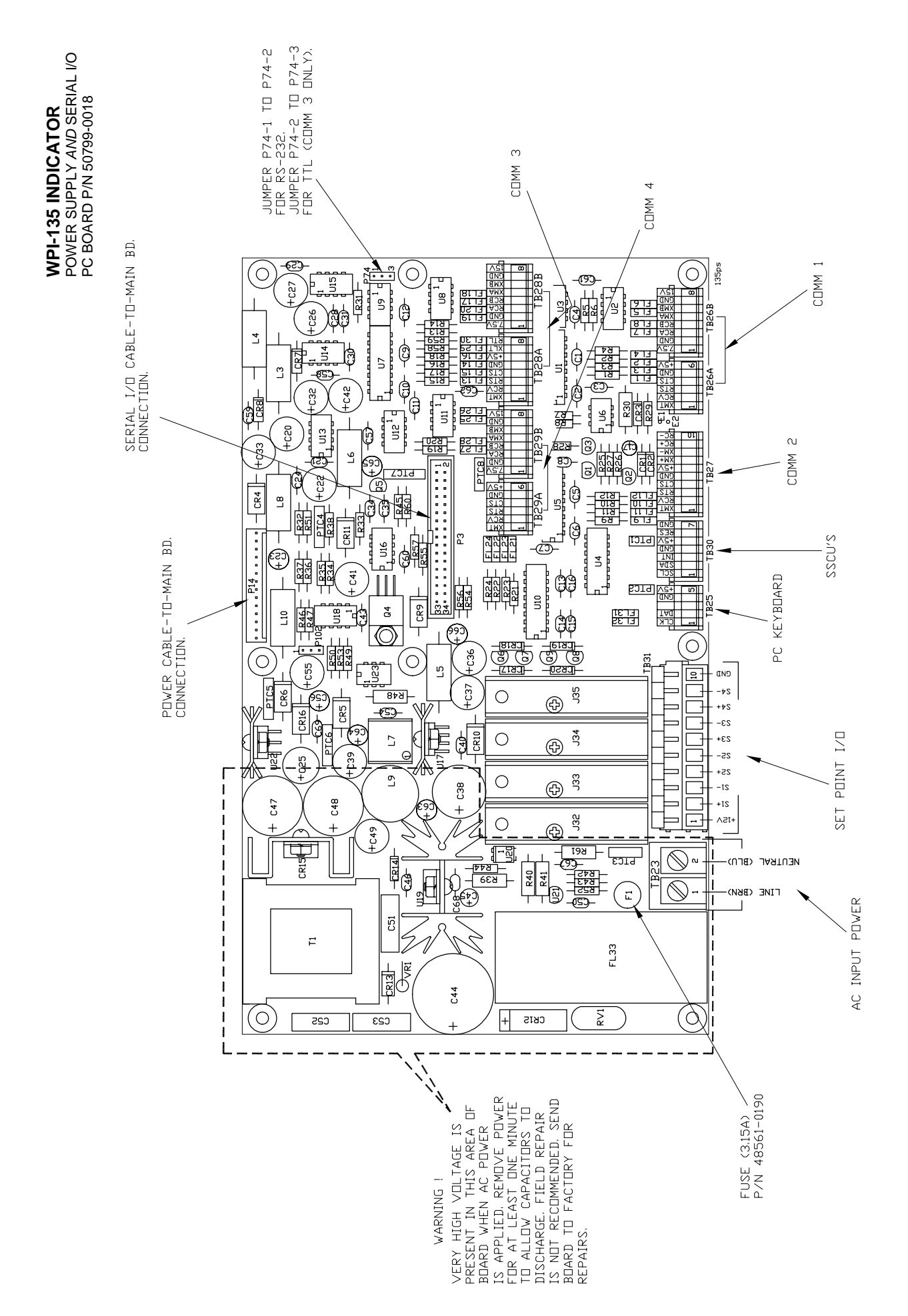

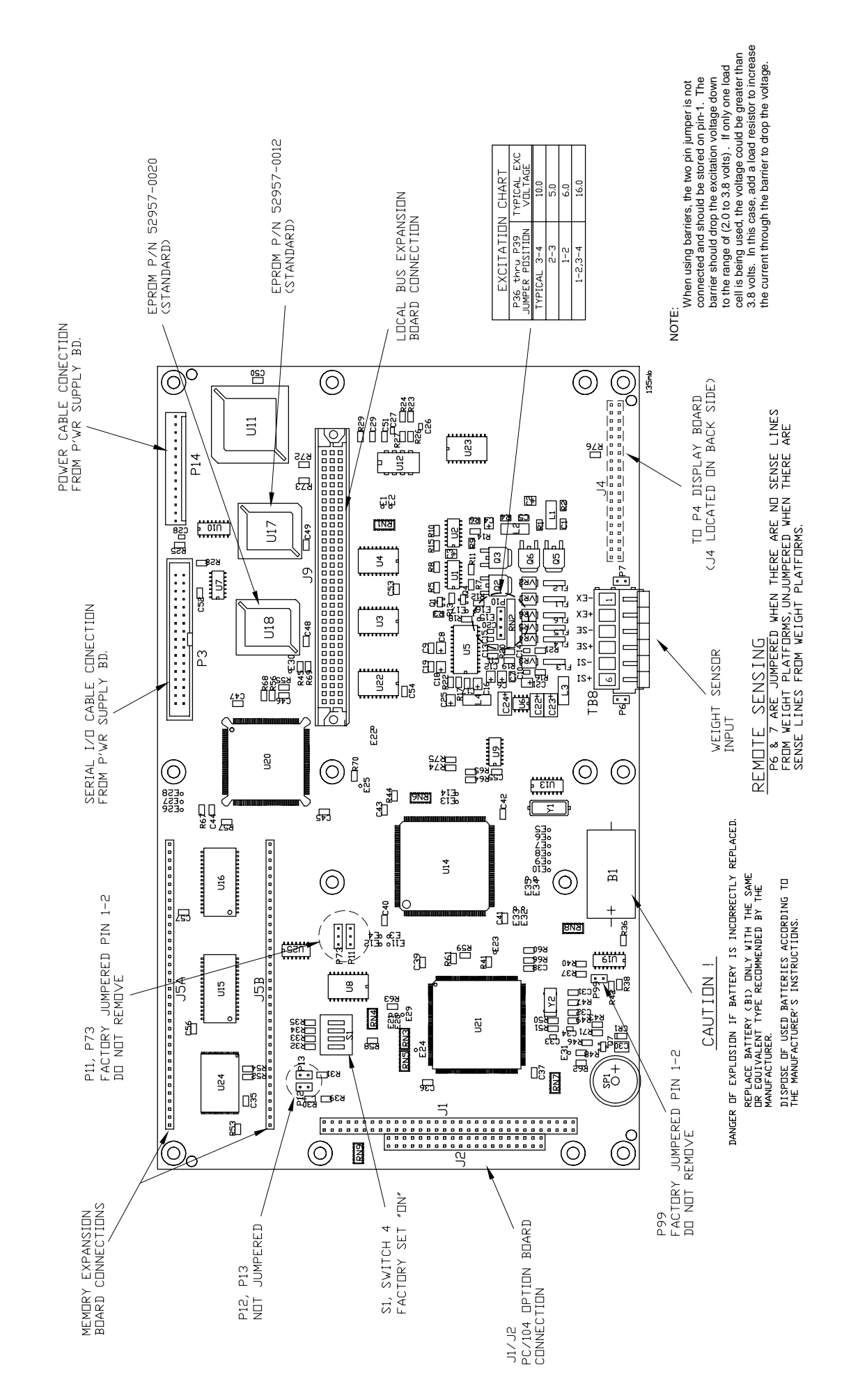

WPI-135 INDICATOR MAIN PC BOARD P/N 50692-0016

### WPI-135 POWER SUPPLY / MAIN PC BOARD TERMINAL *PIN-OUT* CHARTS

| POWER SUPPLY BD |             |                 |  |  |  |  |
|-----------------|-------------|-----------------|--|--|--|--|
| TB25 - pin no.  | PC-KEYBOARD | NOTES           |  |  |  |  |
| 1               | CLOCK       | (do not ground) |  |  |  |  |
| 2               | DATA        | (do not ground) |  |  |  |  |
| 3               | NOT USED    |                 |  |  |  |  |
| 4               | GROUND      |                 |  |  |  |  |
| 5               | (+) 5.0 VDC | (do not ground) |  |  |  |  |

| POWER SUPPLY BD |                 |                 |  |  |  |  |
|-----------------|-----------------|-----------------|--|--|--|--|
| TB30-pin no.    | NOTES           |                 |  |  |  |  |
| 1               | SERIAL CLOCK    | (do not ground) |  |  |  |  |
| 2               | SERIAL DATA     | (do not ground) |  |  |  |  |
| 3               | INTERRUPT       | (do not ground) |  |  |  |  |
| 4               | GROUND          |                 |  |  |  |  |
| 5               | (+) 5.0 VDC     | (do not ground) |  |  |  |  |
| 6               | RESET           | (do not ground) |  |  |  |  |
| 7               | (SHIELD) GROUND |                 |  |  |  |  |

| POWER SUPPLY BD |             |                |                                             |  |  |  |  |
|-----------------|-------------|----------------|---------------------------------------------|--|--|--|--|
| TB26-A pin no.  | COMM #1     | SIGNAL         | NOTES                                       |  |  |  |  |
| 1               | TRANSMIT    | RS-232         | data out (do not ground)                    |  |  |  |  |
| 2               | RECEIVE     | RS-232         | data in (do not ground)                     |  |  |  |  |
| 3               | RTS         | RS-232         | hardware handshaking out<br>(do not ground) |  |  |  |  |
| 4               | CTS         | RS-232         | Hardware handshaking in<br>(do not ground)  |  |  |  |  |
| 5               | GROUND      | RS-232         |                                             |  |  |  |  |
| 6               | (+) 5.0 VDC |                | (do not ground)                             |  |  |  |  |
| TB26-B pin no.  |             |                |                                             |  |  |  |  |
| 1               | (+) 7.5 VDC | QDT            | (do not ground)                             |  |  |  |  |
| 2               | GROUND      | QDT, RS422/485 |                                             |  |  |  |  |
| 3               | RECEIVE-A   | QDT, RS422/485 | data in (do not ground)                     |  |  |  |  |
| 4               | RECEIVE-B   | QDT, RS422/485 | data in (do not ground)                     |  |  |  |  |
| 5               | TRANSMIT-A  | QDT, RS422/485 | data out (do not ground)                    |  |  |  |  |
| 6               | TRANSMIT-B  | QDT, RS422/485 | data out (do not ground)                    |  |  |  |  |
| 7               | GROUND      | QDT, RS422/485 |                                             |  |  |  |  |
| 8               | (+) 15 VDC  |                | (do not ground)                             |  |  |  |  |

| POWER SUPPLY BD |             |                         |                                             |  |  |  |  |
|-----------------|-------------|-------------------------|---------------------------------------------|--|--|--|--|
| TB27 pin no.    | COMM #2     | COMM #2 SIGNAL NOTES    |                                             |  |  |  |  |
| 1               | TRANSMIT    | RS-232                  | data out (do not ground)                    |  |  |  |  |
| 2               | RECEIVE     | RS-232                  | data in (do not ground)                     |  |  |  |  |
| 3               | RTS         | RS-232                  | hardware handshaking out<br>(do not ground) |  |  |  |  |
| 4               | CTS         | RS-232                  | Hardware handshaking in<br>(do not ground)  |  |  |  |  |
| 5               | GROUND      | RS-232                  |                                             |  |  |  |  |
| 6               | (+) 5.0 VDC |                         | (do not ground)                             |  |  |  |  |
| 7               | TRANSMIT(+) | CURRENT LOOP            | data out (do not ground)                    |  |  |  |  |
| 8               | TRANSMIT(-) | CURRENT LOOP            | data out (do not ground)                    |  |  |  |  |
| 9               | RECEIVE(+)  | data in (do not ground) |                                             |  |  |  |  |
| 10              | RECEIVE(-)  | CURRENT LOOP            | data in (do not ground)                     |  |  |  |  |

### TERMINAL PIN-OUT CHARTS (CONTINUED)

| POWER SUPPLY BD |             |                  |                                             |  |  |  |
|-----------------|-------------|------------------|---------------------------------------------|--|--|--|
| TB28-A pin no.  | COMM #3     | SIGNAL           | NOTES                                       |  |  |  |
| 1               | TRANSMIT    | RS-232           | DATA OUT (do not ground)                    |  |  |  |
| 2               | RECEIVE     | RS-232           | DATA IN (do not ground)                     |  |  |  |
| 3               | RTS         | RS-232           | hardware handshaking out<br>(do not ground) |  |  |  |
| 4               | CTS         | RS-232           | Hardware handshaking in<br>(do not ground)  |  |  |  |
| 5               | GROUND      | RS-232, *TTL, KB |                                             |  |  |  |
| 6               | (+) 5.0 VDC | *TTL, KB         | (do not ground)                             |  |  |  |
| 7               | XTL         | *TTL             | DATA OUT (do not ground)                    |  |  |  |
| 8               | RTL         | *TTL, KB         | DATA IN (do not ground)                     |  |  |  |
| TB28-B pin no.  |             |                  |                                             |  |  |  |
| 1               | (+) 7.5 VDC | QDT              | (do not ground)                             |  |  |  |
| 2               | GROUND      | QDT, RS422/485   |                                             |  |  |  |
| 3               | RECEIVE-A   | QDT, RS422/485   | DATA IN (do not ground)                     |  |  |  |
| 4               | RECEIVE-B   | QDT, RS422/485   | DATA IN (do not ground)                     |  |  |  |
| 5               | TRANSMIT-A  | QDT, RS422/485   | DATA OUT (do not ground)                    |  |  |  |
| 6               | TRANSMIT-B  | QDT, RS422/485   | DATA OUT (do not ground)                    |  |  |  |
| 7               | GROUND      | QDT, RS422/485   |                                             |  |  |  |
| 8               | (+) 15 VDC  |                  | (do not ground)                             |  |  |  |

\*TTL connections for TUFF KEY keyboard (KB) or other TTL serial connections.(ie radio link) Jumper P74-1 to P74-2 for RS-232 ------- Jumper P74-2 to P74-3 for TTL (comm #3 only)

| POWER SUPPLY BD |             |                |                                             |  |  |  |  |
|-----------------|-------------|----------------|---------------------------------------------|--|--|--|--|
| TB29-A pin no.  | COMM #4     | SIGNAL         | NOTES                                       |  |  |  |  |
| 1               | TRANSMIT    | RS-232         | DATA OUT (do not ground)                    |  |  |  |  |
| 2               | RECEIVE     | RS-232         | DATA IN (do not ground)                     |  |  |  |  |
| 3               | RTS         | RS-232         | hardware handshaking out<br>(do not ground) |  |  |  |  |
| 4               | СТЅ         | RS-232         | Hardware handshaking in<br>(do not ground)  |  |  |  |  |
| 5               | GROUND      | RS-232         |                                             |  |  |  |  |
| 6               | (+) 5.0 VDC |                | (do not ground)                             |  |  |  |  |
| TB29-B pin no.  |             |                |                                             |  |  |  |  |
| 1               | (+) 7.5 VDC | QDT            | (do not ground)                             |  |  |  |  |
| 2               | GROUND      | QDT, RS422/485 |                                             |  |  |  |  |
| 3               | RECEIVE-A   | QDT, RS422/485 | DATA IN (do not ground)                     |  |  |  |  |
| 4               | RECEIVE-B   | QDT, RS422/485 | DATA IN (do not ground)                     |  |  |  |  |
| 5               | TRANSMIT-A  | QDT, RS422/485 | DATA OUT (do not ground)                    |  |  |  |  |
| 6               | TRANSMIT-B  | QDT, RS422/485 | DATA OUT (do not ground)                    |  |  |  |  |
| 7               | GROUND      | QDT, RS422/485 |                                             |  |  |  |  |
| 8               | (+) 15 VDC  |                | (do not ground)                             |  |  |  |  |

| POWER SUPPLY BD |                   |                 |  |  |  |  |
|-----------------|-------------------|-----------------|--|--|--|--|
| TB31-pin no.    | SETPOINT INTERACE | NOTES           |  |  |  |  |
| 1               | +12VDC            | (do not ground) |  |  |  |  |
| 2               | + SETPOINT 1      |                 |  |  |  |  |
| 3               | - SETPOINT 1      |                 |  |  |  |  |
| 4               | + SETPOINT 2      |                 |  |  |  |  |
| 5               | - SETPOINT 2      |                 |  |  |  |  |
| 6               | + SETPOINT 3      |                 |  |  |  |  |
| 7               | - SETPOINT 3      |                 |  |  |  |  |
| 8               | + SETPOINT 4      |                 |  |  |  |  |
| 9               | - SETPOINT 4      |                 |  |  |  |  |
| 10              | GROUND            |                 |  |  |  |  |

| MAIN BD     |                       |                 |  |  |  |
|-------------|-----------------------|-----------------|--|--|--|
| TB8-pin no. | WEIGHT SENS INTERFACE | NOTES           |  |  |  |
| 1           | - EXCITATION          | (do not ground) |  |  |  |
| 2           | + EXCITATION          | (do not ground) |  |  |  |
| 3           | - SENSE               | (do not ground) |  |  |  |
| 4           | + SENSE               | (do not ground) |  |  |  |
| 5           | - SIGNAL              | (do not ground) |  |  |  |
| 6           | + SIGNAL              | (do not ground) |  |  |  |

WPI-135 INDICATOR I/O CABLE IDENTIFICATION PIN-OUTS

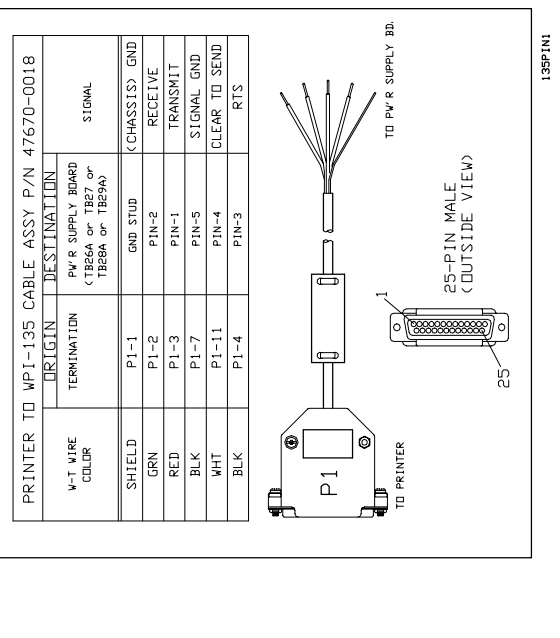

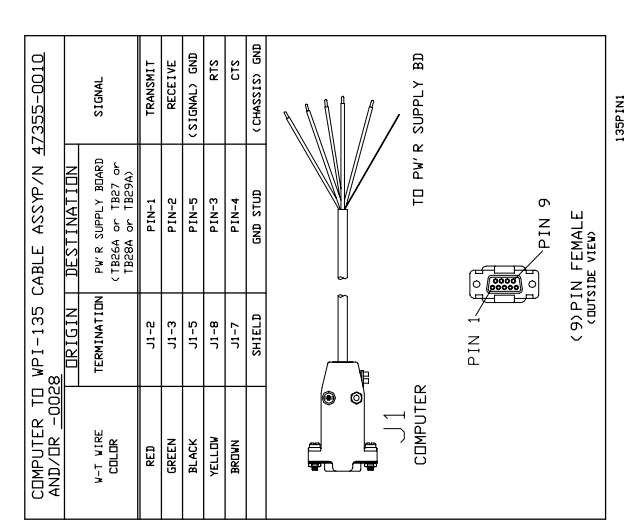

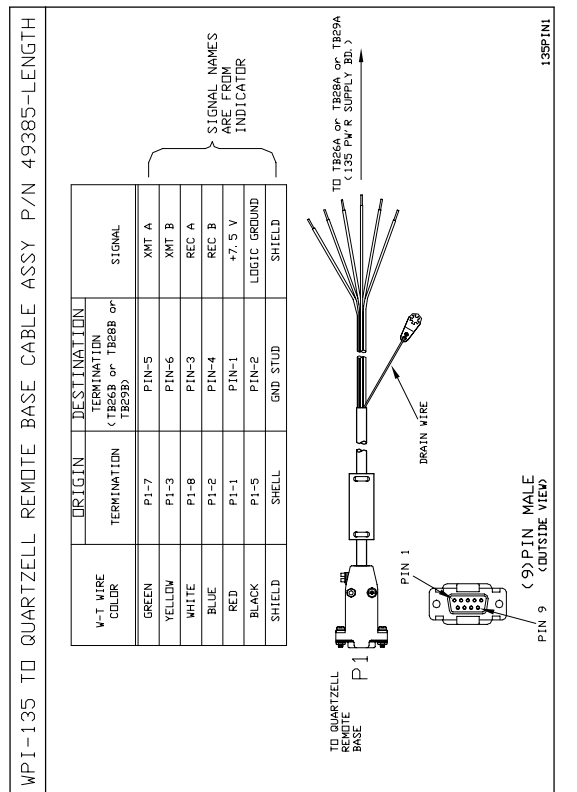

| -135                                      | SIGNAL                | SERIAL CLOCK      | SERIAL DATA                | INTERRUPT                  | <pre><ldgic> GRDUND</ldgic></pre> | +5 VOLTS                   | RESET                      | <pre>&lt; SHIELD&gt; GND</pre> | INIGET |  |
|-------------------------------------------|-----------------------|-------------------|----------------------------|----------------------------|-----------------------------------|----------------------------|----------------------------|--------------------------------|--------|--|
| BDARD TD WPI                              | DESTINATION           | TB-35-OR-TB37 (1) | TB-35- <u>OR</u> -TB37 (2) | TB-35- <u>OR</u> -TB37 (3) | TB-35- <u>OR</u> -TB37 (4)        | TB-35- <u>OR</u> -TB37 (5) | TB-35- <u>OR</u> -TB37 (6) | SISSWHD                        |        |  |
| <pre>CEXTERNAL I / D CABLE ASSY P/N</pre> | DRIGIN<br>TERMINATION | TB30 (1)P/S BD    | TB30 (2)P/S BD             | TB30 (3)P/S BD             | TB30 < 4>P/S BD                   | TB30 <5>P/S BD             | TB30 (6)P/S BD             | GND STUD                       |        |  |
| SSCU Z                                    | V-T VIRE<br>COLOR     | DRANGE            | YELLOV                     | GREEN                      | BLACK                             | RED                        | BRDVN                      | SHIELD                         |        |  |

(This page intentionally blank)

WPI-135 INDICATOR MULTI SCALE BOARD (OPTIONAL) P/N 50795: -0012 (2(6) SCALE INTERFACE), -0020 (3(7) SCALE INTERFACE), -0038 (4(8) SCALE INRERFACE), -0046 (5 SCALE INTERFACE)

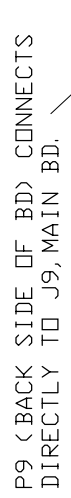

### TERMINAL PIN-OUT CHARTS (CONTINUED)

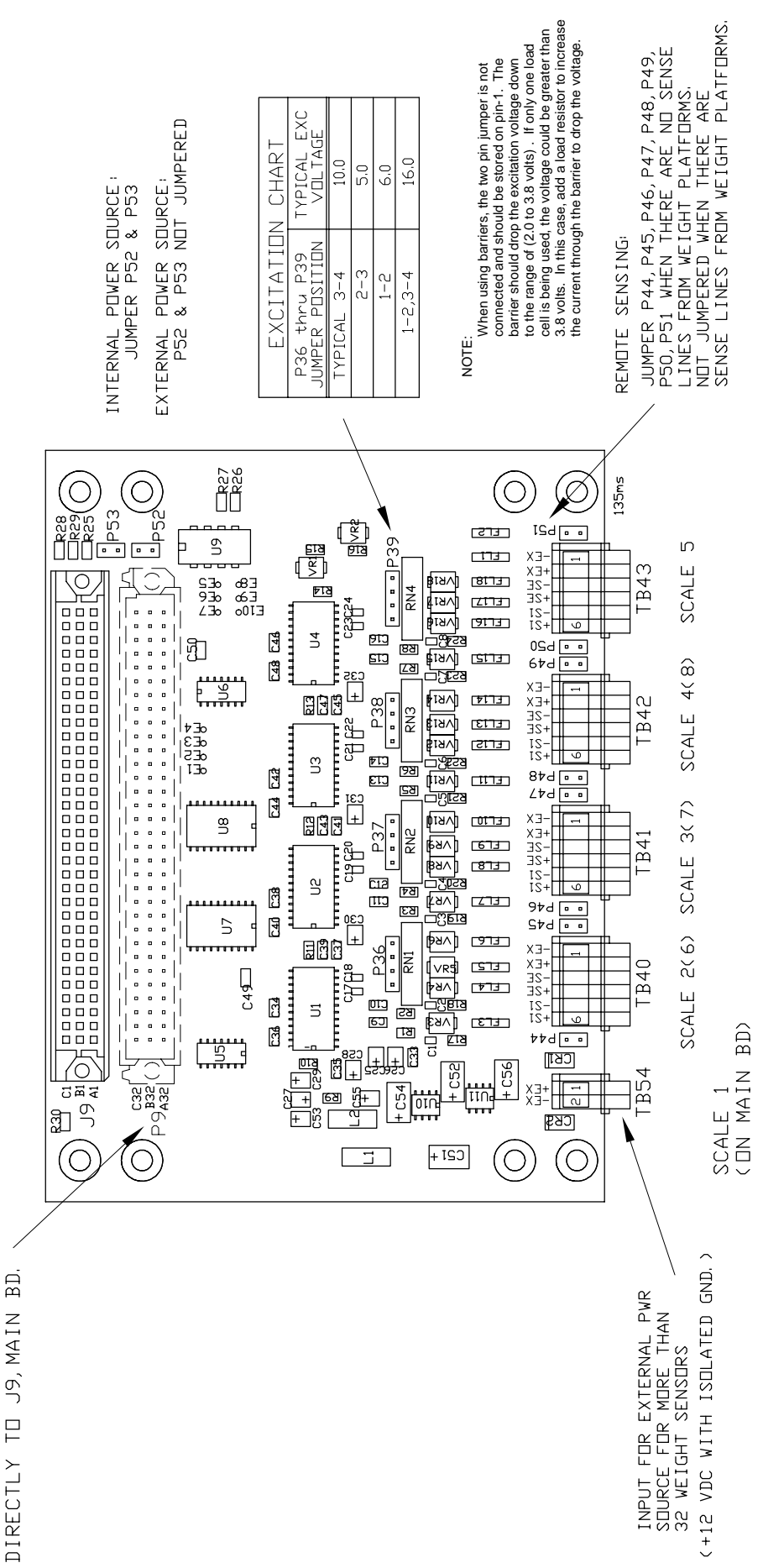

#### WPI-135 (2 through 5 SCALES) J-BOX ASSEMBLY P/N 47404: -0011 (2-SCALES), -0029 (3-SCALES), -0037 (4-SCALES), -0045 (5-SCALES) .

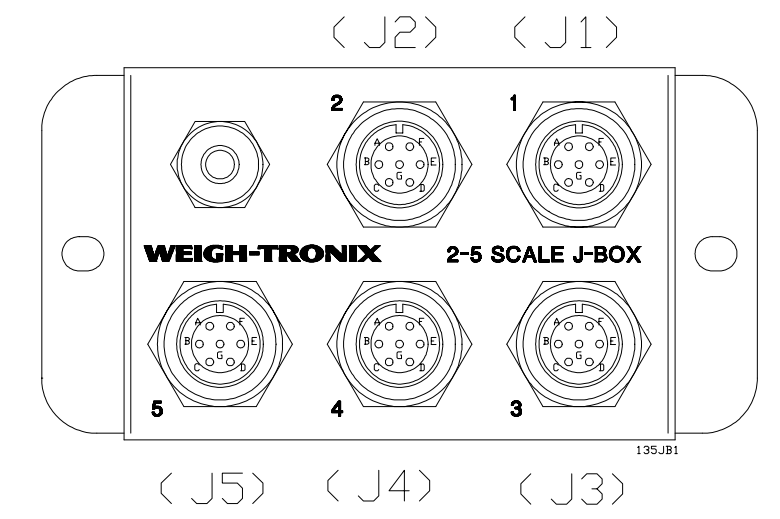

|                 |         | WIRE IDENTIFICATION                            |             |            |  |  |  |
|-----------------|---------|------------------------------------------------|-------------|------------|--|--|--|
|                 |         |                                                | J-BOX 4740  | )4         |  |  |  |
|                 | W-T     | ORIGIN                                         | DESTINATION | SIGNAL     |  |  |  |
|                 | COLOR   | MAIN PC. BOARD<br>P/N 50692-0016               |             |            |  |  |  |
| Ţ               | BLACK   | TB8-1                                          | J1-D        | -EXC-1     |  |  |  |
| 1.1             | GREEN   | TB8-2                                          | J1-B        | +EXC-1     |  |  |  |
|                 | BLUE    | ТВ8-З                                          | J1-E        | -SENSE-1   |  |  |  |
| $\triangleleft$ | YELLOW  | TB8-4                                          | J1-F        | +SENSE-1   |  |  |  |
| S               | RED     | TB8-5                                          | J1-A        | -SIGNAL-1  |  |  |  |
|                 | WHITE   | TB8-6                                          | J1-C        | +SIGNAL-1  |  |  |  |
|                 | BLACK   | GND-1                                          | J1-G        | SHIELD-1   |  |  |  |
|                 |         | MULTI-SCALE BD<br>P/N 50795,<br>SCALE 2 THRU 5 |             |            |  |  |  |
|                 | WHT/BRN | TB40-1                                         | JS-D        | -EXC-5     |  |  |  |
| 01              | BROWN   | TB40-2                                         | J2-B        | +EXC-2     |  |  |  |
|                 | WHT/BLK | TB40-3                                         | J2-E        | -SENSE-2   |  |  |  |
|                 | DRANGE  | TB40-4                                         | J2-F        | +SENSE-2   |  |  |  |
| $\exists$       | GRAY    | TB40-5                                         | J2-A        | -SIGNAL-2  |  |  |  |
| SO              | VIOLET  | TB40-6                                         | J2-C        | +SIGNAL-2  |  |  |  |
|                 | BLACK   | GND-1                                          | J2-G        | SHIELD-2   |  |  |  |
|                 | SHIELD  |                                                | GND-1       | DRAIN WIRE |  |  |  |

-SENSE-4 +SENSE-4 -SIGNAL-4 +SIGNAL-4 SHIELD-4

| _                    |                                    |                  |           |   |        |             |                           |                              |             |          |
|----------------------|------------------------------------|------------------|-----------|---|--------|-------------|---------------------------|------------------------------|-------------|----------|
|                      | WIRE                               | E IDENTIFICA     | TION      |   |        |             |                           | WIRE                         | IDENTIFICAT | ION      |
|                      | J                                  | <u>-BOX 4740</u> | 4         |   |        |             |                           | .  -                         | -BUX 4740   | 4        |
| [                    | JRIGIN                             | DESTINATION      | SIGNAL    | - |        | )./_T       |                           | RIGIN                        | DESTINATION | SIGNAL   |
| JLT:<br>/N :<br>CALI | I-SCALE BD<br>50795,<br>E 2 THRU 5 |                  |           |   |        |             | MULTI-<br>P/N 50<br>SCALE | SCALE BD<br>795,<br>2 THRU 5 |             |          |
|                      | J2-D                               | J3-D             | -EXC-3    |   |        | WHT/BRN     |                           | J3-D                         | J4-D        | -EXC-4   |
|                      | J2-B                               | J3-B             | +EXC-3    |   | 4      | BROWN       |                           | ЈЗ-В                         | J4-B        | +EXC-4   |
|                      | TB41-3                             | J3-E             | -SENSE-3  |   | ш      | WHT/BLK/RED | Т                         | B42-3                        | J4-E        | -SENSE-4 |
|                      | TB41-4                             | J3-F             | +SENSE-3  |   |        | WHT/VID     | Т                         | B42-4                        | J4-F        | +SENSE-4 |
|                      | TB41-5                             | J3-A             | -SIGNAL-3 |   | Ŭ      | WHT/BLK/BRN | Т                         | B42-5                        | J4-A        | -SIGNAL- |
|                      | TB41-6                             | J3-C             | +SIGNAL-3 |   | $\sim$ | WHT/GRA     | Т                         | B42-6                        | J4-C        | +SIGNAL- |
|                      | J2-G                               | J3-G             | SHIELD-3  |   |        | BLACK       |                           | J3-G                         | J4-G        | SHIELD-4 |

|            |             | -        |         |    |             |           |
|------------|-------------|----------|---------|----|-------------|-----------|
|            |             |          | WIF     | RΕ | IDENTIFICAT | ION       |
|            |             |          |         | J- | -BOX 4740   | 4         |
|            | ) ( т       | DR       | IGIN    |    | DESTINATION | SIGNAL    |
|            |             | MULTI-SO | CALE BD |    |             |           |
|            |             | SCALE 2  | THRU 5  |    |             |           |
| $\cap$     | WHT/BRN     |          | J4-D    |    | J5-D        | -EXC-5    |
|            | BROWN       | _        | J4-B    |    | J5-B        | +EXC-5    |
| ЦЦ         | WHT/BLK/BLU | ТB       | 43-3    |    | J5-E        | -SENSE-5  |
| ₹          | WHT/BLK/ORN | ТB       | 43-4    |    | J5-F        | +SENSE-5  |
| $\bigcirc$ | WHT/BLK/GRN | ТΒ       | 43-5    |    | J5-A        | -SIGNAL-5 |
| • /        | WHT/BLK/YEL | TB       | 43-6    |    | J5-C        | +SIGNAL-5 |
|            | BLACK       | -        | J4-G    |    | J5-G        | SHIELD-5  |

| \ <i>и</i> т | URIGIN                                         | DESTINATION | SIGNAL    |
|--------------|------------------------------------------------|-------------|-----------|
|              | MULTI-SCALE BD<br>P/N 50795,<br>SCALE 2 THRU 5 |             |           |
| WHT/BRN      | J2-D                                           | J3-D        | -EXC-3    |
| BROWN        | JS-B                                           | J3-B        | +EXC-3    |
| WHT/BLU      | TB41-3                                         | J3-E        | -SENSE-3  |
| WHT/RED      | TB41-4                                         | J3-F        | +SENSE-3  |
| WHT/GRN      | TB41-5                                         | J3-A        | -SIGNAL-3 |
| WHT/YEL      | TB41-6                                         | J3-C        | +SIGNAL-3 |
| BLACK        | J2-G                                           | J3-G        | SHIELD-3  |
|              |                                                |             |           |
|              |                                                |             |           |

 $\odot$ 

SCALE

WPI-135 (6 through 8 SCALES) J-BOX ASSEMBLY P/N 47405: -0010 (6 SCALES), -0028 (7 SCALES), -0036 (8 SCALES)

|    |             | WIRE                                           | IDENTIFICAT | NDI.      |
|----|-------------|------------------------------------------------|-------------|-----------|
|    |             | -                                              | -BOX 4740   | 15        |
|    | V-T         | DRIGIN                                         | DESTINATION | SIGNAL    |
|    | COLOR       | MULTI-SCALE BD<br>P/N 50795,<br>SCALE 6 THRU 8 |             |           |
|    | WHT/BRN/YEL | TB40-1                                         | J6-D        | -EXC-6    |
| 9  | WHT/ORN     | TB40-2                                         | J6-B        | +EXC-6    |
| )  | WHT/BRN/DRN | TB40-3                                         | J6-E        | -SENSE-6  |
| 3  | WHT/BLK/VID | TB40-4                                         | J6-F        | +SENSE-6  |
| 1∀ | WHT/BRN/RED | TB40-5                                         | J6-A        | -SIGNAL-6 |
| 20 | WHT/BLK/GRA | TB40-6                                         | J6-C        | +SIGNAL-6 |
| S  | BLACK       | GND-1                                          | J6-G        | SHIELD-6  |
|    |             |                                                |             |           |

|     |             | WIRE           | E IDENTIFICAT | NDI       |
|-----|-------------|----------------|---------------|-----------|
|     |             |                | J-BOX 4740    | S         |
|     | 1./_T       | DRIGIN         | DESTINATION   | SIGNAL    |
|     |             | MULTI-SCALE BD |               |           |
|     |             | SCALE 6THRU 8  |               |           |
| L   | WHT/BRN     | J6-D           | U7-D          | -EXC-7    |
|     | BRDWN       | J6-B           | J7-B          | +EXC-7    |
| 3-  | WHT/BRN/GRA | TB41-3         | J7-E          | -SENSE-7  |
| 14: | WHT/BRN/GRN | TB41-4         | J7-F          | +SENSE-7  |
| SC  | WHT/BRN/VID | TB41-5         | J7-A          | -SIGNAL-7 |
| >   | WHT/BRN/BLU | TB41-6         | J7-C          | +SIGNAL-7 |
|     | BLACK       | J6-G           | J5-G          | SHIELD-7  |

|             |                | IM                                             | RE IDENTIFICA |            |
|-------------|----------------|------------------------------------------------|---------------|------------|
|             |                | NIULOL                                         |               | STGNAL     |
|             | V-T<br>COLOR   | MAIN PC. BLARD                                 |               |            |
|             | RI ACK         | TRR-1                                          | ц-1г.         | -FXC-1     |
| I           |                | C Off                                          | 5 =           |            |
| Ξ-          | BILF           | TB8-3                                          | -11-E         | -SENSE-1   |
| ١A          | YELLOW         | TB8-4                                          | J1-F          | +SENSE-1   |
| ZC          | RFD            | TB8-5                                          | J1-A          | -SIGNAL-1  |
| >           | WHITE          | TB8-6                                          | J1-C          | +SIGNAL-1  |
|             | BLACK          | GND-1                                          | -11-G         | SHIELD-1   |
|             |                | MULTI-SCALE BD<br>P/N 50795,<br>SCALE 2 THRU 5 |               |            |
|             | WHT/BRN        | TB40-1                                         | J2-D          | -EXC-2     |
| c           | BRDWN          | TB40-2                                         | J2-B          | +EXC-2     |
| 2           | WHT/BLK        | TB40-3                                         | J2-E          | -SENSE-2   |
| Ξ-          | DRANGE         | TB40-4                                         | J2-F          | +SENSE-2   |
| ١À          | GRAY           | TB40-5                                         | J2-A          | -SIGNAL-2  |
| 30          | VIDLET         | TB40-6                                         | J2-C          | +SIGNAL-2  |
| 2           | BLACK          | GND-1                                          | J2-G          | SHIELD-2   |
|             |                |                                                |               |            |
|             |                | MULTI-SCALE BD<br>P/N 50795,<br>SCALE 2 THRU 5 |               |            |
|             | WHT/BRN        | Ū−2ſ                                           | 13-D          | -EXC-3     |
| 3           | BRDWN          | J2-B                                           | J3-B          | +EXC-3     |
| -           | WHT/BLU        | TB41-3                                         | J3-E          | -SENSE-3   |
| 37          | WHT/RED        | TB41-4                                         | J3-F          | +SENSE-3   |
| ₩.          | WHT/GRN        | TB41-5                                         | J3-A          | -SIGNAL-3  |
| SC          | <b>WHT/YEL</b> | TB41-6                                         | J-EL          | +SIGNAL-3  |
|             | BLACK          | J2-6                                           | J3-6          | SHIELD-3   |
|             |                | NII TI-SCALE BD                                | - F           |            |
|             |                | P/N 50795,<br>SCALE 2 THRU 5                   |               |            |
|             | WHT/BRN        | _13−D                                          |               | -EXC-4     |
| 4           | BRDWN          | -В-                                            | J4-B          | +EXC-4     |
| 3           | WHT/BLK/RED    | TB42-3                                         | J4-E          | -SENSE-4   |
| ٦٢          | WHT/VID        | TB42-4                                         | J4-F          | +SENSE-4   |
| 70          | WHT/BLK/BRN    | TB42-5                                         | J4-A          | -SIGNAL-4  |
| S           | WHT/GRA        | TB42-6                                         | _4−C          | +SIGNAL-4  |
|             | BLACK          | J3-G                                           | J4-G          | SHIELD-4   |
|             |                |                                                |               |            |
|             |                | MULTI-SCALE BD<br>P/N 50795,<br>SCALE 2 THRU 5 |               |            |
| $\subseteq$ | WHT/BRN        | J4−D                                           | J5-D          | -EXC-5     |
| , .         | BRDWN          | J4-B                                           | J5-B          | +EXC-5     |
| Ξ-          | WHT/BLK/BLU    | TB43-3                                         | J5-E          | -SENSE-5   |
| 1A:         | WHT/BLK/DRN    | TB43-4                                         | J5-F          | +SENSE-5   |
| SC          | WHT/BLK/GRN    | TB43-5                                         | J5-A          | -SIGNAL-5  |
| >           | WHT/BLK/YEL    | TB43-6                                         | JS-C          | +SIGNAL-5  |
|             | BLACK          | J4-G                                           | J5-G          | SHIELD-5   |
|             | SHIELD         |                                                | GND-1         | DRAIN WIRE |

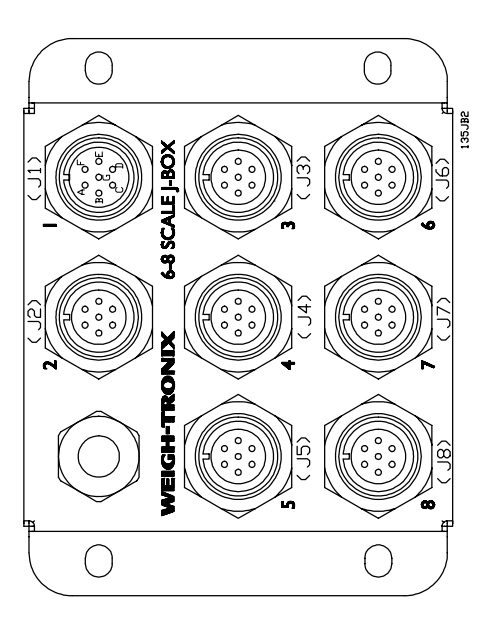

(This page left intentionally blank)

WPI-135 INDICATOR SOLID STATE CONTROL UNIT (SSCU-8) (OPTIONAL) PARTS AND ASSEMBLY

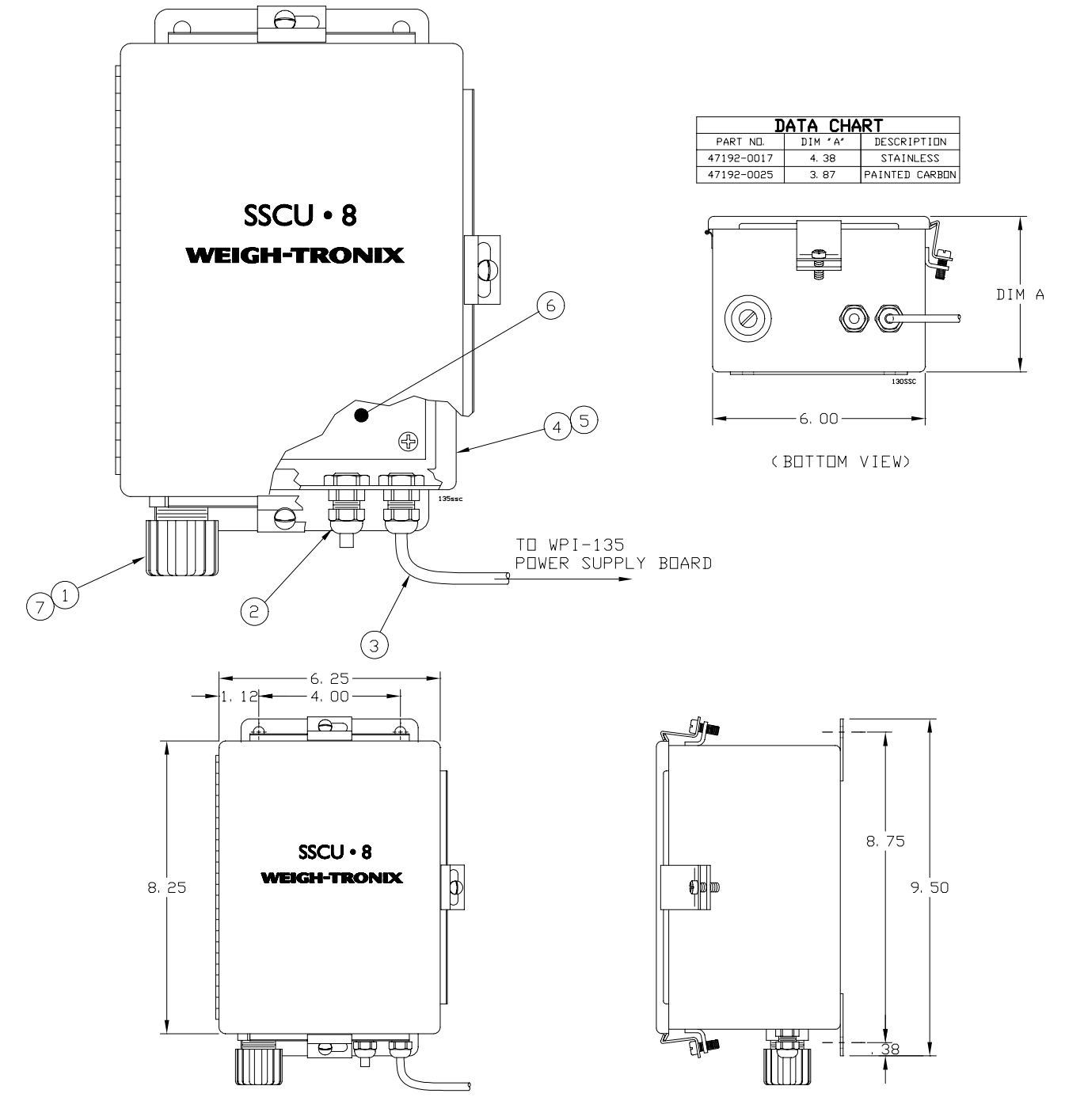

| ITEM<br>NO. | DESCRIPTION                   | W-T P/N    | QTY |
|-------------|-------------------------------|------------|-----|
| 1           | Strain Relief                 | 22380-0053 | 1   |
| 2           | Strain Relief                 | 15257-0024 | 2   |
| 3           | Cable , (SSCU-To-WPI-135)     | 47388-0011 | 1   |
| 4           | Enclosure (Steel, Painted)    | 47665-0015 | 1   |
| 5           | Enclosure (Stainless)         | 47665-0023 | 1   |
| 6           | Remote Exp. Control I/O Pc Bd | 47183-0018 | 1   |
| 7           | Lock Nut (Self Sealing)       | 22381-0011 | 1   |

#### **WPI-135 INDICATOR REMOTE EXPANDED CONTROL: I/O BOARD** (OPTIONAL) P/N 47183-0018

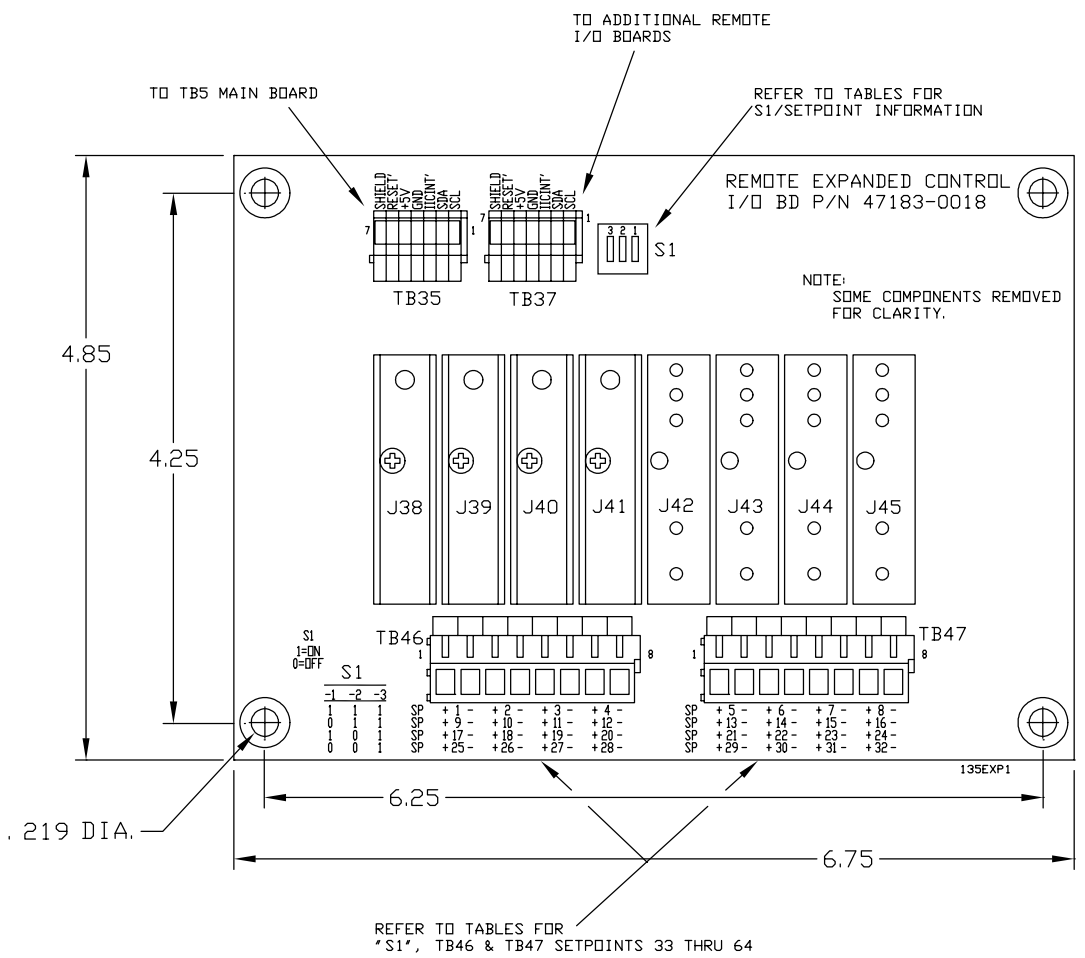

Table 1: Setpoints 33 thru 40

| SW1 (1)ON |         | (2)ON | (3)OFF |
|-----------|---------|-------|--------|
| SETF      | POINT # | TB #  | PIN #  |
| 33        | (+)     | 46    | 1      |
| 33        | (-)     | 46    | 2      |
| 34        | (+)     | 46    | 3      |
| 34        | (-)     | 46    | 4      |
| 35        | (+)     | 46    | 5      |
| 35        | (-)     | 46    | 6      |
| 36        | (+)     | 46    | 7      |
| 36        | (-)     | 46    | 8      |
| 37        | 37 (+)  |       | 1      |
| 37 (-)    |         | 47    | 2      |
| 38 (+)    |         | 47    | 3      |
| 38 (-)    |         | 47    | 4      |
| 39 (+)    |         | 47    | 5      |
| 39        | (-)     | 47    | 6      |
| 40        | (+)     | 47    | 7      |
| 40        | (-)     | 47    | 8      |

#### Table 3: Setpoints 49 thru 56

| SW1                                                            | (1)ON                                                                                                    | (2)OFF                                                         | (3)OFF                                              |
|----------------------------------------------------------------|----------------------------------------------------------------------------------------------------|----------------------------------------------------------------|-----------------------------------------------------|
| SETF                                                           | POINT #                                                                                                    | TB #                                                           | PIN #                                               |
| 49<br>49<br>50<br>50<br>51<br>51<br>52<br>52<br>53<br>53<br>54 | (+)<br>(-)<br>(+)<br>(-)<br>(+)<br>(+)<br>(-)<br>(+)<br>(+)<br>(-)<br>(+)<br>(+)<br>(-)<br>(+)<br>(-)<br>(-)<br>(+)<br>(-)<br>(-)<br>(+)<br>(-)<br>(-)<br>(-)<br>(+)<br>(-)<br>(-) | 46<br>46<br>46<br>46<br>46<br>46<br>46<br>46<br>47<br>47<br>47 | 1<br>2<br>3<br>4<br>5<br>6<br>7<br>8<br>1<br>2<br>3 |
| 55<br>55                                                       | (-)<br>(+)<br>(-)                                                                                                    | 47<br>47<br>47                                                 | 4<br>5<br>6                                         |
| 56<br>56                                                       | (+)<br>(-)                                                                                                    | 47<br>47                                                       | 7<br>8                                              |

Table 2: Setpoints 41 thru 48

| SW1    | (1)OFF  | (2)ON | (3)OFF |
|--------|---------|-------|--------|
| SETF   | POINT # | TB #  | PIN #  |
| 41     | (+)     | 46    | 1      |
| 41     | (-)     | 46    | 2      |
| 42     | (+)     | 46    | 3      |
| 42     | (-)     | 46    | 4      |
| 43     | (+)     | 46    | 5      |
| 43     | (-)     | 46    | 6      |
| 44 (+) |         | 46    | 7      |
| 44 (-) |         | 46    | 8      |
| 45 (+) |         | 47    | 1      |
| 45 (-) |         | 47    | 2      |
| 46 (+) |         | 47    | 3      |
| 46 (-) |         | 47    | 4      |
| 47 (+) |         | 47    | 5      |
| 47     | (-)     | 47    | 6      |
| 48     | (+)     | 47    | 7      |
| 48     | (-)     | 47    | 8      |

Table 4: Setpoints 57 thru 64

| SW1        | (1)OFF              | (2)OFF | (3)OFF |  |
|------------|---------------------|--------|--------|--|
| SETP0INT # |                     | TB #   | PIN #  |  |
| 57         | (+)                 | 46     | 1      |  |
| 57         | (-)                 | 46     | 2      |  |
| 58         | (+)                 | 46     | 3      |  |
| 58         | (-)                 | 46     | 4      |  |
| 59         | (+)                 | 46     | 5      |  |
| 59         | (-)                 | 46     | 6      |  |
| 60         | 60 ( <del>+</del> ) |        | 7      |  |
| 60         | 60 (-)              |        | 8      |  |
| 61         | 61 (+)              |        | 1      |  |
| 61         | (-)                 | 47     | 2      |  |
| 62         | 62 (+)              |        | 3      |  |
| 62 (-)     |                     | 47     | 4      |  |
| 63 (+)     |                     | 47     | 5      |  |
| 63 (-)     |                     | 47     | 6      |  |
| 64 (+)     |                     | 47     | 7      |  |
| 64 (-)     |                     | 47     | 8      |  |

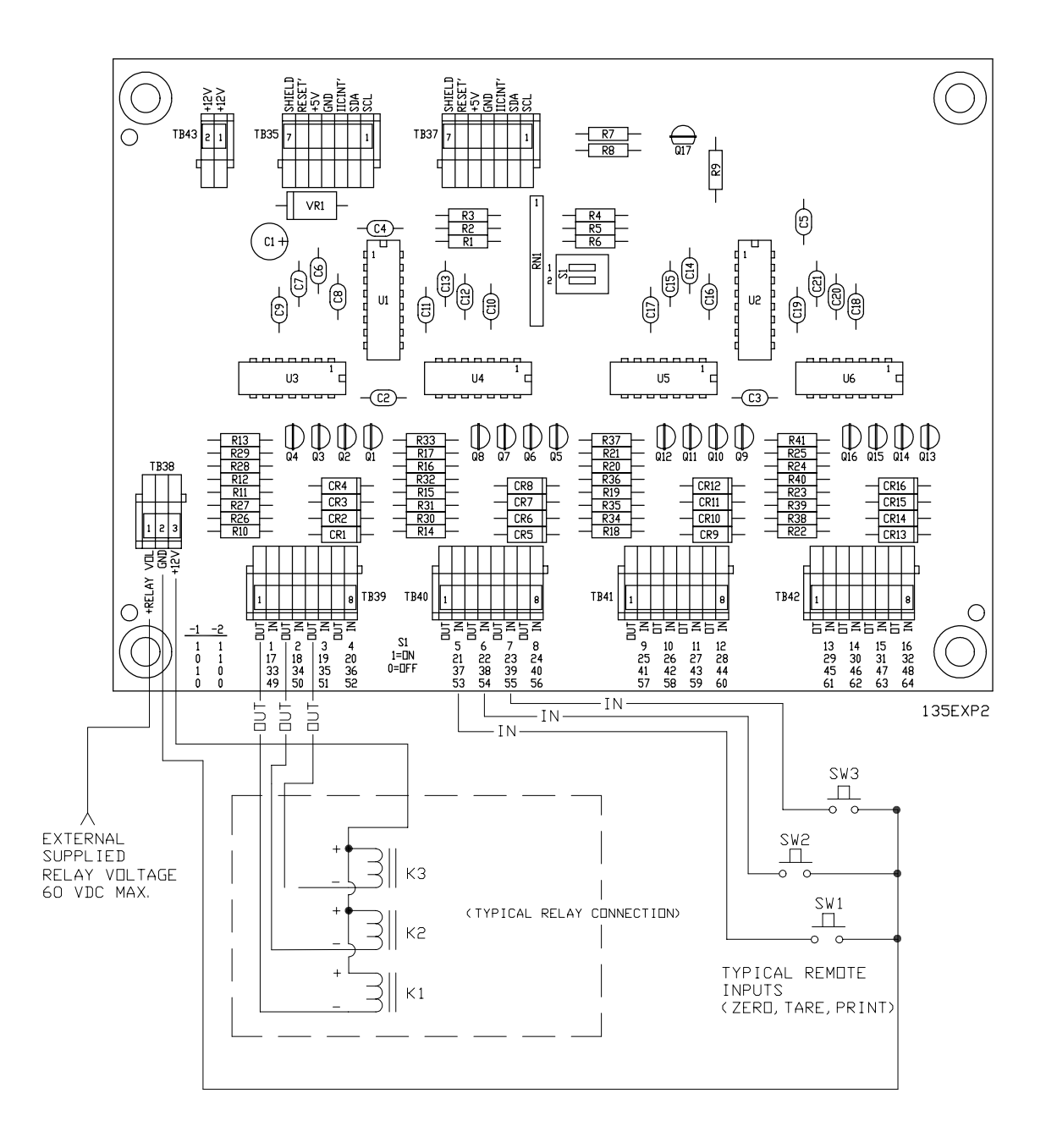

(This page left intentionally blank)

### **Setpoint Operation**

If setpoints 1 thru 4 are programmed in SimPoser as inputs, the physical location for these will always be on the power supply TB31. The setpoint location for setpoints 1 thru 4 on the option card(s) will then be invalid, and do not function.

If setpoints 1 thru 4 are programmed in SimPoser for outputs, the TB31 location on the power supply board will act in parallel to the physical location of setpoints 1 thru 4 (set by switches on remote expanded control PCBs) on the option card(s).

When only using OPTO modules (4 maximum) on the power supply board without any setpoint option cards, they can be used as either inputs or outputs. We recommend low voltage OPTO modules on the power supply board.

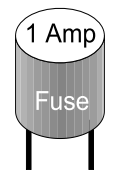

### **Opto-22 Output Module Fuse Table**

| W-T P/N<br>46618 | Rated<br>Current<br>(amp) | Wickmann<br>TR5-F P/N | W-T P/N<br>46618 | Rated<br>Current<br>(amp) | Wickmann<br>TR5-F P/N |
|------------------|---------------------------|-----------------------|------------------|---------------------------|-----------------------|
| -0015            | .050                      | 19373K-50A            | -0122            | .630                      | 19373K-630A           |
| -0023            | .063                      | 19373K-63A            | -0130            | .800                      | 19373K-800A           |
| -0031            | .080                      | 19373K-80A            | -0148            | 1.0                       | 19373K-1A             |
| -0049            | .100                      | 19373K-100A           | -0155            | 1.25                      | 19373K-1,25A          |
| -0056            | .125                      | 19373K-125A           | -0163            | 1.6                       | 19373K-1,6A           |
| -0064            | .160                      | 19373K-160A           | -0171            | 2.0                       | 19373K-2A             |
| -0072            | .200                      | 19373K-200A           | -0189            | 2.5                       | 19373K-2,5A           |
| -0080            | .250                      | 19373K-250A           | -0197            | 3.15                      | 19373K-3,15A          |
| -0098            | .315                      | 19373K-315A           | -0205            | 4.0                       | 19373K-4A             |
| -0106            | .400                      | 19373K-400A           | -0213            | 5.0                       | 19373K-5A             |
| -0114            | .500                      | 19373K-500A           | -0221            | 6.3                       | 19373K-6,3A           |

### **OPTO-22 CONTROL INTERFACE DEVICES** Specifications

The OPTO-22 Generation 4 I/O modules can be used on the power supply board (max. 4) or on the optional Remote Expanded Control Interface Boards (max. 64).

| P/N<br>48552 | OPTO-22<br>P/N | I/O Type<br>AC or DC<br>Input or Output               | Color  | External circuit<br>voltage range | External<br>circuit<br>Max. Current | Turn on<br>time msec. | Turn off<br>time msec. | I/O operating<br>temperature<br>range |
|--------------|----------------|-------------------------------------------------------|--------|-----------------------------------|-------------------------------------|-----------------------|------------------------|---------------------------------------|
| -0019        | G4IDC5D        | DC only (input)                                       | White  | 2.5-28 vdc only                   | 30mA                                | 1.0                   | 1.5                    | -30°Cto 70°C                          |
| -0027        | G4IDC5B        | DC only (input)                                       | White  | 4.0-16 vdc only                   | 45mA                                | 0.05                  | 0.1                    | -30°Cto 70°C                          |
| -0035        | G4IDC5         | AC/DC (input)                                         | White  | 12-32                             | 25mA                                | 5                     | 5                      | -30°Cto 70°C                          |
| -0043        | G4IDC5G        | AC/DC (input)                                         | White  | 35-60                             | 25mA                                | 10                    | 15                     | -30°Cto 70°C                          |
| -0050        | G4IAC5         | AC/DC (input)                                         | Yellow | 90-140                            | 11mA                                | 11                    | 20                     | -30°Cto 70°C                          |
| -0068        | G4IAC5A        | AC/DC(input)                                          | Yellow | 180-280                           | 6.5mA                               | 2                     | 20                     | -30°Cto 70°C                          |
| -0076        | G4ODC5         | DC ouput N.O.<br>Normally Open                        | Red    | 5-60 vdc only                     | 3A@45°C<br>2A@70°C                  | 100                   | 750                    | -30°Cto 70°C                          |
| -0084        | G4ODC5A        | DC (output) N.O.<br>Normally Open                     | Red    | 5-200 vdc only                    | 1A@45°C<br>0.55A@70°C               | 100                   | 750                    | -30°Cto 70°C                          |
| -0092        | G4OAC5         | AC (output) N.O.<br>Normally Open                     | Black  | 12-140 AC only                    | 3A@45°C<br>2A@70°C                  |                       |                        | -30°Cto 70°C                          |
| -0100        | G4OAC5A        | AC (output) N.O.<br>Normally Open                     | Black  | 24-280 AC only                    | 3A@45°C<br>2A@70°C                  |                       |                        | -30°Cto 70°C                          |
| -0118        | G4OAC5A5       | AC (output) N.C.<br>Normally Closed                   | Black  | 24-280 AC only                    | 3A@45°C<br>2A@70°C                  |                       |                        | -30°Cto 70°C                          |
| -0126        | G4ODC5R        | AC/DC (output)<br>N.O. Dry contact<br>Normally Open   | Red    | 130VAC/100VDC                     | 1.5A                                | 500                   | 500                    | 0°C to 70°C                           |
| -0134        | G4ODC5R5       | AC/DC (output)<br>N.C. Dry contact<br>Normally Closed | Red    | 130VAC/100VDC                     | 1.5A                                | 500                   | 500                    | 0°C to 70°C                           |

Each I/O module has an LED that lights indicating an active state. The output modules also have a replaceable fuse for circuit protection. These modules are LOW CURRENT devices. Refer to OPTO-22 data specifications for additional information.

Below is a diagrm of the different I/O control modules:

| A          | В                      | С          | D          | Е          |
|------------|------------------------|------------|------------|------------|
| 46571-0010 | 46571-0036, 46571-0044 | 46571-0077 | 46571-0093 | 46571-0127 |
| 46571-0028 | 46571-0051, 46571-0069 | 46571-0085 | 46571-0101 | 46571-0135 |
|            |                        |            | 46571-0119 |            |

С

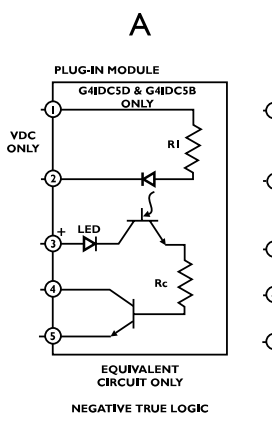

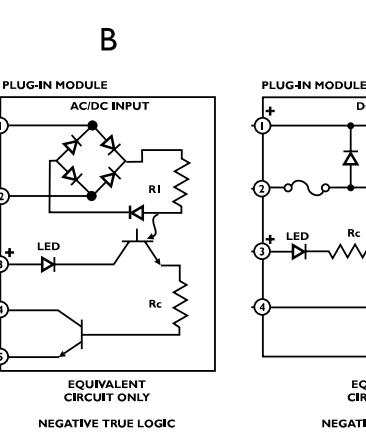

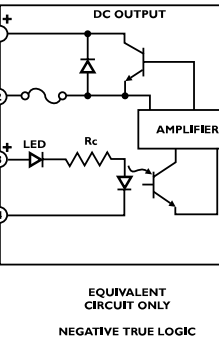

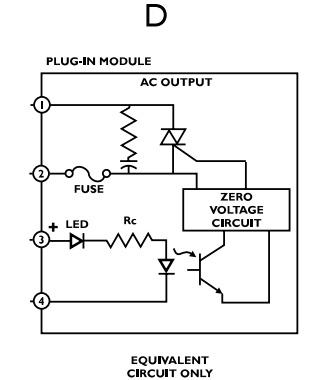

NEGATIVE TRUE LOGIC

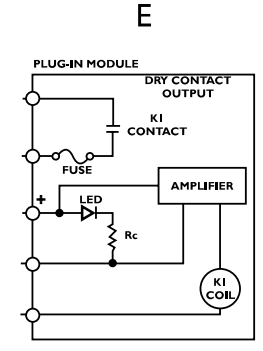

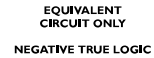

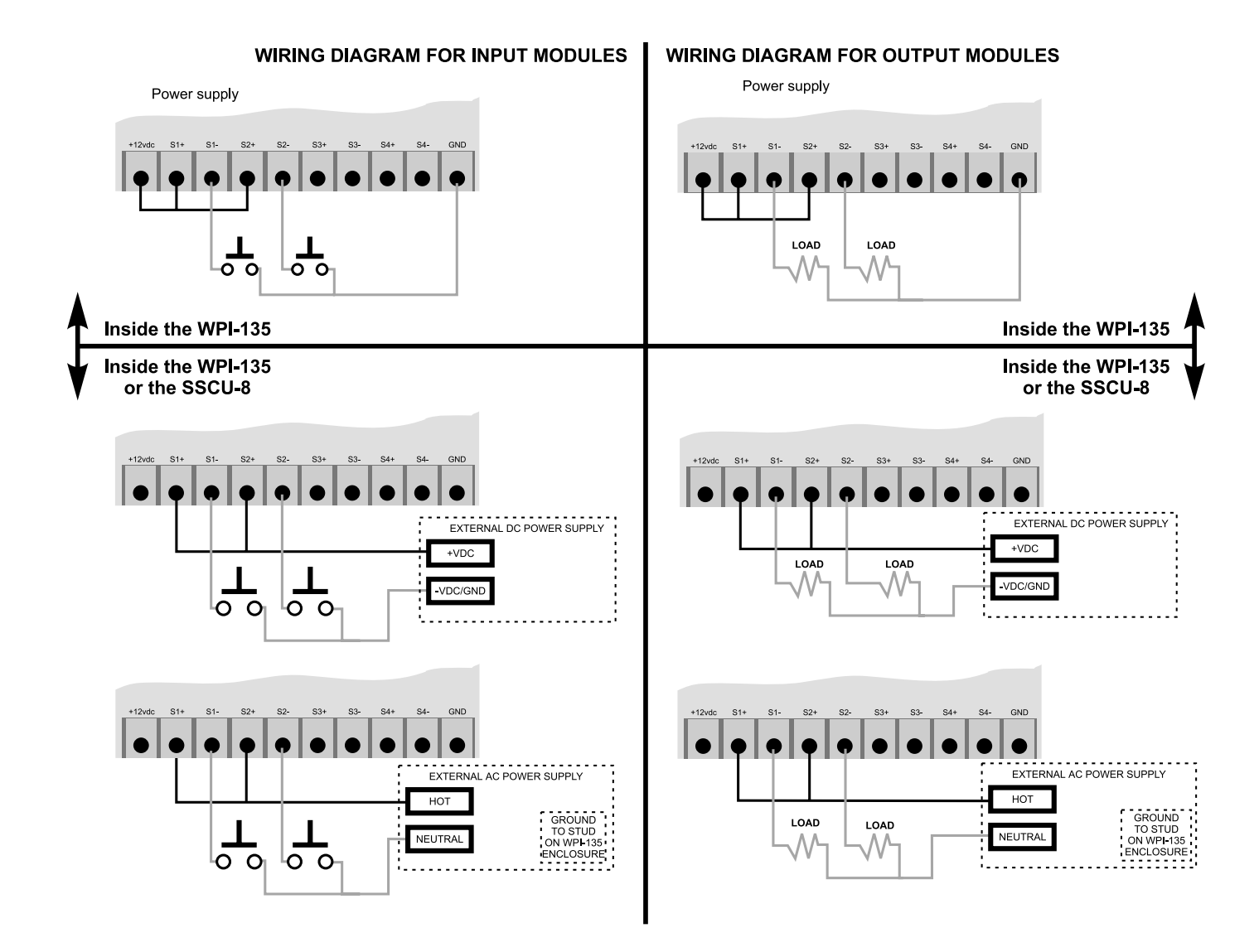

### **SSCU-8** Caution!

The Solid State Control Unit 8 (SSCU-8) option boards require that the total cable length from the indicator to the last SSCU-8 box/card be two meters (approx. six feet) maximum. Noise problems and intermittent communications with the SSCU-8 card will occur if this guideline is not followed.

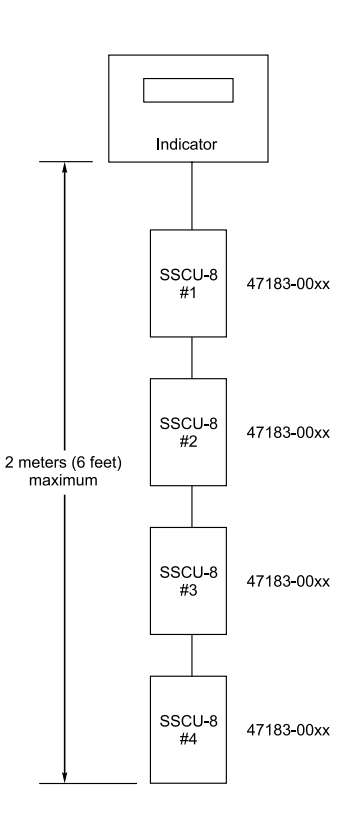

(This page left intentionally blank)

(This page left intentionally blank)

### WPI-135 INDICATOR-TO-PC KEYBOARD **CABLE CONNECTIONS**

#### PC KEYBOARD-TO WPI-135 CONNECTION

- 1. Remove the back panel from the WPI-135 enclosure.
- 2. Insert the cut end of cable through water-tight connector at bottom of enclosure and pull cable into enclosure.
- 3. Strip covering back from cable to reveal five seperate wires.
- $\ast$  4. Connect wires at PC keyboard port (TB25) as shown in pin-out chart (see below).

Ж

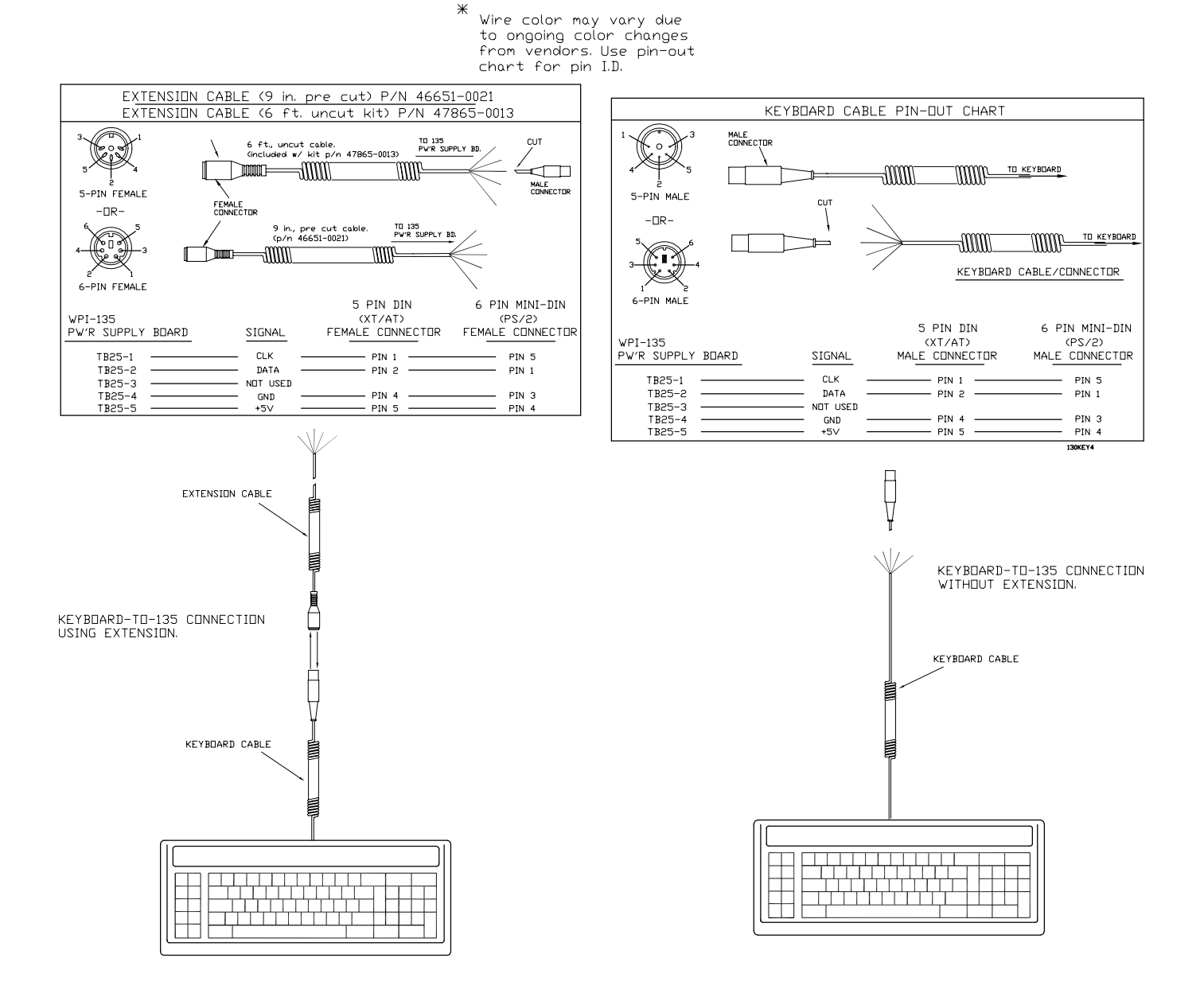

# WI-135 INDICATOR REMOTE TTL KEYBOARD OPTION

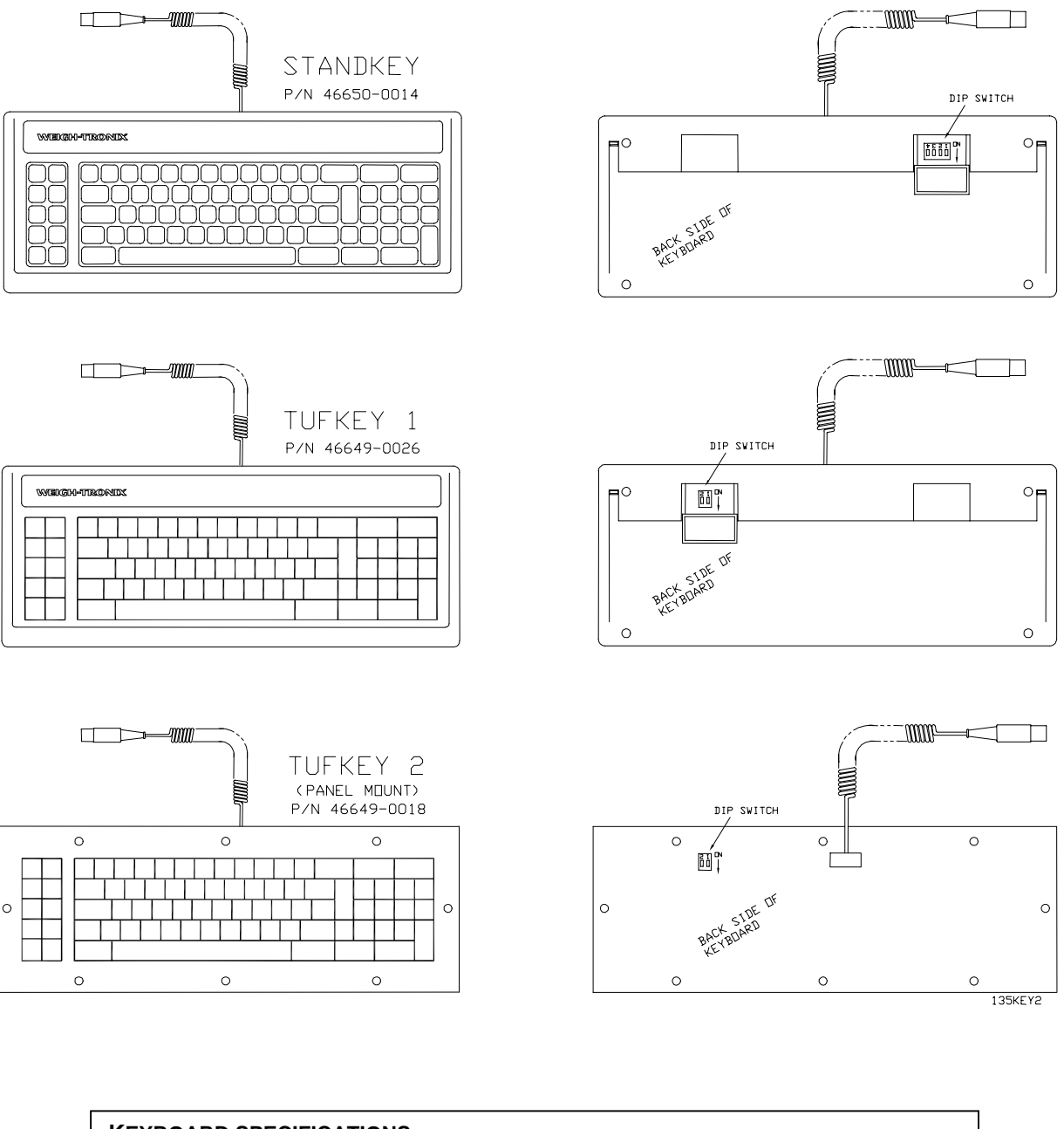

KEYBOARD SPECIFICATIONS ENVIRONMENTAL: 32°f to 130°f (0°c to 55°c). COMMUNICATION OUTPUT: 1 start bit , 8 data bits , 1 stop bit, , selectable baud rates, TTL Asynchronous Serial. WEIGHT: 2 lb/.9 kg nominal .

| BAUD<br>RATE | STANDKEY<br>SWITCH SETTINGS |         |    |     |  |  |  |  |
|--------------|-----------------------------|---------|----|-----|--|--|--|--|
|              | 1                           | 1 2 3 4 |    |     |  |  |  |  |
| 300          | ON                          | OFF     | ON | OFF |  |  |  |  |
| 1200         | OFF                         | OFF     | ON | OFF |  |  |  |  |
| 9600         | ON OFF OFF OFF              |         |    |     |  |  |  |  |

| BAUD<br>RATE | TUFKEY<br>SWITCH SETTINGS |     |  |  |
|--------------|---------------------------|-----|--|--|
|              | 1                         | 2   |  |  |
| 300          | ON                        | ON  |  |  |
| 1200         | ON                        | OFF |  |  |
| 9600         | OFF                       | ON  |  |  |

TTL KEYBOARD-TO WPI-135 CONNECTION

- 1. Remove the back panel from the WPI-135 enclosure.
- 2. Insert the cut end of cable through water-tight connector at bottom of enclosure and pull cable into enclosure.
- 3. Strip covering back from cable to reveal five seperate wires.
- 4. Install jumper on pins 2-3 of P74.
  - NDTE: A port set in keyboard mode can still output to a printer or remote display. However, a designated keyboard port cannot accept input other than the keyboard.
- \* 5. Connect wires at port 3 (TB28A) as shown in pin-out chart (see below).
  - Wire color not shown due to ongoing color changes from our vendor. Use pinout chart for pin I.D.

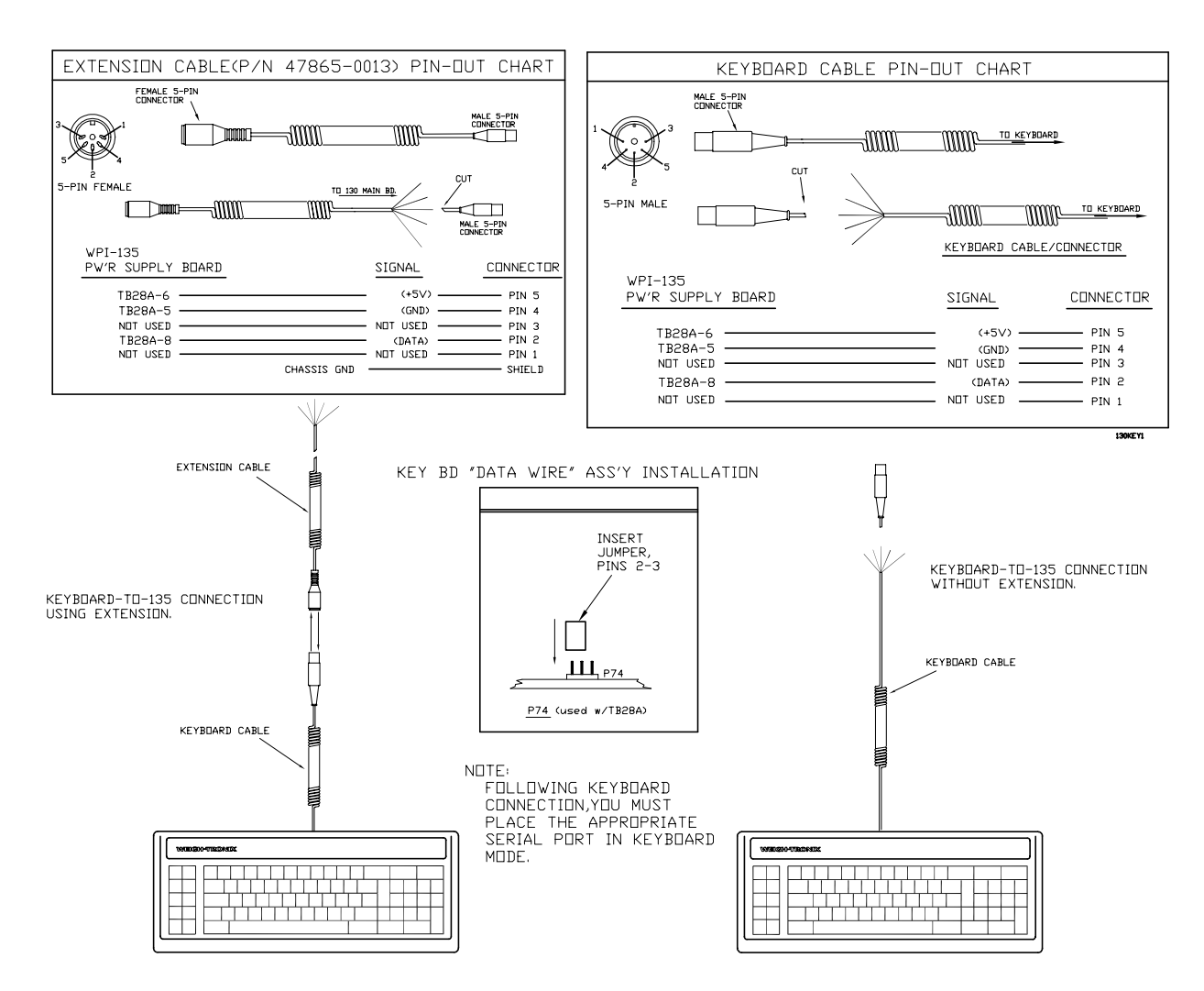

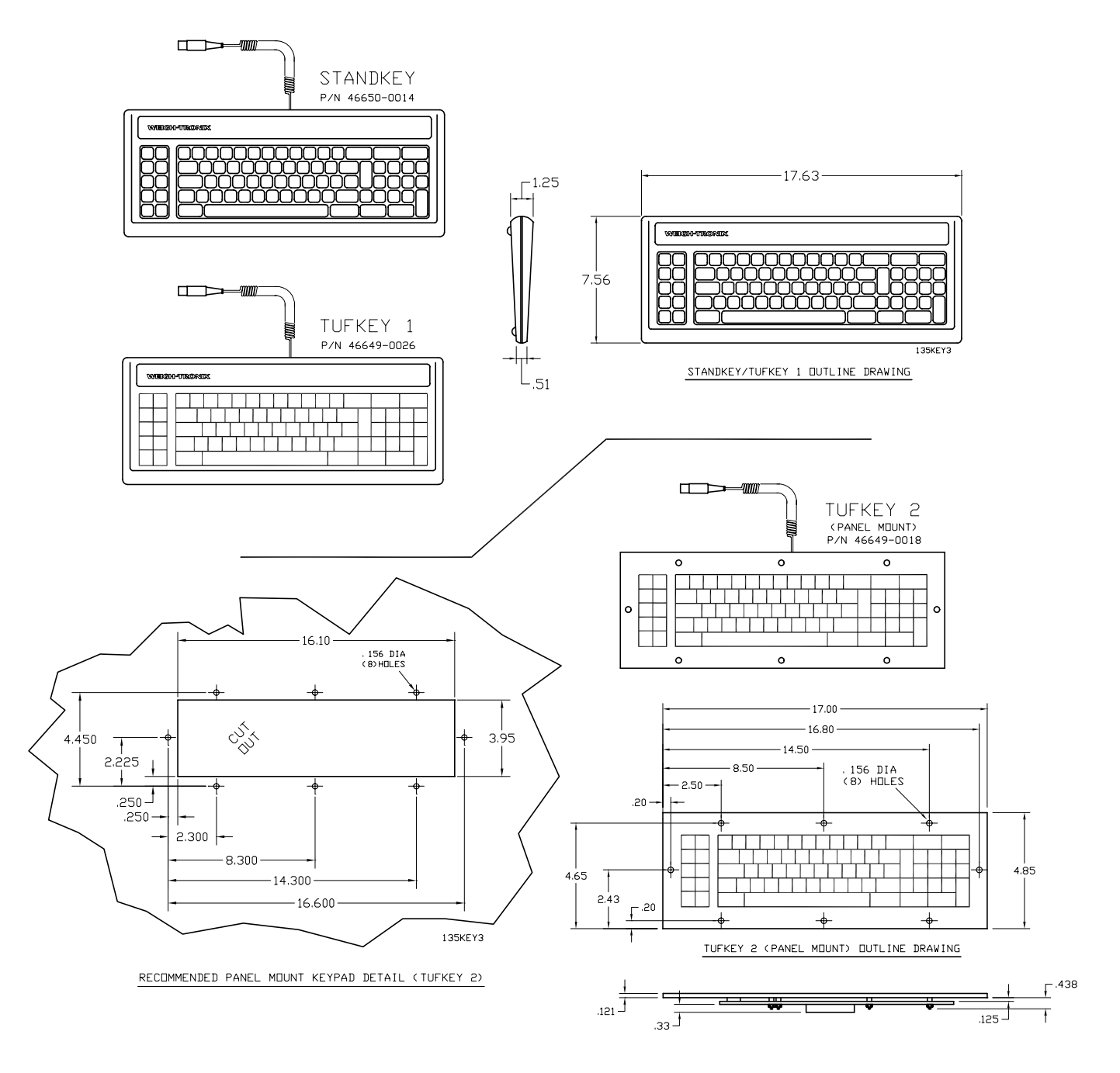

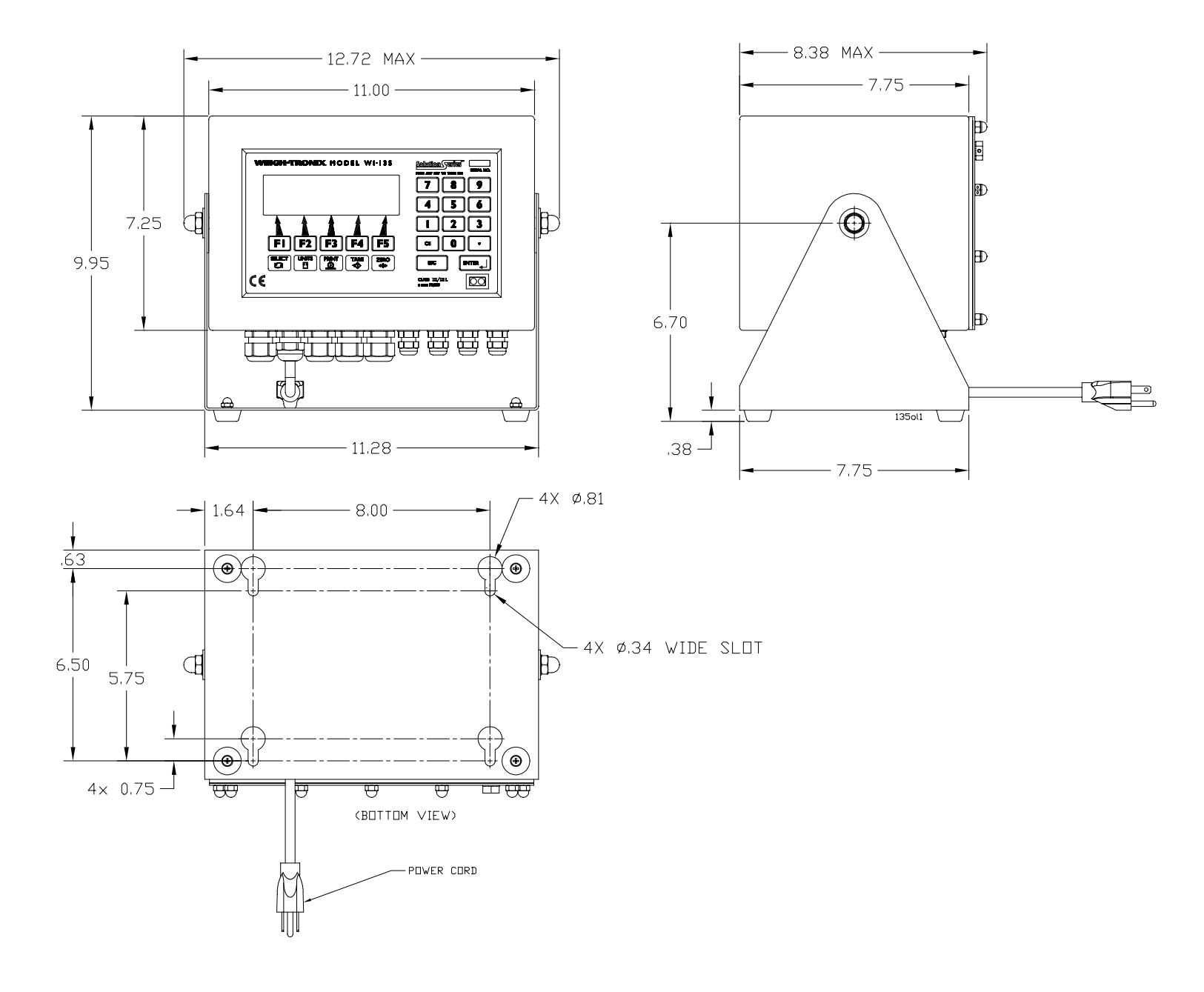

(This page left intentionally blank)

## WPI-135 INDICATOR NETWORK INTERFACE BOARD (OPTIONAL) P/N 53021-0012

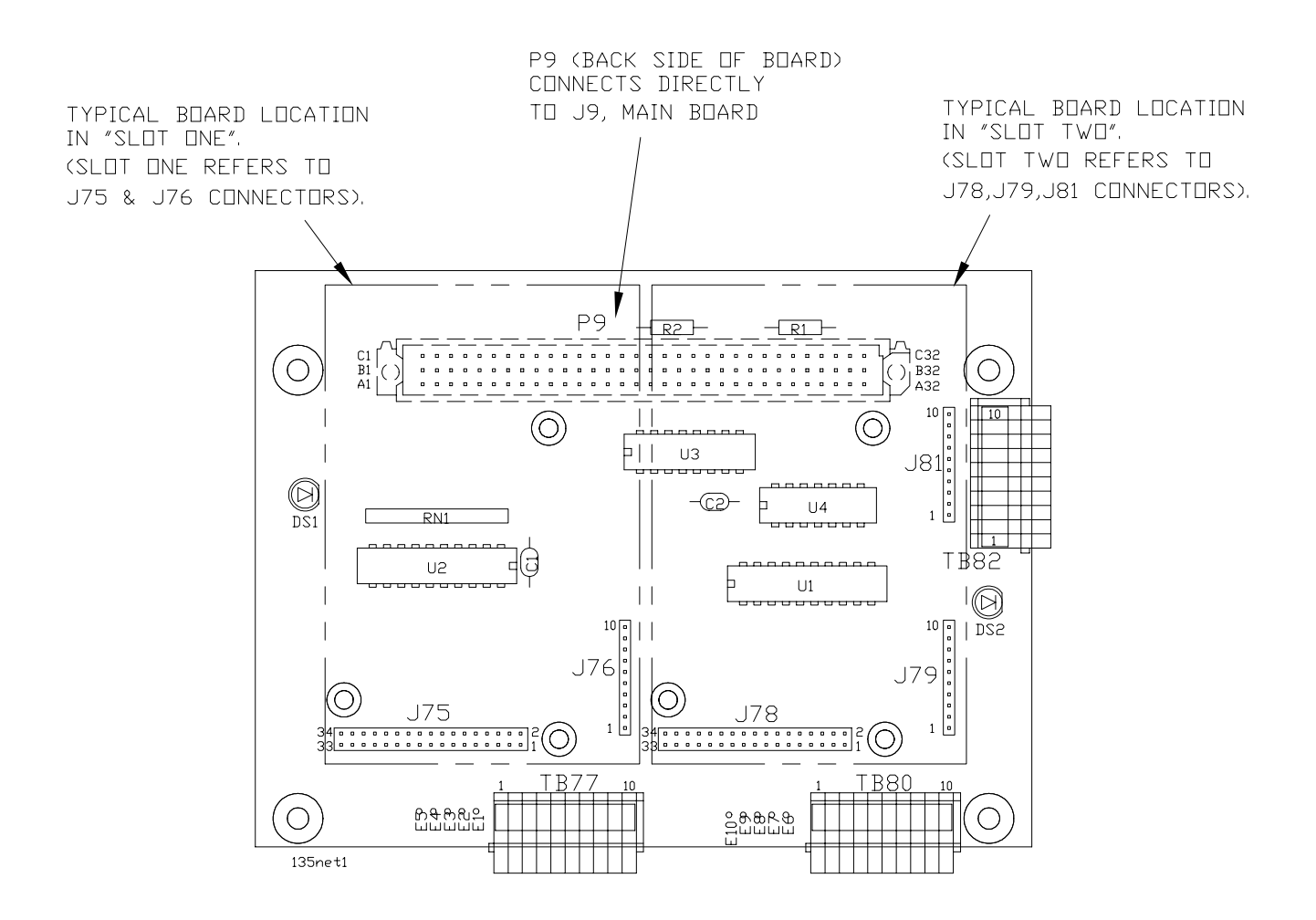

#### Note:

For more information about configuring and using the Network Interface Option boards, refer to the WPI-135 Network Installation Guide, P/N 29762-0015.

### ModBus /TCP Ethernet NETWORK INTERFACE MODULE PC BOARD (OPTIONAL)

| <br> ModBus /TCP Ether                            | net            |                    |                     |        |         |        |             |        |  |
|---------------------------------------------------|----------------|--------------------|---------------------|--------|---------|--------|-------------|--------|--|
| Module                                            |                | ADDRESS<br>SETTING | MODBUS/TCP ETHERNET |        |         |        |             |        |  |
| P/N 52611-0036                                    |                |                    | TB77                |        | RJ 45   |        | DB-9 FEMALE |        |  |
|                                                   |                |                    | PIN ND.             | SIGNAL | PIN ND. | SIGNAL | PIN ND.     | SIGNAL |  |
|                                                   |                |                    | 1                   | GND    |         |        |             |        |  |
|                                                   |                |                    | 2                   | NC     |         |        |             |        |  |
|                                                   |                |                    | 3                   | NC     |         |        |             |        |  |
|                                                   |                |                    | 4                   | NC     |         |        |             |        |  |
|                                                   |                |                    | 5                   | TD+    | 1       | TD+    | 8           | TD+    |  |
|                                                   |                |                    | 6                   | TD-    | 2       | TD-    | 3           | TD-    |  |
|                                                   | 10             |                    | 7                   | RD+    | 3       | RD+    | 7           | RD+    |  |
|                                                   | <u> </u>  <br> |                    | 8                   | NC     |         |        |             |        |  |
|                                                   |                |                    | 9                   | RD-    | 6       | RD-    | 2           | RD-    |  |
|                                                   |                |                    | 10                  | NC     |         |        |             |        |  |
| 34 <b>6 **** *** *****************</b> ********** | 1 🔳            |                    |                     |        |         |        |             |        |  |

### ModBus+ NETWORK INTERFACE MODULE PC BOARD (OPTIONAL)

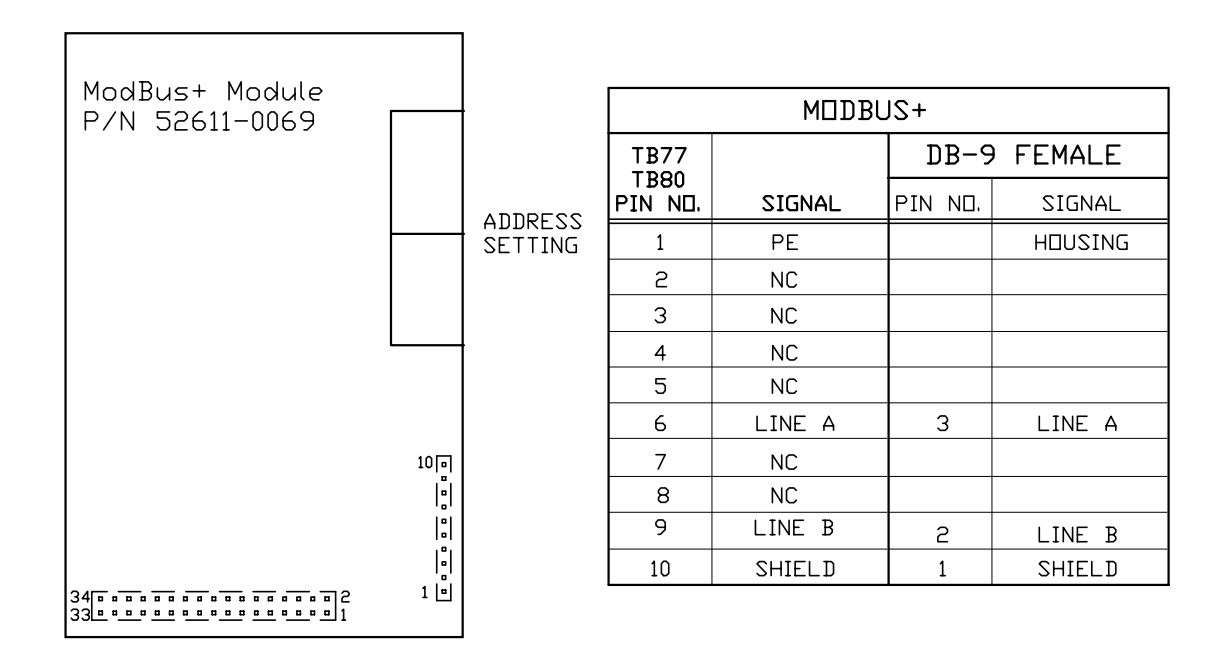

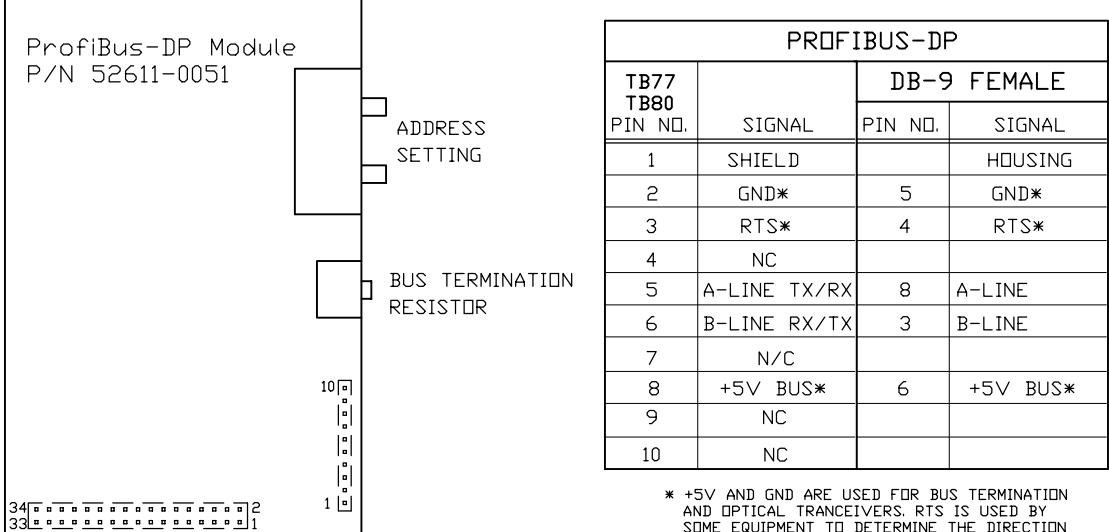

\* +5V AND GND ARE USED FOR BUS TERMINATION AND DPTICAL TRANCEIVERS. RTS IS USED BY SOME EQUIPMENT TO DETERMINE THE DIRECTION OF THE TRANSMISSION.

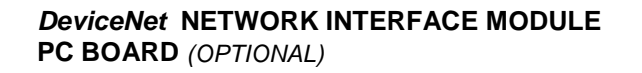

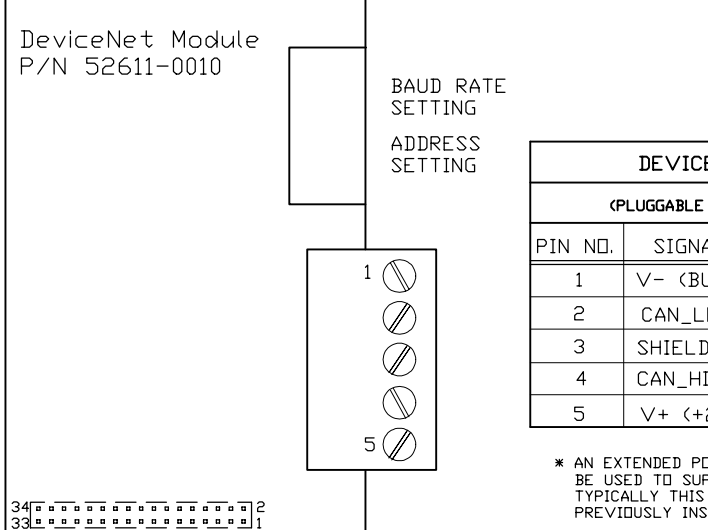

| DEVICE NET     |                       |  |  |  |  |  |
|----------------|-----------------------|--|--|--|--|--|
| ٢F             | (PLUGGABLE CONNECTOR) |  |  |  |  |  |
| PIN ND.        | SIGNAL                |  |  |  |  |  |
| 1              | V- (BUS POWER GND)    |  |  |  |  |  |
| 2              | CAN_LOW               |  |  |  |  |  |
| 3              | 3 SHIELD              |  |  |  |  |  |
| 4              | CAN_HI                |  |  |  |  |  |
| 5 V+ (+24VDC)* |                       |  |  |  |  |  |

\* AN EXTENDED POWER SUPPLY WILL BE USED TO SUPPLY V+ POWER. TYPICALLY THIS SUPPLY WILL BE PREVIOUSLY INSTALLED.
## InterBus S NETWORK INTERFACE MODULE PC BOARD (OPTIONAL)

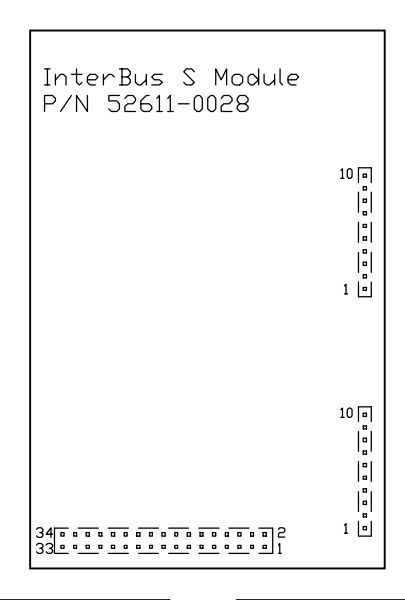

| INTERBUS S |        |         |           |  |
|------------|--------|---------|-----------|--|
|            |        |         | DB-9 MALE |  |
| PIN ND.    | SIGNAL | PIN ND. | SIGNAL    |  |
| 1          | PE     |         | HOUSING   |  |
| 2          | GND    |         |           |  |
| 3          | NC     |         |           |  |
| 4          | RBST   | 9       | RBST      |  |
| 5          | NC     |         |           |  |
| 6          | GND    | 3, 5    | GND       |  |
| 7          | /DI2   | 7       | /DIS      |  |
| 8          | /D02   | 6       | /002      |  |
| 9          | DIS    | 2       | DIS       |  |
| 10         | DOS    | 1       | DO2       |  |

| INTERBUS S       |        |             |         |  |
|------------------|--------|-------------|---------|--|
| TB80<br>(BUS IN) |        | DB-9 FEMALE |         |  |
| PIN ND.          | SIGNAL | PIN ND.     | SIGNAL  |  |
| 1                | PE     |             | HOUSING |  |
| 2                | DD1    | 1           | DD1     |  |
| 3                | DI1    | 2           | DI1     |  |
| 4                | /D01   | 6           | /D01    |  |
| 5                | /DI1   | 7           | /DI1    |  |
| 6                | GND    | 3           | GND     |  |
| 7                | NC     |             |         |  |
| 8                | NC     |             |         |  |
| 9                | NC     |             |         |  |
| 10               | NC     |             |         |  |

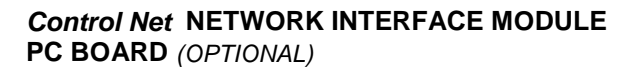

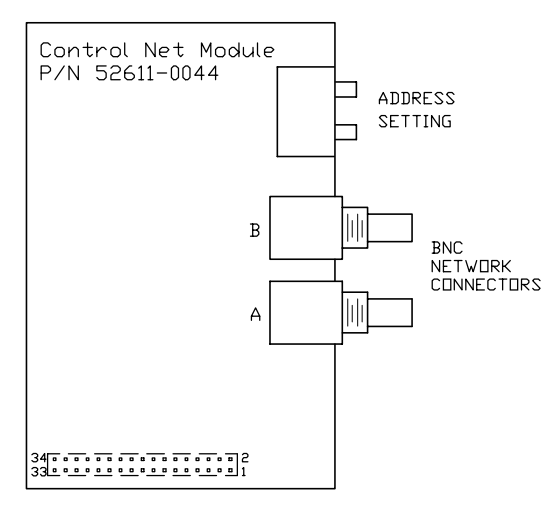

(This page left intentionally blank)

## Weigh-Tronix

1000 Armstrong Dr. Fairmont, MN 56031 USA Telephone: 507-238-4461 Facsimile: 507-238-4195 e-mail: industrial@weigh-tronix.com www.wtxweb.com

## Weigh-Tronix Canada, ULC

217 Brunswick Blvd. Pointe Claire, QC H9R 4R7 Canada Telephone: 514-695-0380 Facsimile: 514-695-6820

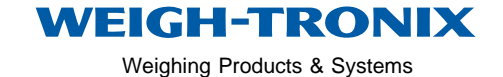

Weigh Bar<sup>®</sup> is a registered trademark of Weigh-Tronix Inc. 09/07/00 135SERV.P65 PN 29750-0019e3 Printed in USA